# OpenSim サーバシステム構築入門 (v0.7 対応)

-- & ネットワークサーバ構築入門 --

## **OpenSim サーバシステム構築入門** (v0.7 対応)

## -- & ネットワークサーバ構築入門 --

『キャラクター・プロフィール』

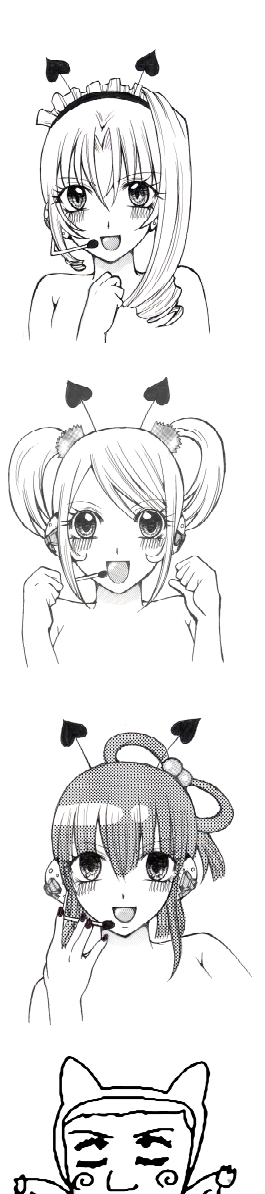

名前 リサ(Lisa) 性格 Macintosh という林檎が好き OpemSimにはついてそこそこ詳しい. しっかりモノである.

**名前 クラリス 性格** Linux については比較的初心者 すぐに何でもやろうとするが大体失敗する.

名前 ソナタ(Sonata) 性格 普段は Linux を使ってるが実は Mac 好き OpenSimの管理をやってるがおっちょこちょいで、昔MO にファイルをバックアップするとき、MacにSCSIドライブを 刺したらマシンがクラッシュして、原稿が全部吹っ飛んだこ ともあるらしい.

名前 Fumi Hax 昭和3x年生まれのハッカー崩れ. 自称NSLの鬼教官 最近老眼が....何の,まだまだ若いもんにゃ負けん!! うりゃ~!! 未熟者め. 修行が足らん!!!!! タイヤ交...じゃない. Linux インストール・設定 100 回じゃ!!!!!!!!!

# 目次

| 1.  | はじめに                                                                                                    | . 1        |
|-----|----------------------------------------------------------------------------------------------------|------------|
|     | 1.1 OpenSim とは何か                                                                                                    | .2         |
|     | 1.2 本書の目標と大まかな内容                                                                                                    | .2         |
|     | 1.3 対象とするユーザ (読者)                                                                                                    | . 3        |
|     | 1.4 想定するコンピュータ環境                                                                                                    | . 3        |
|     | 1.5 記述に関する注意                                                                                                    | . 3        |
| n   |                                                                                                    | Б          |
| Ζ.  |                                                                                                    | . U        |
|     | $2.1 4 \checkmark \land \land \land \land \land \land \land \land \land \land \land \land \land \land \land \land \land \land$ | . 0        |
|     |                                                                                                    | . 0        |
|     | 2.3 開発現現の1ノストール                                                                                                    | . 6        |
|     |                                                                                                    | . 6        |
|     | 2.4.1 Run Level の変更 (オフンヨン設定)                                                                                                  | . 6        |
|     | 2.4.2 不要なサービスの停止                                                                                                    | . 7        |
|     | 2.4.3 フート時のセキュリティ設定 (オフション設定)                                                                                                  | . 8        |
|     | 2.4.4 接続制限                                                                                                    | . 8        |
|     | 2.4.5 個人設定                                                                                                    | . 9        |
| 3.  | 必要なソフトウェアの準備1                                                                                                    | 11         |
|     | 3.1 pkgconfig のライブラリディレクトリ1                                                                                                    | 12         |
|     | 3.2 FTP サーバの設定 (オプション)1                                                                                                    | 12         |
|     | 3.3 OpenSSL 1                                                                                                    | 13         |
|     | 3.4 Glib2                                                                                                    | 14         |
|     | 3.5 libgdiplus1                                                                                                    | 14         |
|     | 3.6 Mono 1                                                                                                    | 14         |
|     | 3.7 Nant                                                                                                    | 15         |
|     | 3.8 MySQL サーバ                                                                                                    | 15         |
|     | 3.8.1 MySQL のインストール1                                                                                                    | 15         |
|     | 3.8.2 起動スクリプトの準備1                                                                                                    | 16         |
|     | 3.8.3 mysql ユーザの作成1                                                                                                    | 16         |
|     | 3.8.4 データベースの初期化と設定1                                                                                                    | 17         |
|     | 3.8.5 管理ユーザとパスワードの設定1                                                                                                    | 17         |
|     | 3.8.6 セキュリティ設定1                                                                                                    | 17         |
|     | 3.8.7 OpenSim 用ユーザの作成1                                                                                                    | 17         |
|     | 3.9 SQLite3                                                                                                    | 18         |
|     | 3.10 Git (オプション)1                                                                                                    | 19         |
|     | 3.11 Openipeg-dotnet (オプション)                                                                                                   | 19         |
|     | 3.12 ODE (オプション)                                                                                                    | 20         |
| ۵   | OpenSim $D \neg \gamma \beta A \mu b A \gamma A b - \mu$                                                                       | 21         |
| -т. | 4 1  JU - Z Z - Z Z                                                                                                    | -'<br>29   |
|     | 4 1 1 JUJースバージョンのソースコードのダウンロード                                                                                                 | -4<br>)9   |
|     | 1.1.1 // // / / / / / / / / / / / / / /                                                                                        | ג<br>זיי   |
|     | 4.1.4 フリーハハーマヨマ田介公式110レハソナの適用                                                                                                  | <u>'</u> _ |

| 4.1.3 リリースバージョン用マネーサーバパッチの適用                  |    |
|-----------------------------------------------|----|
| 4.2 開発バージョン                                   | 23 |
| 4.2.1 開発バージョンのソースコードのダウンロード                   |    |
| 4.2.2 開発バージョン用非公式 NSL パッチとマネーサーバパッチ           | 23 |
| 4.3 OpenSim のコンパイル                            | 24 |
| 4.4 Git でのアップデートとパッチの適用                       |    |
| 5. OpenSimの設定と起動 (スタンドアロンモード)                 | 25 |
| 5.1 設定ファイルの準備                                 |    |
| 5.1.1 OpenSim.ini (SQLite3を使用する場合)            |    |
| 5.1.2 OpenSim.ini (MySQL サーバを使用する場合)          |    |
| 5.1.3 StandaloneCommon.ini (MySQL サーバを使用する場合) |    |
| 5.2 起動と停止                                     |    |
| 5.2.1 リージョン設定ファイル                             |    |
| 5.2.2 エステートの設定                                |    |
| 5.2.3 アバターの作成                                 |    |
| 5.2.4 コマンドプロンプトと停止コマンド                        |    |
| 5.2.5 エラーが出力されて起動できない場合                       |    |
| 5.3 ビューアの設定とログイン                              | 31 |
| 5.4 リージョン, エステート(estate), パーセル(percel)        |    |
| 6. OpenSim の設定と起動 (グリッドモード)                   | 33 |
| 6.1 ROBUST サーバ                                | 35 |
| 6.1.1 Robust.ini                              | 35 |
| 6.1.2 ROBUST サーバの起動とアバターの作成, サーバの停止           | 35 |
| 6.2 リージョンサーバ                                  |    |
| 6.2.1 OpenSim.ini                             |    |
| 6.2.2 GridCommon.ini                          |    |
| 6.2.3 リージョンサーバの起動と停止                          |    |
| 6.2.4 エラーが出力されて起動できない場合                       |    |
| 6.3 DTL マネーサーバ (オプション)                        |    |
| 6.4 グリッドモードでのビューアの設定                          |    |
| 7. OpenSim 起動後の設定と拡張機能                        | 41 |
| 7.1 デフォルトアバター                                 |    |
| 7.1.1 ルース (Ruth)                              |    |
| 7.1.2 煙状のアバター                                 |    |
| 7.2 土地の標高の編集                                  |    |
| 7.2.1 土地の平坦化                                  |    |
| 7.2.2 標高データのファイルフォーマットと読み込み                   |    |
| 7.2.3 r32 標高データへの変換                           |    |
| 7.2.4 OpenSim ジオラマシステム                        | 45 |
| 7.3 OAR (OpenSim ARchive)                     |    |
| 7.4 オブジェクト(プリム)のパーミッション                       |    |
| 7.5 スクリプトエンジン                                 |    |
| 7.6 Ninja Physics                             |    |

|    | 7.7 メガリージョン                                     | . 49 |
|----|-------------------------------------------------|------|
|    | 7.8 ツリーモジュール                                    | . 49 |
|    | 7.9 その他の機能                                      | 51   |
| 8. | サーバプロセスのバックグラウンド起動                              | 53   |
|    | 8.1 screen コマンドによるバックグラウンド起動                    | .54  |
|    | 8.1.1 ROBUST サーバのバックグラウンド起動                     | . 54 |
|    | 8.1.2 リージョンサーバのバックグラウンド起動                       | .54  |
|    | 8.2 RestConsole モードでのバックグラウンド起動                 | . 57 |
|    | 8.2.1 RestConsole モード                           | . 57 |
|    | 8.2.2 OpenSim.ConsoleClient                     | . 58 |
|    | 8.2.3 RestConsole モードでの起動スクリプト                  | 58   |
| 9. | FreeSwitchを利用したボイスチャット                          | 63   |
|    | 9.1 FreeSwitch のインストール                          | . 64 |
|    | 9.2 FreeSwitchの設定                               | . 64 |
|    | 9.2.1 conf/autoload_configs/modules.conf.xml    | . 64 |
|    | 9.2.2 conf/autoload_configs/xml_curl.conf.xml   | .65  |
|    | 9.2.3 conf/autoload_configs/conference.conf.xml | .65  |
|    | 9.3 リージョンサーバ側の設定                                | .65  |
|    | 9.4 FreeSwitch サーバの起動                           | .65  |
|    | 9.5 ボイスチャットモード                                  | 65   |
| 10 | . WEB インターフェイス XoopenSim                        | 69   |
|    | 10.1 Apache のインストール                             | .70  |
|    | 10.1.1 Apache のコンパイル                            | .70  |
|    | 10.1.2 起動スクリプトの準備                               | .70  |
|    | 10.1.3 ドキュメントルートの準備                             | .70  |
|    | 10.1.4 conf, logs ディレクトリのパーミッション                | .71  |
|    | 10.1.5 設定ファイル                                   | .71  |
|    | 10.1.6 Apache の起動と動作確認                          | .72  |
|    | 10.2 PHP のインストール                                | .72  |
|    | 10.2.1 PHP のコンパイル                               | .72  |
|    | 10.2.2 PHPの設定                                   | .72  |
|    | 10.2.3 Apacheとの連携の確認                            | 73   |
|    | 10.3 MySQL のインストールと設定                           | 73   |
|    | 10.4 Xoops Cube のインストール                         | 73   |
|    | 10.4.1 Xoops Cubeの展開                            | 73   |
|    | 10.4.2 Xoops Cube のインストール                       | .74  |
|    | 10.4.3 Xoops Cube の最低限の設定と必須モジュール               | .76  |
|    | 10.5 XoopenSim のインストール                          | .77  |
|    | 10.6 XoopenSim の設定                              | .78  |
|    | 10.6.1 一般設定                                     | . 80 |
|    | 10.6.2 ラストネーム管理                                 | . 80 |
|    | 10.6.3 データベース更新                                 | 80   |

| 10.7 XoopenSim の基本機能                                                                                                    | 80                                                                                                    |
|----------------------------------------------------------------------------------------------------|----------------------------------------------------------------------------------------------------|
| 10.7.1 データベースの状態表示                                                                                                    | 80                                                                                                    |
| 10.7.2 ワールドマップ                                                                                                    | 81                                                                                                    |
| 10.7.3 リージョンリスト                                                                                                    | 81                                                                                                    |
| 10.7.4 アバターリスト                                                                                                    | 82                                                                                                    |
| 10.7.5 アバター編集                                                                                                    | 83                                                                                                    |
| 10.7.6 アバター作成                                                                                                    | 84                                                                                                    |
| 10.8 XoopenSim の拡張機能                                                                                                    | 84                                                                                                    |
| 10.8.1 ヘルパー機能                                                                                                    | 84                                                                                                    |
| 10.8.2 オフラインメッセージ機能                                                                                                    | 85                                                                                                    |
| 10.8.3 Flotsamグループ機能                                                                                                    | 85                                                                                                    |
| 10.8.4 osprofile 機能                                                                                                    | 86                                                                                                    |
| 10.9 Modlos                                                                                                    | 86                                                                                                    |
| 11. サーバのNAT(NAPT)越えの問題                                                                                                    | 87                                                                                                    |
| 11.1 NAT 越えの問題                                                                                                    | 88                                                                                                    |
| 11.2 NAT ループバック                                                                                                    | 89                                                                                                    |
| 11.3 VPN                                                                                                    | 90                                                                                                    |
| 11.4 sl_proxy                                                                                                    | 91                                                                                                    |
| 12 あとがき                                                                                                    | 03                                                                                                    |
|                                                                                                    | 00                                                                                                    |
| 付録 A TUIS Open Grid                                                                                                    | 95                                                                                                    |
|                                                                                                    | 07                                                                                                    |
| り 竦 B MS Windows 上 CO OpenSim の起動                                                                                                    | 97                                                                                                    |
| り 竦 B MS Windows 上 ぐの OpenSim の 起動                                                                                                    | 97                                                                                                    |
| り 竦 B MS Windows 上 ぐの OpenSim の 起勤<br>B.1 ファイルのダウンロードとコンパイル<br>B.1.1 ファイルのダウンロード                                                                                                    | 97<br>97<br>97                                                                                                    |
| り 竦 B MS Windows 上 CO OpenSim の 起動<br>B.1 ファイルのダウンロードとコンパイル<br>B.1.1 ファイルのダウンロード<br>B.1.2 ソースコードのコンパイル                                                                                                    | 97<br>97<br>97<br>97                                                                                                    |
| <b>19 録 B MS Windows 上 CO OpenSim の起動</b><br>B.1 ファイルのダウンロードとコンパイル<br>B.1.1 ファイルのダウンロード<br>B.1.2 ソースコードのコンパイル<br>B.2 スタンドアロンモード (SQLite3 を使用する場合)                                                                                                    | 97<br>97<br>97<br>97<br>97                                                                                                    |
| <b>17 録 B MS Windows 上 CO OpenSim の起動</b><br>B.1 ファイルのダウンロードとコンパイル<br>B.1.1 ファイルのダウンロード<br>B.1.2 ソースコードのコンパイル<br>B.2 スタンドアロンモード (SQLite3 を使用する場合)<br>B.3 WampServer                                                                                                    | 97<br>97<br>97<br>97<br>97<br>97                                                                                                    |
| <ul> <li>17 球B MS Windows 上 CO OpenSim の起動</li> <li>B.1 ファイルのダウンロードとコンパイル</li> <li>B.1.1 ファイルのダウンロード</li> <li>B.1.2 ソースコードのコンパイル</li> <li>B.2 スタンドアロンモード (SQLite3 を使用する場合)</li> <li>B.3 WampServer</li> <li>B.3.1 WampServer のダウンロード</li> </ul>                                                                                                    | 97<br>97<br>97<br>97<br>97<br>97<br>98                                                                                                    |
| <ul> <li>17 球B MS Windows 上 CO OpenSim の起動</li> <li>B.1 ファイルのダウンロードとコンパイル</li> <li>B.1.1 ファイルのダウンロード</li> <li>B.1.2 ソースコードのコンパイル</li> <li>B.2 スタンドアロンモード (SQLite3 を使用する場合)</li> <li>B.3 WampServer</li> <li>B.3.1 WampServer のダウンロード</li> <li>B.3.2 WampServer のインストール</li> </ul>                                                                                                    | 97<br>97<br>97<br>97<br>97<br>97<br>98<br>98                                                                                                    |
| <ul> <li>17 球B MS Windows 上 CO OpenSim の起動</li> <li>B.1 ファイルのダウンロードとコンパイル</li> <li>B.1.1 ファイルのダウンロード</li> <li>B.1.2 ソースコードのコンパイル</li> <li>B.2 スタンドアロンモード (SQLite3を使用する場合)</li> <li>B.3 WampServer</li> <li>B.3.1 WampServer のダウンロード</li> <li>B.3.2 WampServer のインストール</li> <li>B.3.3 WampServer の実行</li> </ul>                                                                                                    | 97<br>97<br>97<br>97<br>97<br>97<br>98<br>98<br>98                                                                                              |
| <ul> <li>N windows 上 CO OpenSim の起動</li> <li>B.1 ファイルのダウンロードとコンパイル</li> <li>B.1.1 ファイルのダウンロード</li> <li>B.1.2 ソースコードのコンパイル</li> <li>B.2 スタンドアロンモード (SQLite3 を使用する場合)</li> <li>B.3 WampServer</li> <li>B.3.1 WampServer のダウンロード</li> <li>B.3.2 WampServer のインストール</li> <li>B.3.3 WampServer の実行</li> <li>B.3.4 MySQL の管理パスワードの設定 (オプション)</li> </ul>                                                                                                    | 97<br>97<br>97<br>97<br>97<br>98<br>98<br>98<br>98                                                                                              |
| <ul> <li>1 球B MS Windows 上 CO OpenSim の定到</li> <li>B.1 ファイルのダウンロードとコンパイル</li> <li>B.1.1 ファイルのダウンロード</li> <li>B.1.2 ソースコードのコンパイル</li> <li>B.2 スタンドアロンモード (SQLite3 を使用する場合)</li> <li>B.3 WampServer</li> <li>B.3.1 WampServer のダウンロード</li> <li>B.3.2 WampServer のインストール</li> <li>B.3.3 WampServer の実行</li> <li>B.3.4 MySQL の管理パスワードの設定 (オプション)</li> <li>B.3.5 データベースの作成と権限の設定</li> </ul>                                                                                                    | 97<br>97<br>97<br>97<br>97<br>97<br>98<br>98<br>98<br>98<br>99<br>100                                                                           |
| <ul> <li>1.7 球B MS Windows 上 CO OpenSim の定期</li> <li>B.1 ファイルのダウンロードとコンパイル</li> <li>B.1.1 ファイルのダウンロード</li> <li>B.1.2 ソースコードのコンパイル</li> <li>B.2 スタンドアロンモード (SQLite3 を使用する場合)</li> <li>B.3 WampServer</li> <li>B.3.1 WampServer のダウンロード</li> <li>B.3.2 WampServer のインストール</li> <li>B.3.3 WampServer の実行</li> <li>B.3.4 MySQL の管理パスワードの設定 (オプション)</li> <li>B.3.5 データベースの作成と権限の設定</li> <li>B.4 スタンドアロンモード (MySQL サーバを使用する場合)</li> </ul>                                                                                                    | 97<br>97<br>97<br>97<br>97<br>98<br>98<br>98<br>98<br>99<br>100                                                                                 |
| <ul> <li>N 球B MS Windows 上 CO OpenSim の定期</li> <li>B.1 ファイルのダウンロードとコンパイル</li> <li>B.1.1 ファイルのダウンロード</li> <li>B.1.2 ソースコードのコンパイル</li> <li>B.2 スタンドアロンモード (SQLite3 を使用する場合)</li> <li>B.3 WampServer</li> <li>B.3.1 WampServer のダウンロード</li> <li>B.3.2 WampServer のインストール</li> <li>B.3.3 WampServer の実行</li> <li>B.3.4 MySQL の管理パスワードの設定 (オプション)</li> <li>B.3.5 データベースの作成と権限の設定</li> <li>B.4 スタンドアロンモード (MySQL サーバを使用する場合)</li> <li>B.5 グリッドモード</li> </ul>                                                                                                    | 97<br>97<br>97<br>97<br>97<br>97<br>98<br>98<br>98<br>98<br>99<br>100<br>100                                                                    |
| <ul> <li>N 球 B MS Windows 上 CO OpenSim の起勤</li> <li>B.1 ファイルのダウンロードとコンパイル</li> <li>B.1.1 ファイルのダウンロード</li> <li>B.1.2 ソースコードのコンパイル</li> <li>B.2 スタンドアロンモード (SQLite3 を使用する場合)</li> <li>B.3 WampServer</li> <li>B.3.1 WampServer のダウンロード</li> <li>B.3.2 WampServer のインストール</li> <li>B.3.3 WampServer の実行</li> <li>B.3.4 MySQL の管理パスワードの設定 (オプション)</li> <li>B.3.5 データベースの作成と権限の設定</li> <li>B.4 スタンドアロンモード (MySQL サーバを使用する場合)</li> <li>B.5 グリッドモード</li> <li>B.5.1 ROBUST サーバの設定と起動</li> </ul>                                                                                                    | 97<br>97<br>97<br>97<br>97<br>97<br>98<br>98<br>98<br>98<br>100<br>100<br>101                                                                   |
| <ul> <li>N 球 B MS Windows 上 CO OpenSim の起動</li> <li>B.1 ファイルのダウンロードとコンパイル</li> <li>B.1.1 ファイルのダウンロード</li> <li>B.1.2 ソースコードのコンパイル</li> <li>B.2 スタンドアロンモード (SQLite3 を使用する場合)</li> <li>B.3 WampServer</li> <li>B.3.1 WampServer のダウンロード</li> <li>B.3.2 WampServer のインストール</li> <li>B.3.3 WampServer のマチ行</li> <li>B.3.4 MySQL の管理パスワードの設定 (オプション)</li> <li>B.3.5 データベースの作成と権限の設定</li> <li>B.4 スタンドアロンモード (MySQL サーバを使用する場合)</li> <li>B.5 グリッドモード</li> <li>B.5.1 ROBUST サーバの設定と起動</li> <li>B.5.2 アバターの作成</li> </ul>                                                                                                    | 97<br>97<br>97<br>97<br>97<br>98<br>98<br>98<br>98<br>99<br>100<br>100<br>101<br>101                                                            |
| <ul> <li>19 録 B MS Windows L CO OpenSim の起動</li> <li>B.1 ファイルのダウンロードとコンパイル</li> <li>B.1.1 ファイルのダウンロード</li> <li>B.1.2 ソースコードのコンパイル</li> <li>B.2 スタンドアロンモード (SQLite3 を使用する場合)</li> <li>B.3 WampServer</li> <li>B.3.1 WampServer のダウンロード</li> <li>B.3.2 WampServer のインストール</li> <li>B.3.3 WampServer の実行</li> <li>B.3.4 MySQL の管理パスワードの設定 (オプション)</li> <li>B.3.5 データベースの作成と権限の設定</li> <li>B.4 スタンドアロンモード (MySQL サーバを使用する場合)</li> <li>B.5 グリッドモード</li> <li>B.5.1 ROBUST サーバの設定と起動</li> <li>B.5.2 アバターの作成</li> <li>B.5.3 リージョンサーバ(OpenSim.exe)の設定と起動</li> </ul>                                                                                                    | 97<br>97<br>97<br>97<br>97<br>98<br>98<br>98<br>98<br>98<br>100<br>100<br>101<br>101<br>101                                                     |
| <ul> <li>1 球B MS Windows 上 CO OpenSim の起勤</li> <li>B.1 ファイルのダウンロードとコンパイル</li> <li>B.1.1 ファイルのダウンロード</li> <li>B.1.2 ソースコードのコンパイル</li> <li>B.2 スタンドアロンモード (SQLite3 を使用する場合).</li> <li>B.3 WampServer のダウンロード</li> <li>B.3.1 WampServer のダウンロード</li> <li>B.3.2 WampServer のグウンロード</li> <li>B.3.3 WampServer のメトール</li> <li>B.3.3 WampServer の実行</li> <li>B.3.4 MySQL の管理パスワードの設定 (オプション)</li> <li>B.3.5 データベースの作成と権限の設定</li> <li>B.4 スタンドアロンモード (MySQL サーバを使用する場合)</li> <li>B.5 グリッドモード</li> <li>B.5.1 ROBUST サーバの設定と起動</li> <li>B.5.2 アバターの作成</li> <li>B.5.3 リージョンサーバ(OpenSim.exe)の設定と起動</li> <li>B.6 ビューアの設定</li> </ul>                                                                                       | 97<br>97<br>97<br>97<br>97<br>97<br>98<br>98<br>98<br>98<br>100<br>100<br>100<br>101<br>101<br>101<br>101                                       |
| <ul> <li>N 録 B MS Windows 上 CO OpenSim の起動</li> <li>B.1 ファイルのダウンロードとコンパイル</li> <li>B.1.1 ファイルのダウンロード</li> <li>B.1.2 ソースコードのコンパイル</li> <li>B.2 スタンドアロンモード (SQLite3 を使用する場合)</li> <li>B.3 WampServer</li> <li>B.3.1 WampServer のダウンロード</li> <li>B.3.2 WampServer のインストール</li> <li>B.3.3 WampServer の実行</li> <li>B.3.4 MySQL の管理パスワードの設定 (オプション)</li> <li>B.3.5 データベースの作成と権限の設定</li> <li>B.4 スタンドアロンモード (MySQL サーバを使用する場合)</li> <li>B.5 グリッドモード</li> <li>B.5.1 ROBUST サーバの設定と起動</li> <li>B.5.2 アバターの作成</li> <li>B.5.3 リージョンサーバ(OpenSim.exe)の設定と起動</li> <li>B.6 ビューアの設定</li> </ul>                                                                                                    | 97<br>97<br>97<br>97<br>97<br>97<br>98<br>98<br>98<br>98<br>98<br>100<br>100<br>100<br>101<br>101<br>101<br>101<br>101<br>101                   |
| <ul> <li>N 録 B MS Windows 上 CO OpenSim の起勤</li> <li>B.1 ファイルのダウンロードとコンパイル</li> <li>B.1.1 ファイルのダウンロード</li> <li>B.1.2 ソースコードのコンパイル</li> <li>B.2 スタンドアロンモード (SQLite3 を使用する場合)</li> <li>B.3 WampServer のダウンロード</li> <li>B.3.1 WampServer のダウンロード</li> <li>B.3.2 WampServer のダウンロード</li> <li>B.3.3 WampServer の実行</li> <li>B.3.4 MySQL の管理パスワードの設定 (オプション)</li> <li>B.3.5 データベースの作成と権限の設定</li> <li>B.4 スタンドアロンモード (MySQL サーバを使用する場合)</li> <li>B.5 グリッドモード</li> <li>B.5.1 ROBUST サーバの設定と起動</li> <li>B.5.2 アバターの作成</li> <li>B.5.3 リージョンサーバ(OpenSim.exe)の設定と起動</li> <li>B.6 ビューアの設定</li> <li>C ini ファイルの概要</li> <li>C.1 Robust.ini ファイル</li> </ul>                                                                   | 97<br>97<br>97<br>97<br>97<br>97<br>98<br>98<br>98<br>98<br>98<br>98<br>100<br>100<br>101<br>101<br>101<br>101<br>101<br>101<br>101             |
| <ul> <li>N 録 B MS Windows 上 CO OpenSim の起勤</li> <li>B.1 ファイルのダウンロードとコンパイル</li> <li>B.1.1 ファイルのダウンロード</li> <li>B.1.2 ソースコードのコンパイル</li> <li>B.2 スタンドアロンモード (SQLite3 を使用する場合)</li> <li>B.3 WampServer</li> <li>B.3.1 WampServer のダウンロード</li> <li>B.3.2 WampServer のダウンロード</li> <li>B.3.2 WampServer のメウンロード</li> <li>B.3.3 WampServer の実行</li> <li>B.3.4 MySQL の管理パスワードの設定 (オプション)</li> <li>B.3.5 データベースの作成と権限の設定</li> <li>B.4 スタンドアロンモード (MySQL サーバを使用する場合)</li> <li>B.5 グリッドモード</li> <li>B.5.1 ROBUST サーバの設定と起動</li> <li>B.5.2 アバターの作成</li> <li>B.5.3 リージョンサーバ(OpenSim.exe)の設定と起動</li> <li>B.6 ビューアの設定</li> <li>C.1 Robust.ini ファイル</li> <li>C.1.1 [Startup] セクション</li> </ul>                                 | 97<br>97<br>97<br>97<br>97<br>97<br>98<br>98<br>98<br>98<br>98<br>100<br>100<br>100<br>101<br>101<br>101<br>101<br>101<br>101<br>10             |
| <ul> <li>N 録 B MS Windows 上 CO Opensim の起動</li> <li>B.1 ファイルのダウンロードとコンパイル</li> <li>B.1.1 ファイルのダウンロード</li> <li>B.1.2 ソースコードのコンパイル</li> <li>B.2 スタンドアロンモード (SQLite3 を使用する場合)</li> <li>B.3 WampServer</li> <li>B.3.1 WampServer のダウンロード</li> <li>B.3.2 WampServer のダウンロード</li> <li>B.3.2 WampServer のマインストール</li> <li>B.3.3 WampServer の実行</li> <li>B.3.4 MySQL の管理パスワードの設定 (オプション)</li> <li>B.3.5 データベースの作成と権限の設定</li> <li>B.4 スタンドアロンモード (MySQL サーバを使用する場合)</li> <li>B.5 グリッドモード</li> <li>B.5.1 ROBUST サーバの設定と起動</li> <li>B.5.2 アバターの作成</li> <li>B.5.3 リージョンサーバ(OpenSim.exe)の設定と起動</li> <li>B.6 ビューアの設定</li> <li>C.1 Robust.ini ファイル</li> <li>C.1.1 [Startup] セクション</li> <li>C.1.2 [Network] セクション</li> </ul> | 97<br>97<br>97<br>97<br>97<br>97<br>98<br>98<br>98<br>98<br>98<br>98<br>98<br>100<br>100<br>101<br>101<br>101<br>101<br>101<br>101<br>101<br>10 |

| C.1.4 [GridInfoService] セクション10                     | )3  |
|-----------------------------------------------------|-----|
| C.2 MoneyServer.ini ファイル10                          | )4  |
| C.2.1 [MySql] セクション10                               | )4  |
| C.3 OpenSim.iniファイル10                               | )4  |
| C.3.1 [Startup] セクション10                             | )4  |
| C.3.2 [SMTP]セクション10                                 | )6  |
| C.3.3 [Network] セクション10                             | )6  |
| C.3.4 [Messaging] セクション10                           | )6  |
| C.3.5 [ODEPhysicsSettings] セクション10                  | )7  |
| C.3.6 [Wind], [Cloud], [LightShare], [Trees]セクション10 | )7  |
| C.3.7 [Economy] セクション10                             | )7  |
| C.3.8 [XEngine] セクション10                             | )7  |
| C.3.9 [FreeSwitchVoice] セクション10                     | )8  |
| C.3.10 [Groups] セクション10                             | )9  |
| C.3.11 [WebStats] セクション10                           | )9  |
| C.3.12 [Architecture] セクション11                       | .0  |
| C.3.13 [XMLRPC] セクション11                             | .0  |
| C.3.14 [Profile] セクション11                            | .0  |
| C.4 config-include/GridCommon.ini ファイル11            | .0  |
| C.4.1 [~ Service] セクション11                           | .0  |
| C.5 Regions/Regions.iniファイル11                       | . 0 |
| 付録 D サーバコマンド一覧11                                    | 3   |
| D.1 ROBUST サーバ11                                    | 3   |
| D.2 DTL マネーサーバ11                                    | 3   |
| D.3 リージョンサーバ11                                      | 4   |
| D.3.1 メインコマンド11                                     | 4   |
| D.3.2 export サブコマンド11                               | 8   |
| D.3.3 terrain サブコマンド11                              | 8   |
| D.3.4 tree サブコマンド11                                 | 9   |
| D.3.5 windlight サブコマンド11                            | 9   |
| D.4 コマンド例12                                         | 20  |
| D.4.1 新規アバターの作成12                                   | 20  |
| D.4.2 新規リージョンの作成12                                  | 20  |
| 索引12                                                | 21  |

## 1. はじめに

この章では Opensimとは何なのか. また,本書の目標と対象となる読者について記述したいと思います.

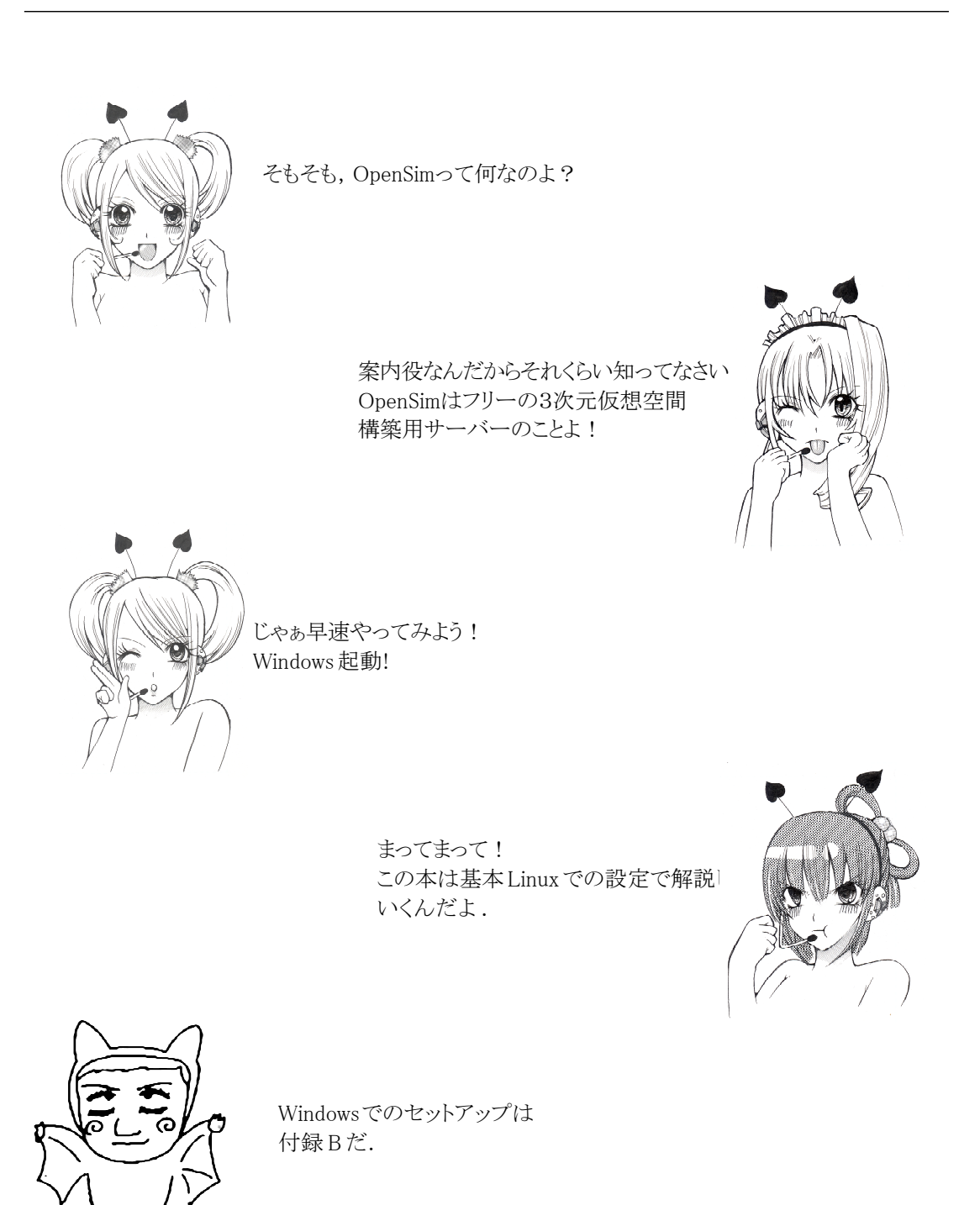

#### 1.1 OpenSim とは何か

OpenSim (OpenSimulator) はSecond Lifeサーバと互換性のある3次元仮想空間構築用のオープン ソースのサーバです(http://opensimulator.org/).OpenSimはクライアントとの通信に Second Life の通信プロトコルと同じプロトコルを使用しますので, Second Life 用のビューア (Viewer) をその まま使用することも可能です (ただし,本書執筆時点では Second Life Viewer v2.xは使用不能で す).

筆時点でのバージョンは 0.7で、まだαバージョンですが、一部、Second Lifeを超える機能も 実装されています.ただし、ODE (Open Dynamics Engine)の物理エンジン部分がまだ弱く、物理オ ブジェクトに関するスクリプト(銃器などのスクリプト)を実行しようとするとサーバプロセスが落 ちてしまう場合もあります.

OpenSimはフリーのオープンソースですので,自分のサーバ上に自由に3次元仮想空間を構築し,公開することも可能です. OpenSimは OpenSimプロジェクトにより精力的に開発が行われており,近い将来 WEBサーバと同じように,各サイトで独自の3次元仮想空間が構築されるようになるかもしれません (なるといいな).

OpenSim プロジェクトの他に, OpenMeataverse というプロジェクトもあります (http:// openmetaverse.org/). OpenSimは OpenMestaverseの成果を取り入れて構築されています. OpenSim および OpenMetaverse プロジェクトの目標は「オープンなメタバースの構築」です.

メタバースとは上位概念を表すメタと、世界と表すユーバースを接合した造語で、ニール・スチー ブンスンのSF小説「スノー・クラッシュ」の中に登場する3次元仮想世界(空間)のことを指します. 転じて、今日では、3次元仮想空間全般をメタバースと呼ぶようになりました.「スノー・クラッシュ」 の世界は宅配ピザ用大学があるなどかなりぶっ飛んだ設定で、辻褄が合わないと思われる箇所もあり ますが、全体的には非常に面白く、3次元仮想世界(空間)も魅力的に描かれています.ご興味のあ る方は是非ご一読を(「スノー・クラッシュ」ハヤカワ文庫SF、2001).

現在実在する3次元仮想空間サービスの中で、「スノー・クラッシュ」で語られるメタバースにもっ とも近いとされているのが Second Lifeです. そこで、OpenSimプロジェクトでは、オープンなメタ バース作成の手本として、とりあえず Second Lifeを目標に開発が進められているのです.

OpenSim (Sencond Life) を利用するにあたり最も注意すべきことは、これはいわゆるネットワー クゲームではないということです. OpenSim (Second Life) には敵もモンスターもいません. やらな けれならないクエストもありません. 最初にあるのは、ただ土地だけです. それは、例えれば MS Windows などの OS と同じ基本システムです. 他のあらゆるものは自分で作り上げるか、他から持ってこ ければなりません.

従って、「自分で何か作ってみたい」、「仮想世界を構築したい」と思う人にはとても魅力的ですが、 そこでただゲームをしたいと思っている人にとってはこれ程つまらないものはありません. 我々は OpenSimやSecond Lifeなどのメタバースはメディアの一種であると考えています.

#### 1.2 本書の目標と大まかな内容

本書では Linux へのOpenSimのインストールから, OpenSimの公開と運営までの技術的な手法について解説しています. OpenSimの公開までの過程で, いくつかのネットワークサーバを構築する必要がありますが, それらについても出来る限り詳しく説明しています. また, 本書でのターゲットOSはCentOSですが, CentOS固有の部分はなるべく少なくなるようにしていますので, 他のLinuxディストリビューションをお使いの人にも十分の役立つと思っています.

本書では重要なネットワークプログラムについては、Unixの伝統を重んじ、aptや yumなどのパッ ケージ管理システム(正確に言えば、aptや yumはパッケージ管理システムのネットワーク用インター フェイスです)を使用せずにソースコードからコンパイルする方法を紹介します.つまり本書の内容 は OpenSimシステムの構築を第一の目標としていますが、読者のネットワークスキルの向上も視野に 入れて構成されています.「Ubuntu をPCにインストールしたが、Windowsとどこが違うのだ」などと 思っている人にはお勧めです.

ただし、どうしてもコンパイルが旨く行かない場合や、早急にOpenSimシステムを構築したい場合 などは、aptやyumなどを使用してインストールしても良いでしょう.

#### 1.3 対象とするユーザ (読者)

本書の読者としては、以下のスキルレベルを想定しています.

#### 1) 自分の PC に Linux をインストールすることができる.

手元のPCにLinuxがインストールされていなければ話になりませんので、少なくとも自分でPCに Linuxをインストールする位のスキルは必要です.ただし、最近のLinuxディストリビューションの インストーラは非常に良くできていて、殆ど「次」ボタンをクリックして行けばインストールは完了 します.MS Windowsとデュアルブートなどを行うというのでなければ、簡単にインストール可能です.

#### 2) Linux のコマンドラインで基本的なコマンドを使用することができる.

ネットワークサーバにはグラフィカル・ユーザ・インターフェース (GUI), つまりWindowシステム は不要です. GUI は CPU やメモリなどのリソースを大量に消費します. 通常ネットワークサーバは設 定が完了すれば, ディスプレイやキーボード, マウスは取り外し, 電源とネットワークケーブルのみ 繋いで机の下にでも転がしておきます.

本書の説明でも最初にGUIは止めますので、Linuxのコマンドラインで基本的なコマンドが使用で きるくらいのスキルは必要です. chmod や vi の使い方を理解しているレベルであれば問題ないで しょう. もし 「chmod なんて聞いたこともない」というレベルであれば、別途Linuxの入門書やコ マンドリファレンスなどの書籍の購入をお勧めします. 何なら、そのまま勢い余って LPIC(http:// www.lpi.or.jp/) の資格を取ってしまうというのも有りでしょう.

#### 1.4 想定するコンピュータ環境

#### 1) MS Windows マシン以外の PC.

MS Windowsと同じマシンにLinuxをインストールしてデュアルブートにする手もありますが,使い 勝手などを考慮すれば別のPCを用意した方が良いでしょう.ただし,前節にもある通り,このマシン ではGUIなどの負荷のかかるプロセスは全て停止させますので,大規模なシステムを組むのでなけれ ば,マシンのスペックとしてはそんなに高くなくても大丈夫です.CPUは Core2 Duoで十分 (Pentium4 でもOK)ですし,グラフィックカードは文字がでればOKです.ただし,メモリはできるだけ積んだ 方が良いでしょう (1GByte 以上).

#### 2) ネットワーク接続.

ネットワークサーバの構築を行いますので、インターネットへの接続環境は必須です。自宅でブ ロードバンドルータを使用した接続でも構いませんが、ルータの種類によってはOpenSimを外部に公 開するのが難しい場合もあります。大学や企業などでOpenSimを外部に公開する場合は、ネットワー ク管理部門にファイアウォールの設定変更をお願いして、通信ポートを開けてもらう必要があります。

#### 1.5 記述に関する注意

本文中のコマンド例で \$ は一般ユーザのコマンドプロンプト, # は root のコマンドプロンプト をあらわします. コマンドプロンプトが \$ の場合は, 一般ユーザでも起動可能なコマンドであるこ とを示しています.

本文中で示しているコマンド例はあくまでも標準的な例であり,サーバマシンの設定や環境,Linux のディストリビューション,OpenSimのバージョン,展開場所などによって変化する可能性がありま す.

また,内容に関してましても,万全を期しているつもりですが,間違いや勘違いなどがあるかもし れません.予めご了承ください.

なお、NSLは東京情報大学のネットワークシステム研究室の略号です.

- 4 -

## 2. Linux のインストール

この章では OpenSimサーバを Linux で構築する場合に必要なアプリケーションのインストール方 法について紹介します. Linux のディストリビューションは CentOS5.5を基本としています. その 他のディストリビューションをお使いの場合は本書を参考にしながら Google大先生などに尋ねてみ てください;-)

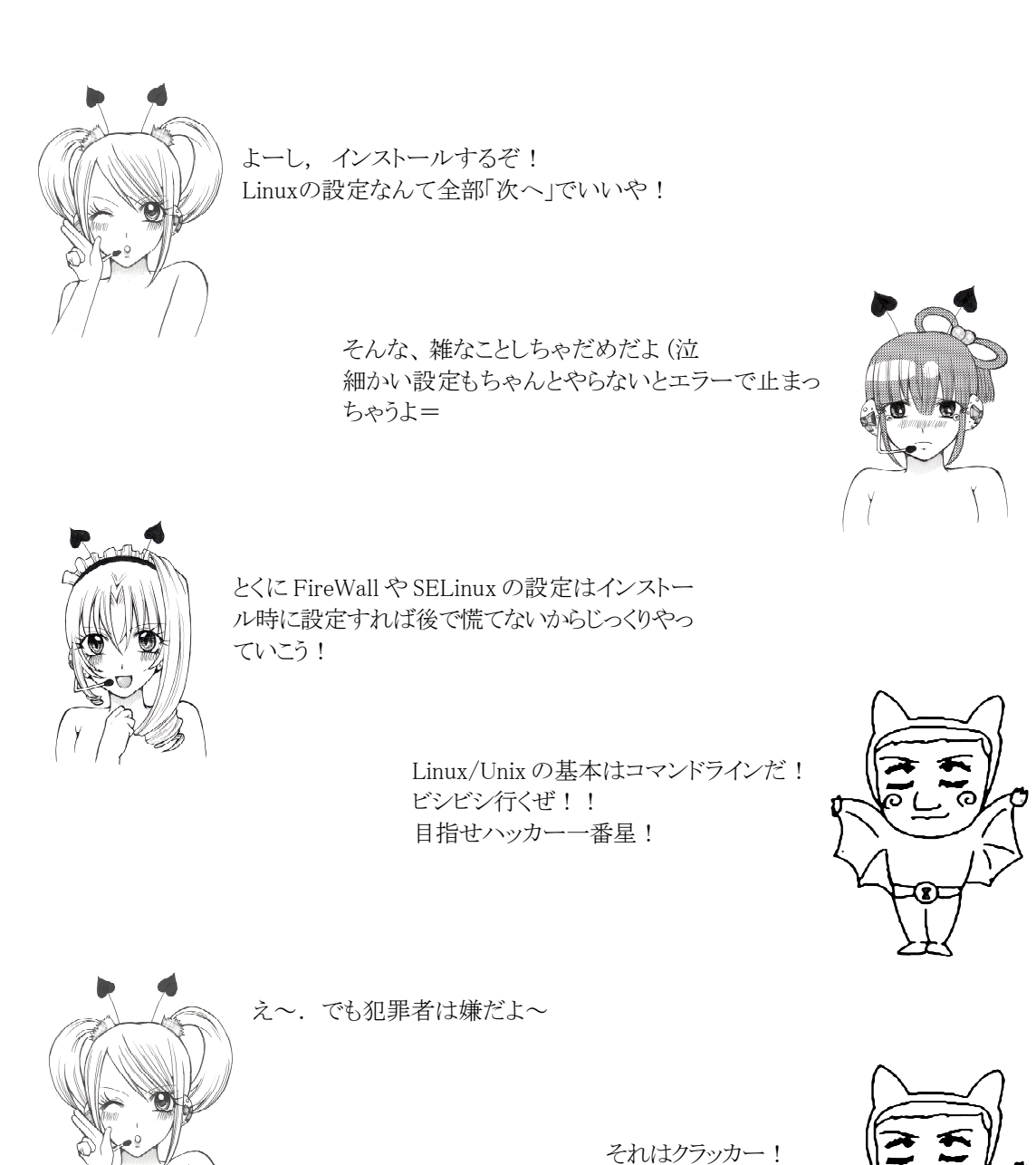

は~い.

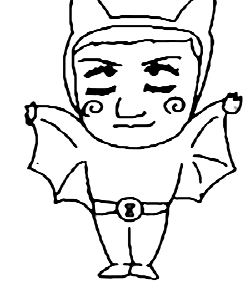

#### 2.1 インストール

CentOSは通常の方法にてインストールを行います.ただし、ファイアウォールの設定はOpenSimの 通信を妨害するため行わない方が良でしょう.また、後でFTPサーバを構築する場合には、SELinux (Linuxのセキュリティ機能)が有効になっていると通信を妨害してしまうので「無効(Disable)」に しておきます.もし、ファイアウォールの設定を行ってしまった場合や、SELinuxを「有効(Enforcing)」 にしてしまった場合は、「2.4.2 不要なサービスの停止」を参照してください.

#### 2.2 パッケージの更新

インストールの終了後, yum コマンドでパッケージの更新を行います (図2.1). ただしインストー ル直後のアップデートは, 終了するまでかなりの時間がかかる場合があります. また, apt-get を 使用してアップデートを行うシステムでは 図2.2のようにしてアップデートを行います.

# yum -y update

図2.1 yum コマンドによるアップデート

# apt-get update

# apt-get upgrade

図2.2 apt-get コマンドによるアップデート

#### 2.3 開発環境のインストール

大抵のLinuxディストリビューションでは、インストール時には開発環境はインストールされません. CentOSの場合は、開発環境のインストール用スクリプトが http://www.nsl.tuis.ac.jp/DownLoad/SoftWare/Linux/centos-devel.sh に用意されていますので、それを利用して開発環境のインストールを行います(図2.3).他のディストリビューションについては、別途それぞれの説明サイトなどを参考にしてインストールしてください.

なおこのCentOS用のスクリプトは, yum を使用する他のLinuxディストリビューションでも使用 できる可能性があります (実行しても,パッケージがインストールされないということ以外の問題 は発生しません).

# wget http://www.nsl.tuis.ac.jp/DownLoad/SoftWare/Linux/centos-devel.sh
# bash centos-devel.sh

図2.3 CentOSでの開発環境のインストール

#### 2.4 サーバの設定

#### 2.4.1 Run Level の変更 (オプション設定)

もし、サーバを Run Level 5 (GUI) 以外で稼動させるのであれば、Run Level の変更を行います (マシンをOpenSimのサーバとしてのみ運用するのであれば、Run Level 3を推奨します). Run Level の変更を行うには /etc/inittab をエディタで編集し (図 2.4)、reboot コマンドなどでサーバを再 起動します.

```
# vi /etc/inittab
id:5:initdefault: の5を適当なRun Levelに変更する(3を推奨)
# reboot
```

図 2.4 Run Level の変更

ただし, Run Level を3ではユーザインターフェイスはCUI(キャラクタ・ユーザ・インターフェ イス)となり, GUI(X Window)が起動しなくなるため作業の効率が悪くなる可能性があります.この ような場合の対策として,

- 1. 全ての作業終了後に Run Level を3にする. ただし, 次項の setup コマンドでの設定はレベル変更後にやり直 す必要がある.
- リモートマシンから SSH で接続して作業を行う. (MS Windows から Poderosa や Putty を使って接続するのもお 勧め)
- 3. 随時, init 5 コマンドなどで, Run Level を5に戻して作業する.

などが考えられます. それぞれの環境に合わせて選択すると良でしょう.

#### 2.4.2 不要なサービスの停止

インストール直後のLinuxでは,不要なサービス (デーモン) が多数起動しています. どうしても というわけではありませんが,少しでもサーバのリソースを節約するためには,不必要なサービス (デーモン) は全て停止させた方が良いでしょう. CentOS などの RedHat 系のLinux では setup コ マンドが利用できますので,これを利用して不要なサービス (デーモン) を停止させます (図 2.5, 2.6). 停止させるサービス (デーモン) はサーバの運用形態によっても変化しますので,運用形態に 合わせて取捨選択を行います.

また、表2.7 に参考として通常必要と思われるサービス例(あくまでも例)を示します.

# reboot (リブートしないと設定は有効にならない)

図 2.5 setupコマンドの起動とリブート

・上下カーソル移動キーで「システムサービス (System service)」を選択する.

- ・Tab キーで「実行ツール (Run Tool)」を選択し、スペースバーを押す.
- ・サービス選択画面では、上下カーソルでサービス選択し、スペースバーで ON, OFF を行う.
- ・設定が終わったら、Tab キーで「OK」ボタンを選択し、スペースバーを押す。
- ・setupを終了するにはメニュー画面で、Tabキーにより「停止(Quit)」を選択し、スペースバーを押す.

図 2.6 setup コマンドの操作法

| acpid      | 電源管理デーモン                                             |
|------------|------------------------------------------------------|
| anacron    | cronの補助デーモン.指定された日時にOSが落ちていた場合,OSの再起動時に該当プログラムを実行できる |
| atd        | 時間指定でコマンドを遅延実行するデーモン                                 |
| autofs     | ファイルシステムを自動でマウント するデーモン                              |
| crond      | 指定された日時にプログラムを起動させるデーモン                              |
| irqbalance | マルチCPUマシンにおいて,複数のCPUからの割り込みを可能にする                    |
| kudzu      | 新しいハードウェアを自動認識するデーモン                                 |
| network    | ネットワークサービス                                           |
| ntpd       | ネットワーク上でシステムの時計を設定するデーモン                             |
| sshd       | リ モート マシンからの接続用の sshサーバデーモン                          |
| syslog     | システムログの収集デーモン                                        |
| xinetd     | スーパーデーモン                                             |

表 2.7 通常, 最低限必要と思われるデーモンの例

なお、0Sのインストール時にファイアウォールを設定した場合には iptables が有効になって いる筈ですので、これは必ず0FFにしておいてください. ただし setup コマンドで変更した内容はリ ブートしないと有効にならないので、その場でファイアウォールを無効にしたい場合は図2.8のよう にして手動で停止させると良いでしょう.

| # | /etc/init. | d/iptables | stop |
|---|------------|------------|------|
|   |            |            |      |

#### 図 2.8 ファイアウォールの停止

また,OSのインストール時にSELinuxを有効(Enforcing)にしてしまった場合は,/etc/sysconfig/ selinux を編集し,SELINUX=enforcing を SELINUX=disabled に修正します.さらに /boot/grub/ menu.lst を編集し kernel オプション行の末尾に selinux=0 を追加し(図2.9),マシンを再起動 させます.ただし,この修正はFTPサーバを立てるのでなければ特に必要はありません.ここでは設 定せず,FTPサーバがどうしても必要になった時点で設定しても良いでしょう.

kernel /vmlinuz-.... ro root=..... selinux=0

図 2.9 /boot/grub/menu.lst の追加箇所 (太字の部分が追加箇所)

#### 2.4.3 ブート時のセキュリティ設定 (オプション設定)

シングルユーザモードにおいて,パスワードなしでrootとしてログインすることを防止するために /etc/inittab を編集し,図2.10の一行を追加します.

実際には図2.10の設定を行っても、起動オプションでinit を別のプログラム(通常はシェル)に 置き換えると、パスワードなしで root としてログインできてしまうので、Grubの起動オプション 変更に対してパスワードによる保護を掛ける方が良いでしょう.具体的には Grubの設定ファイルで ある /boot/grub/menu.lst の先頭部分にパスワード (password) 行を追加します (図2.11).

co:S:respawn:/sbin/sulogin /dev/console

図2.10 /etc/inittabへの追加(追加場所はどこでも良いが,最終行が無難)

| default=0          |            |  |
|--------------------|------------|--|
| timeout=5          |            |  |
| password XXXXXXXXX | (← この行を追加) |  |
|                    |            |  |

図 2.11 /boot/grab/menu.lst の追加部分 (XXXXXXXXX 部分にパスワードを設定する)

#### 2.4.4 接続制限

ssh を利用したリモートマシンからのログインを許可する場合には, ssh の接続制限を行います. 特に組織外部からもssh接続を許可する場合には,接続制限は必須です./etc/hosts.deny には ALL: ALL と一行だけ記述し,一旦 (/etc/hosts.\*に対応するプロセスの) すべての通信を禁止します. 次 に,/etc/hosts.allow には sshd: に続いて,接続を許可する IP アドレスを, IP アドレス/サブ ネットマスク の形式で指定します (図 2.12, 2.13). ただし, IP アドレス/サブネットマスクの 形式で記述する場合,指定する IP アドレスはサブネットマスクの範囲で規定される IP アドレスのう ち,一番最初のものでなければなりません (つまりネットワークアドレスを指定しなければなりませ ん).

例えばローカルループバックは、127.0.0.1/255.0.0.0 ではなく、127.0.0.0/255.0.0.0 と記述 しなければなりません.

- # vi /etc/hosts.deny
- # vi /etc/hosts.allow

#### 図 2.12 sshd の接続制限用ファイルの編集

sshd: 58.158.97.64/255.255.255.224 202.26.159.140

図 2.13 /etc/hosts.allowの例 (サブネットマスク部が /255.255.255.255 の場合は省略可)

#### 2.4.5 個人設定

個人用 (root を含む) のシェル環境の設定ファイル (~/.bashrc, ~/.bash\_profile) を用意しま す.これらは個人の好みによって設定が大きく変わりますが, CentOSではrootの初期設定では /sbin などにコマンドパスが通っていないので,最低限コマンドのパスなどはちゃんと設定しておくべきで しょう.

なお、下記に.bashrc,.bash\_profile のサンプルへのリンクを示します.実際の使用では、 使用環境や個人の嗜好に合わせて、これらを変更して使用してください.

. bashrc のサンプル: http://www.nsl.tuis.ac.jp/etc/setting/bash/.bashrc

.bash\_profile のサンプル: http://www.nsl.tuis.ac.jp/etc/setting/bash/.bash\_profile

## 3. 必要なソフトウェアの準備

ここでは OpenSimのインストールの前準備として,必要なソフトウェアのインストール方法の解 説を行います.これらのソフトウェアは yumや apt-getなどでインストールしても良いのですが,「最 新版を使用する」「スキルアップを図る」と言う意味で,FTPサーバ以外のソフトウェアに関してはソー スコードからのインストール方法を示します (FTP サーバは 「2.3 開発環境のインストール」の centos-devel.shでインストール済みです).

各ソフトウェアのインストールでは、ダウンロードURL (またはサイトURL) より最新のソースコードをダウンロードして、コンパイルおよびインストールを行います.

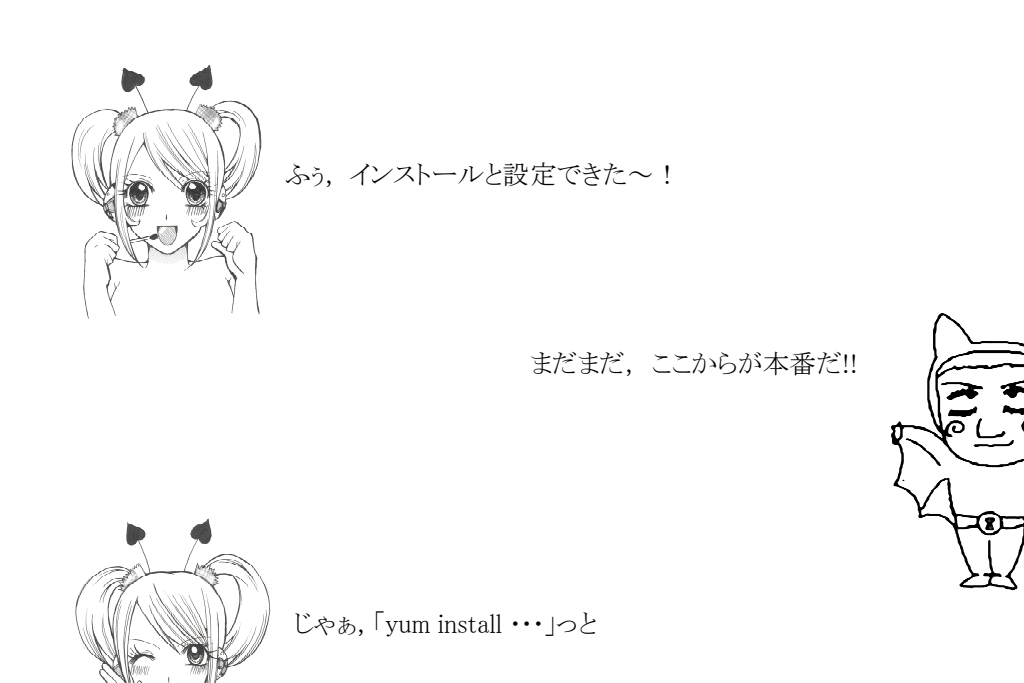

確かに、yumを使った方法のが楽に早くできるけど、OpenSimは開発バージョンなのもあって最新のパッケージに対応することが出来るコンパイルでやっていくよ.

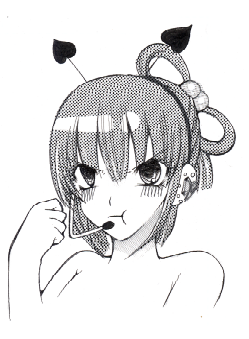

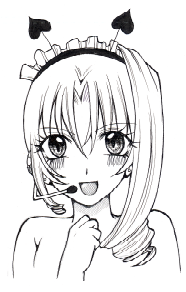

すこし時間もかかるけどマニュアル通りじっくりや れば難しくないよ!

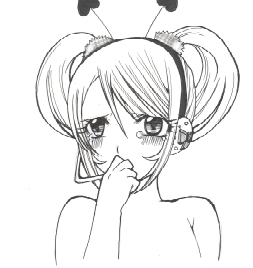

#### 3.1 pkgconfig のライブラリディレクトリ

幾つかのソフトウェアではインストールの状態をシステムに通知するために pkgconfigを使用し ます. CentOS にインストールされている pkgconfig では /usr/lib/pkgconfig に各ソフトウェアの 情報を保存しますが,ソースコードからコンパイルしてインストールした場合には,/usr/local/lib/ pkgconfigにインストール情報が保存される場合があります.

この不整合を解消するために、ソフトウェアをインストールする前に /usr/local/lib/pkgconfig から /usr/lib/pkgconfig にシンボリックリンクを張り、ソースコードからコンパイルした場合で もインストール情報が /usr/lib/pkgconfig に保存されるようにします (図3.1).

# ln -s /usr/lib/pkgconfig /usr/local/lib

図 3.1 pkgconfig へのシンボリックリンク

#### 3.2 FTP サーバの設定 (オプション)

「2.4.1 Run Level の変更」で Run Level を3 にした場合,サーバ上では GUI (X Window) が起動 しませんので WEBブラウザを動かすことができなくなります.そのためソフトウェアのダウンロード に支障をきたす場合があります.このような場合はサーバマシンで FTPサーバを起動し,MS Windows のWEBブラウザでダウンロードしたものをサーバマシンに FTPクライアントソフト(FFFTPなど)を使 用して転送します.

もし他の方法でサーバマシンにソフトウェアを転送することが可能な場合や, Run Levelを5のま ま使用する場合にはFTPサーバは設定しなくてもかまいません. ソフトウェアによっては, MS Windows上のWEBブラウザでダウンロードURLを確認して, サーバ上で wgetを使用してダウンロードす るという手法も使えます.

FTP サーバソフトとしてはここでは vsftpdを使用します. また vsftpdを管理するスーパーデー モンとしては xinetdを使用します (vftpd, xinetdは「2.3節」の centos-devel.shの実行によっ てインストール済みです).

まず vsftpd の設定では, /etc/vsftpd/vsftpd.conf を編集し, anonymous\_enable と listen に NO を設定します. anonymous\_enable=NO は匿名 FTP サーバ機能を使用しないことを表 し, listen=NO は vsftpd が xinetd の管理下で動作することを表します.

また「2.4.4 接続制限」で説明した sshd と同様に /etc/hosts.allow に **vsftpd**: で始まる行を 追加し,接続を許可するマシンを列挙します (図 3.2).

次に xinetdの設定ですが, vsftpd用のファイルを http://www.nsl.tuis.ac.jp/ に用意してあ りますので, このファイルを xinetdの設定ディレクトリにダウンロードし, xinetd を再起動すれ ば良いでしょう(図 3.3). FTP サーバを無効にするには /etc/xinetd.d/vsftpdの disable を yes にします.

sshd: 58.158.97.64/255.255.255.224 202.26.159.140 vsdtpd: 202.26.159.140 202.26.159.144/255.255.250.240

図 3.2 vftpd を追加した /etc/hosts.allow の例 (サブネットマスク部が /255.255.255.255 の場合は省略可)

```
# cd /etc/xinetd.d
```

```
# wget http://www.nsl.tuis.ac.jp/etc/setting/xinetd/vsftpd
```

```
# /etc/init.d/xinetd restart
```

図 3.3 /etc/xinetd.d/vsftpd 用ファイルのダウンロードと xinetd の再起動

#### 3.3 OpenSSL

OpenSSLは暗号化ライブラリです.yumで OpenSSLの開発環境をインストールしても良いのですが, OpenSSLではしばしばセキュリティホールが発見されるので,通常の場合でもディストリビューショ ン用にパッケージ化されるのを待つのでは無く,常に最新版をインストールすることを勧めします (図 3.4).

なお、OpenSSL1.0 がリリースされていますが、1.0は 0.9から大きく API の仕様が変更されたため、1.0を使用すると従来のソフトウェアが動作しなくなる恐れがあるので、ここでは 0.9.x の最 新版を使用します.

サイトURL: http://www.openssl.org/ ダウンロードURL: http://www.openssl.org/source/

| # tar zxfv openss1-0.9.80.tar.gz |                                         |  |
|----------------------------------|-----------------------------------------|--|
| # cd openss1-0.9.8o              |                                         |  |
| <pre># ./config shared</pre>     | (configure ではないので注意)                    |  |
| # make                           |                                         |  |
| # make test                      | (注: マシンによっては make test は非常に時間がかかる場合がある) |  |
| # make install                   |                                         |  |

図 3.4 OpenSSL のインストール手順 (openssl-0.9.8o の場合)

make installを実行すると OpenSSLは/usr/local/ssl にインストールされます. OpenSSLの (ダ イナミックリンクまたは共有)ライブラリも /usr/local/ssl/lib にインストールされます. OpenSSL の共有ライブラリが /usr/local/ssl/lib にあることをシステムに知らせるために,/etc/ld. so. conf を編集して, /usr/local/ssl/lib の一行を追加します. ついでに後で必要になりますので, /usr/ local/lib も追加しておきます.

この状態で ldconfig コマンドを実行すれば、共有ライブラリのデータベースが作成され、シス テムが共有ライブラリのあるディレクトリを知ることが可能となります(図3.5, 3.6)./etc/ ld.so.conf を編集しないで 環境変数の LD\_LIBRARY\_PATH で共有ライブラリのパスを指定するこ ともできます.

rootシェルでファイルパーミッションのマスクを適切に設定している場合は,/usr/local/ssl に 対して other のパーミッションが設定されない場合があります. その場合は図3.7のようにして, otherに対する読み取り許可等のパーミッションを設定します.

# vi /etc/ld.so.conf
# ldconfig

図 3.5 共有ライブラリのデータベースの更新

```
include ld. so. conf. d/*. conf
/usr/local/lib
/usr/local/ssl/lib
```

図 3.6 /etc/ld.so.conf の設定例 (太字が追加部分)

```
# cd /usr/local
# chmod -R o+r ssl
# find ssl -type d | xargs chmod o+x
```

図 3.7 /usr/local/ssl のパーミッションの変更

#### 3.4 Glib2

Glib2はグラフィックツールGTK+用のライブラリであり, libgdiplusをコンパイルするために必要 となります. 図3.8に従ってコンパイルとインストールを行います.

インストールコマンド終了後, /usr/local/lib にライブラリがインストールされます.

サイトURL: http://www.icewalkers.com/Linux/Software/515980/GLib2.html

# tar zxfv glib-2.24.1.tar.gz
# cd glib-2.24.1
# ./configure
# make
# make install
# ldconfig

図 3.8 Glib2 のインストール手順 (glib-2.24.1 の場合)

#### 3.5 libgdiplus

libgdiplus は GDI (Graphic Device Interface: MS Windowsのグラフィック用API)の拡張ライブ ラリであり, Monoで必要となります. なお, 使用する ligdiplusのバージョン番号はMonoのバージョ ン番号と合わせた方が良いでしょう (リリース番号は合わせる必要はありません).

図3.9に従ってコンパイル,インストールを行います.インストールコマンド終了後,/usr/local/ lib にライブラリがインストールされます.

サイトURL: http://www.mono-project.com/ ダウンロードURL: http://go-mono.com/sources-stable/

```
# tar jxfv libgdiplus-2.6.tar.bz2
# cd libgdiplus-2.6
# ./configure
# make
# make install
# ldconfig
```

図 3.9 Libgdiplus のインストール手順 (libgdiplus-2.6 の場合)

#### 3.6 Mono

monoは Linux/Unix上で動作する MS.NETの実行環境です.MS Windows用のC#などの中間コードをUnix/Linux上で動作させる事が可能であり、OpenSimをLinux上で実行されることができます.

なお、システム内に古いmonoがインストールされている場合、新しいmonoをコンパイルする際に 古いmonoのライブラリを使用してエラーを起こすことがありますので、古いmonoのライブラリは削 除しておいた方が良いでしょう.古いmonoもソースからコンパイルした場合は、/usr/lofcal/lib/ mono を削除あるいはリネームします(図3.10).

サイトURL: http://www.mono-project.com/ ダウンロードURL: http://go-mono.com/sources-stable/

図 3.10 Mono のインストール手順 (mono-2.6.4 の場合)

<sup>#</sup> mv /usr/local/lib/mono /usr/local/lib/mono- (古い monoをリネーム)
# tar jxfv mono-2.6.4.tar.bz2
# cd mono-2.6.4
# ./configure --with-libgdiplus=/usr/local/lib/libgdiplus.la
# make
# make install

monoのコマンドは /usr/local/binに, ライブラリ関連のファイルは /usr/local/libまたは/usr/ local/lib/mono などにインストールされます.

また, monoのソフトウェア情報は /usr/lib/pkgconfig に保存されますが,その内容の整合性が 崩れている場合があります.mono-2.6用の pkgconfig 用ファイルを別途用意してありますので,こ のファイルを /usr/lib/pkgconfig に展開してください (図3.11).

# wget http://www.nsl.tuis.ac.jp/DownLoad/SoftWare/Linux/mono.pc-2.6.tgz

# zcat mono.pc-2.6.tgz | (cd /usr/lib/pkgconfig/ && tar xfv -)

図 3.11 Monoの pkgconfig 用ファイルの修正

#### 3.7 Nant

nant は mono (MS.NET) 用の構築ツールで, C 言語の make や Java に ant の相当します. 図 3.12 に従ってコンパイルとインストールを行います. nant コマンドは /usr/local/bin に保存されます.

サイトURL: http://nant.sourceforge.net/

ダウンロードURL: http://sourceforge.net/projects/nant/files/nant/

```
# tar zfxv nant-0.90-src.tar.gz
# cd nant-0.90
# make
# make install
```

図 3.12 Nant のインストール手順 (nant-0.90 の場合)

#### 3.8 MySQL サーバ

MySQL Community Server(以下MySQLサーバ)はフリーのデータベースサーバです. OpenSimでは SQLite3と呼ばれるファイルベースのデータベースも使用できますが、OpenSimをグリッドモードで動 作させる場合には MySQLサーバが必須となります(スタンドアロンモードでもMySQLは使用できます). また、10章で紹介する WEBインターフェイスをインストールする場合にも MySQLサーバは必須です.

MySQL サーバは 5.1 系と5.5 系がダウンロードできますが('10 7/20 現在), 5.5 系はこれまで非推 奨とされていた機能がばっさりと削除されたようで,既存のアプリケーションでは作動しないものも あります.従って,ここでは5.1 系を使用します.

なお, MySQL サーバは OpenSim を作動させるマシンとは別のマシンで稼動させることも可能です. サイト URL: http://dev.mysql.com/

ダウンロードURL: http://dev.mysql.com/downloads/mysql/

セレクトボタンで Source Code -> Generic Linux Compressed TAR Archive を選択.

#### 3.8.1 MySQL のインストール

図3.13にしたがってコンパイル,インストールを行います. 関連ファイルは /usr/local/mysql に インストールされます.

```
# tar zxfv mysql-5.1.48.tar.gz
# cd mysql-5.1.48
# ./configure --prefix=/usr/local/mysql --without-readline
# make
# make install
```

図 3.13 MySQL のインストール手順 (mysql-5.1.48 の場合)

#### 3.8.2 起動スクリプトの準備

まず, MySQLの起動スクリプトを準備し, 適当な Run Level で自動起動するようにシンボリック リンクを張ります. 「2.4.1 Run Level の変更」の例でのRun Level は**3**でした.

図 3.14の例では、MySQLの起動順序を90に設定しています(ネットワークサービスの開始より後であれば90以外でも可ですが、大体90前後が適当かと思われます).

次に, /etc/init.d/mysql を編集し, データベースの格納ディレクトリ (ここでは/var/mysql) を指定する変数 datadir を変更します (datadir=/var/mysql) (図 3.15).

(確認)

# cp support-files/mysql.server /etc/init.d/mysql # chmod a+rx /etc/init.d/mysql # ln -s ../init.d/mysql /etc/rc3.d/S90mysql

# 1s -1 /etc/rc3. d/S90mysq1

1 15 1 / 000/100. d/ 000m/5q1

図3.14 MySQLの起動用スクリプトの準備

| <pre># vi /etc/init.d/mysql</pre> |       |
|-----------------------------------|-------|
| datadir=/var/mysql                | と変更する |

図 3.15 MySQL のデータベースディレクトリを準備

3.8.3 mysql ユーザの作成

/var/mysqlをホームディレクトリとした, mysql用のユーザとグループを作成します.手動で作成しても良いですし,adduserを使用してもかまいません.図3.16の例で使用するユーザ番号の103 (グループ番号も同じ)はあくまでも例ですので (CentOS では未使用の番号),実際は /etc/passwd, /etc/group をチェックして,ユーザ番号およびグループ番号が他のユーザやプロセスと被らないようにしなければなりません.

adduserで mysqlユーザを作成した場合は,ホームディレクトリ上に不要なファイルが作成される 場合があるので,これらは消しておきます(図3.17).なおこのコマンドは,入力ミスした場合悲惨 な結果を招きますので注意深く入力してください.

次に,作成した mysql ユーザが /usr/local/mysql ディレクトリ内を読めるようにしなければな りません.また一般ユーザでも mysqlコマンドを起動できれば便利ですので,ここでは /usr/local/ ssl と同様に other に対して読み取り許可を与えることにします (図 3.18).

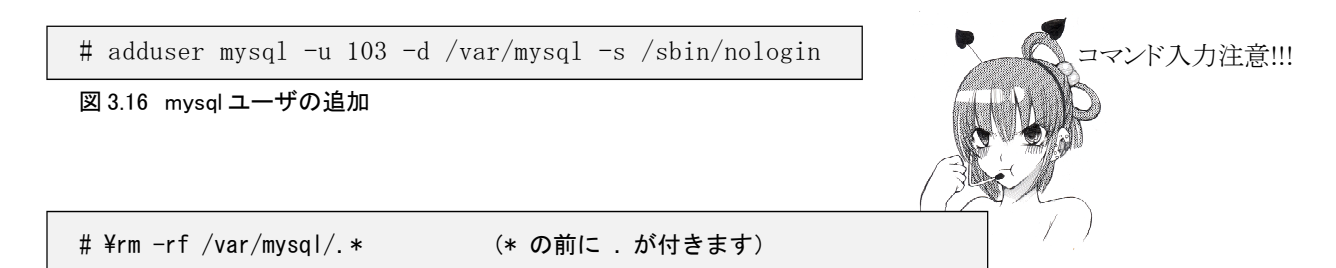

図 3.17 mysql ユーザのホームディレクトリ(データベースディレクトリ)上の余分なファイルを削除

# cd /usr/local
# chmod -R o+r mysql
# find mysql -type d |xargs chmod o+x

図 3.18 /usr/local/myswl のパーミッションを変更

#### 3.8.4 データベースの初期化と設定

MySQLのデータベースを図 3.19のコマンドで初期化します.

MySQL データベースの設定は /etc/my. cnf ファイルでも行うことができます. 必須の設定ではあ りませんが, OpenSimのデータベースで日本語を使用したい場合には,図3.20のようにサーバ,クラ イアント共に character set として UTF-8 を指定しておきます. また同図の [mysqld]セクショ ンのコネクションに関する記述は OpenSim 0.7 での推奨設定です (公式 Wiki より).

# /usr/local/mysql/bin/mysql\_install\_db --user=mysql --ldata=/var/mysql

#### 図 3.19 MySQL データベースの初期化

```
[mysql]
default-character-set = utf8
[mysqld]
default-character-set = utf8
open-files-limit = 20000
interactive_timeout = 999999
wait_timeout = 999999
max_connections = 2000
```

図3.20 日本語(UTF-8)を扱うための設定とタイムアウトなどの推奨設定 (/etc/my.cnf)

#### 3.8.5 管理ユーザとパスワードの設定

まず, MySQL サーバを手動起動し, ps コマンドでプロセスが正常に起動したかを確認します(図 3.21). 次にMySQL サーバの管理ユーザ名とそのパスワードを mysqladmin コマンドで指定します. 図 3.22 の例では root が管理ユーザ名, SQLPass がパスワードとなっています.

サーバへのアクセス制限がある場合,図3.23の mysqladmin コマンドではエラーが発生しますの で、一h オプションでマシン名を指定して再度設定を行います(図3.23).

```
# /etc/init.d/mysql start
```

♯ ps ax

図 3.21 MySQL サーバの起動と確認

# /usr/local/mysql/bin/mysqladmin -u root password SQLPass

図 3.22 MySQL サーバの管理ユーザとパスワードの設定

# /usr/local/mysql/bin/mysqladmin -u root -h localhost password SQLPass

#### 図 3.23 サーバ名を指定した場合の MySQL サーバの管理ユーザとパスワードの設定

#### 3.8.6 セキュリティ設定

セキュリティレベル維持のため、MySQLに予め登録されている匿名ユーザ,パスワード無しユーザ の削除を行います(練習などでセキュリティを気にしないのであればやらなくてもかまいません). mysqlコマンドでデータベースに接続し,直接ユーザの削除コマンドを入力します(図3.24).

#### 3.8.7 OpenSim 用ユーザの作成

MySQL サーバ上に OpenSim 用のデータベースを作成し、さらに接続用ユーザを作成してアクセス権

限を与えます (図 3.25). これ以降の例では, OpenSim 用データベースの名前を opensim\_db, 管理 ユーザ名を opensim\_user, パスワードを opensim\_pass として説明を行います.

```
$ /usr/local/mysql/bin/mysql -u root -p
Enter password: SQLPass (MySQLのrootのパスワード)
mysql> use mysql;
mysql> delete from user where user='';
mysql> delete from user where password='';
mysql> exit
```

図 3.24 匿名ユーザとパスワード無しのユーザの削除

```
$ /usr/local/mysql/bin/mysql -u root -p
Enter password: SQLPass (MySQLのrootのパスワード)
mysql> create database opensim_db default character set utf8;
mysql> grant all on opensim_db.* to opensim_user identified by 'opensim_pass';
mysql> flush privileges;
mysql> exit
```

図 3.25 OpenSim 用データベースの作成と権限の設定

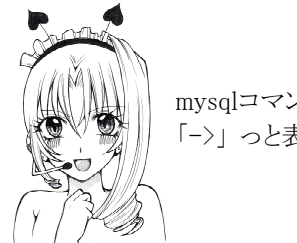

mysqlコマンド入力中に間違えてEnterを押しちゃって, 「->」っと表示してしまったら「;」キーを押してEnterを押すんよ.

#### 3.9 SQLite3

OpenSimをスタンドアロンモードで動かす場合には、データベースとして SQLite3が使用できます. MySQLに比べて事前設定がほとんど無いのが魅力的ですが、OpenSimをグリッドモードで動かす場合に は使用できません.

SQLite3 はほとんどのLinuxディストリビューションでシステムインストール時にインストール済 みですが、OpenSimの 0.7 で使用する場合にはバージョンが 3.5.0 以上である必要があります.シ ステムにインストール済みの SQLite3のバージョンを調べるには 図3.26のようにします (パッケー ジ管理システムに RPMを使用している場合).

バージョンが 3.5.0以上であっても、ディストリビューションによっては libsqlite3.so共有ラ イブラリに sqlite3\_column\_origin\_name()関数がリンクされていない場合があります. sqlite3\_column\_origin\_name()関数がリンクされていなるかどうかを確認するには、図3.27にように します.関数名が表示されれば、ライブラリにsqlite3\_column\_origin\_name()関数が含まれているこ とを示します.

```
# rpm -q sqlite
または
# rpm -qa | grep sqlite
```

図 3.26 SQLite3 のバージョン確認 (RPM の場合)

もし、バージョンが 3.5.0より古い場合や sqlite3\_column\_origin\_name() 関数がリンクされてい ない場合は (CentOS5.5ではバージョンが古いようです)、最新のソースコードをダウンロードし、図 3.28のようにしてコンパイル、インストールを行います (make コマンドのオプションに注意).

サイトURL: http://www.sqlite.org/

# objdump -T /usr/lib/libsqlite3.so | grep sqlite3\_column\_origin\_name

図 3.27 sqlite3\_column\_origin\_name 関数の存在確認

```
# tar zfxv sqlite-3.6.23.1.tar.gz
# cd sqlite-3.6.23.1
# ./configure
# make OPTS=-DSQLITE_ENABLE_COLUMN_METADATA=1
# make install
```

図 3.28 SQLite3のインストール手順 (sqlite-3.6.23.1 の場合)

#### 3.10 Git (オプション)

Gitは分散型のプロジェクト (ソースコード) 管理ツールです. GitはOpenSimの開発バージョンを ダウンロードする場合に使用します. 従って, OpenSimのリリースバージョンのみを取り扱う場合に は必要はありません.

因みにCentOSでは Gitは標準パッケージとしては用意されていないので,必ずソースコードから コンパイルしなければなりません(図3.29).

サイトURL: http://kernel.org/pub/software/scm/git/

```
# tar zfxv git-1.7.1.tar.gz
# cd git-1.7.1
# ./configure
# make
# make install
```

図 3.29 Git のインストール手順 (git-1.7.1 の場合)

#### 3.11 Openjpeg-dotnet (オプション)

Linuxのディストリビューションによっては、OpenSimの起動時に稀に libopenjpegのエラーメッ セージが出力される場合があります.この場合はOpenSimを起動できたとしても、マップ上でリージョ ンのアイコンが表示されないなどの不都合が生じます.

libopenjpegのエラーが出た場合は、OpenMetaverseから libopenmetaverseのソースをsvnを使用 してダウンロードし、そこ中の openjpeg-dotnetをコンパイルし直します. 図3.30に従ってコンパ イルを行い、生成された共有ライブラリ(\*.so)を OpenSimの binディレクトリにコピーします.

```
# svn co http://libopenmetaverse.googlecode.com/svn/libopenmetaverse/trunk libopenmetaverse
# cd libopenmetaverse/openjpeg-dotnet
```

```
# make
```

# cp \*. so [OpenSim のインストールディレクトリ]/bin

図 3.30 Openjpeg-dotnet のインストール手順

### 3.12 ODE (オプション)

Open jpeg-dotnet と同様に, Linuxのディストリビューションによっては, OpenSimの起動時に稀に ODE (Open Dynamics Engine: OpenSimのデフォルトの物理エンジン)のエラーが出て起動できない 場合があります.この場合は, ODE のライブラリを新しく作成します.下記のダウンロードURLから 最新版のソースをダウンロードし,図3.31に従ってコンパイルを行います.

```
サイトURL: http://ode.org/
ダウンロードURL: http://sourceforge.net/projects/opende/files/
```

```
# tar zxfv ode-0.11.1.tar.gz
# cd ode-0.11.1
# ./configure --with-trimesh=gimpact --enable-shared
# make
# make install
# vi /etc/ld.so.conf (確認)
# ldconfig
```

図3.31 ODEのインストール手順 (ode-0.11.1の場合)

図3.31 の vi /etc/ld.so.conf では中に /usr/local/lib の一行があることを確認します.も しなければ「3.3節」を参考に追加します.

## 4. OpenSim のコンパイルとインストール

この章では、OpenSimのコンパイル方法とインストール方法を解説します.また、OpenSimをより 使いやすく、高機能にするためのパッチの適用についても解説をおこないます.

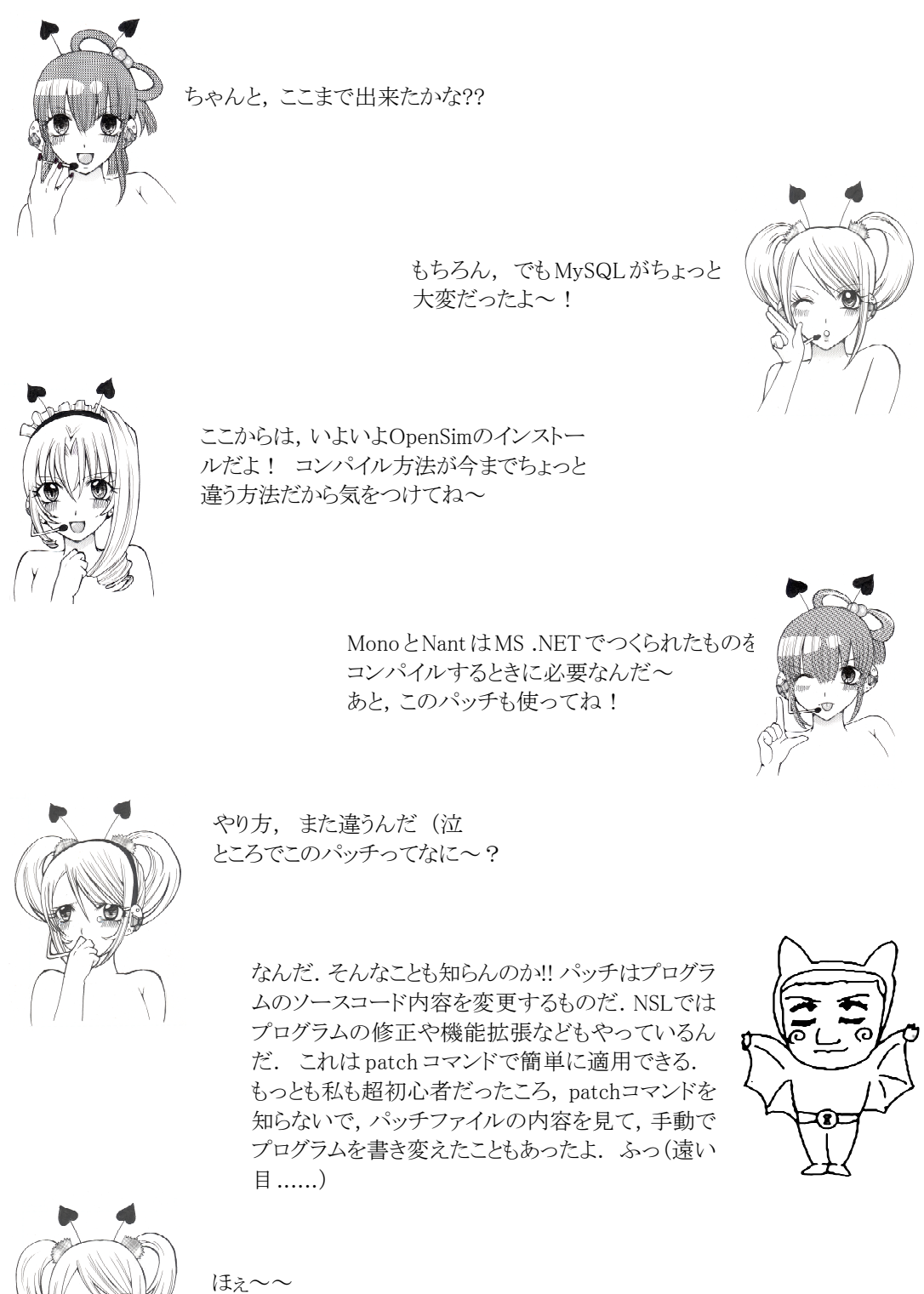

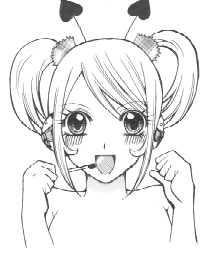

#### 4.1 リリースバージョン

#### 4.1.1 リリースバージョンのソースコードのダウンロード

OpenSimのリリースバージョンのソースコードのダウンロードは下記URLより行います.'10 7/20 現在の最新リリースバージョンは 0.7 です.

ダウンロードURL: http://opensimulator.org/wiki/Download

# cd /usr/local
# tar zfxv [DL]/opensim-0.7-source.tar.gz
# mv opensim-0.7-source opensim

図 4.1 OpenSim のソースコードの展開 (opensim-0.7-source.tar.gz の場合) (ただし [DL] は opensim-0.7-source.tar.gz をダウンロードしたディレクトリを表す)

なお、図4.1のコマンド例で opensim-0.7-source を opensimに変更している理由は以後の説明 上の都合によるもので、必ずしもディレクトリ名を変更する必要はありません.また展開するディレ クトリも /usr/local 以外でもかまいません.ただし、以後の説明では OpenSimは /usr/local/opensim に展開されているものとします.

#### 4.1.2 リリースバージョン用非公式NSLパッチの適用

リリースバージョン用のパッチ(非公式NSLパッチ)を下記URLよりダウンロードし,ソースコードに適用します(図4.2). このパッチは我々NSLが作成したものですが,パッチの変更内容を読んで必ずしも必要ないと思った場合は適用する必要はありません.

ダウンロードURL: http://www.nsl.tuis.ac.jp/xoops/modules/d3downloads/?page=singlefile&cid=8&lid=17

このパッチでは以下の修正が施されています.

- 1) HTTP リクエストで World Map のアイコンが取得できないバグを修正(9章の WEB Interface で必要)
- 2) 多様な OS でグリッドを構成する場合, OS の違いだけで「OpenSimのバージョンが違う」というダイアログが表示するのを防ぐ
- 3) OpenSim. ConsoleClientのバグ修正(8.2節参照)

4) SIM(土地)と何も無い領域との境界で、アバターが奈落に落ちていく現象を修正.

ただし残念ながら、4)の修正については、座標が0の地点では正常に動きますが、座標が256の地 点では正常に作動しません、現在原因を究明中です。

# cd /usr/local/opensim

# tar zxfv [DL]/opensim.nsl.patch-0.7.tar.gz

# patch -p1 < opensim.nsl.patch-0.7/opensim\_nsl\_0.7.patch</pre>

図 4.2 非公式 NSL パッチの適用 (opensim.nsl.patch-0.7 の場合) (ただし [DL] は opensim.nsl.patch-0.7.tar.gz をダウンロードしたディレクトリを表す)

#### 4.1.3 リリースバージョン用マネーサーバパッチの適用

OpenSimにおいて簡易的なマネーサーバを使用する場合は、下記URLよりマネーサーバ用パッチを ダウンロードし適用します (図4.3). ただし、このマネーサーバは DTLマネーサーバ (DTL Currency

# cd /usr/local/opensim

# tar zxfv [DL]/opensim.currency-0.7.tar.gz

# patch -p1 < opensim.currency-0.7/opensim\_currency\_0.7.patch</pre>

図 4.3 Money サーバ用パッチの適用 (opensim.currency-0.7 の場合) (ただし [DL] は opensim.currency-0.7.tar.gz をダウンロードしたディレクトリを表す) Server)と呼ばれるのものを我々NSLが改造したもので、セキュリティ的にはまだ多くの問題が残っています (DTLマネーサーバ自体はほぼ開発が止まっている模様).したがって、使用については自己 責任において行うことが求められます.詳細はダウンロードしたファイルに含まれるREADMEをお読み になるか、下記のWikiをご覧ください.

マネーサーバパッチ ダウンロードURL: http://www.nsl.tuis.ac.jp/xoops/modules/d3downloads/? page=singlefile&cid=8&lid=15

マネーサーバパッチ 説明Wiki: http://www.nsl.tuis.ac.jp/xoops/modules/xpwiki/?OpenSim%2FMoneyServer

#### 4.2 開発バージョン

#### 4.2.1 開発バージョンのソースコードのダウンロード

開発バージョンのダウンロードでは、Gitを使用する方法と Subversionを使用する方法がありま す.初期のころは Subversionがメインリポジトリでしたが、現在では Gitがメインリポジトリとなっ ています.一方、Subversionのリポジトリは一定時間ごとに Gitのリポジトリと同期が取られるよ うに設定されていますが、時々同期しなくなる場合もありますので、Gitを使用する方をお勧めしま す.

```
# cd /usr/local
```

# git clone git://opensimulator.org/git/opensim opensim

図 4.4 Git を使用した開発バージョンのダウンロード

```
# cd /usr/local
```

# svn co http://opensimulator.org/svn/opensim-track/trunk opensim

図 4.5 Subversion を使用した開発バージョンのダウンロード

#### 4.2.2 開発バージョン用非公式 NSL パッチとマネーサーバパッチ

NSLでは、OpenSimの開発バージョンを追いかけながらパッチ(NSLパッチとマネーサーバ用パッチ) の作成を行っています.この開発バージョン用パッチは Subversionで管理されており、図4.6,4.7 の方法でダウンロードできます.ただし、OpenSimの最新開発バージョンに対してパッチの開発が追 いつかない場合もありますので、その点を注意してください.パッチの開発がOpenSimの最新開発バー ジョンに追いついていない場合、パッチの適用は失敗に終わります.

0penSimの開発バージョンをダウンロードしてパッチを適用した場合,svnおよびgitコマンドでは ソースをアップデートできなくなる場合があります.特に Gitの場合は少しでも変更があった場合, 変更箇所をリポジトリに登録しないと,OpenSimを最新バージョンに更新できません (Subversionで は最悪の状態でもパッチを適応したファイルを削除すれば良い).この場合の対処方法については 「4.4 Gitでのアップデートとパッチの適用」を参照してください.

# cd /usr/local/opensim

- # svn co http://www.nsl.tuis.ac.jp/svn/opensim/opensim.nsl.patch/trunk
   opensim.nsl.patch
- # patch -p1 < opensim.nsl.patch/opensim\_nsl\_latest.patch</pre>

#### 図 4.6 Subversion を使用した開発バージョン用非公式 NSL パッチのダウンロードと適用

```
# cd /usr/local/opensim
```

```
# svn co http://www.nsl.tuis.ac.jp/svn/opensim/opensim.currency/trunk
    opensim.currency
```

# patch -p1 < opensim.currency/opensim\_currency\_latest.patch</pre>

図 4.7 Subversion を使用した, 開発バージョン用 Money サーバパッチのダウンロードと適用

#### 4.3 OpenSim のコンパイル

OpenSimのコンパイルでは nantを使用します (図 4.8). 一度コンパイルして,再度コンパイルし 直すには, nant を実行する前に nant clean を実行します.

マネーサーバのパッチを適用している場合は,図4.9のようにしてマネーサーバおよびクライアン ト用モジュールのコンパイル,インストールを行います.

# cd /usr/local/opensim
# bash runprebuild.sh
# nant

図 4.8 OpenSimのコンパイル

```
# cd /usr/local/opensim
```

- # cd opensim.currency-0.7 または # cd opensim.currency
- # ./build.sh

図 4.9 Money サーバとクライアントモジュールの構築

#### 4.4 Git でのアップデートとパッチの適用

開発バージョンをGitでダウンロードしてパッチを適用した場合,Gitでのアップデート(git pull コマンド)ができなくなります.これを防ぐには Gitでブランチを作成し,パッチは作成したブラン チに適用するようにします.一方でアップデートについては master ブランチに戻って行えば,問題 なく OpenSim を最新バージョンに更新することができます (図 4.10).

# git branch ブランチ名 (ブランチの作成) # git checkout ブランチ名 (ブランチの移動) # patch -p1 < ..... (パッチの適用) # bash runprebuild.sh && nant clean && nant (コンパイル) . . . . . . . . . . . . # git commit -a -m "dummy" (パッチによる変更をコミット) # git checkout master (master ブランチに戻る) # git pull (更新) # git branch 新しいブランチ名 (新しいブランチの作成) 以降繰り返し.

図 4.10 Gitを使用した場合のアップデートとパッチ適用

## 5. OpenSimの設定と起動 (スタンドアロンモード)

スタンドアロンモードはOpenSimの最も単純な動作モードです.スタンドアロンモードであってもの1台のマシンで複数のリージョン (マルチリージョン)を起動することも可能で,リージョンサーバ(リージョンを管理するサーバ)を複数台使用しないのであればスタンドアロンモードでも十分です.

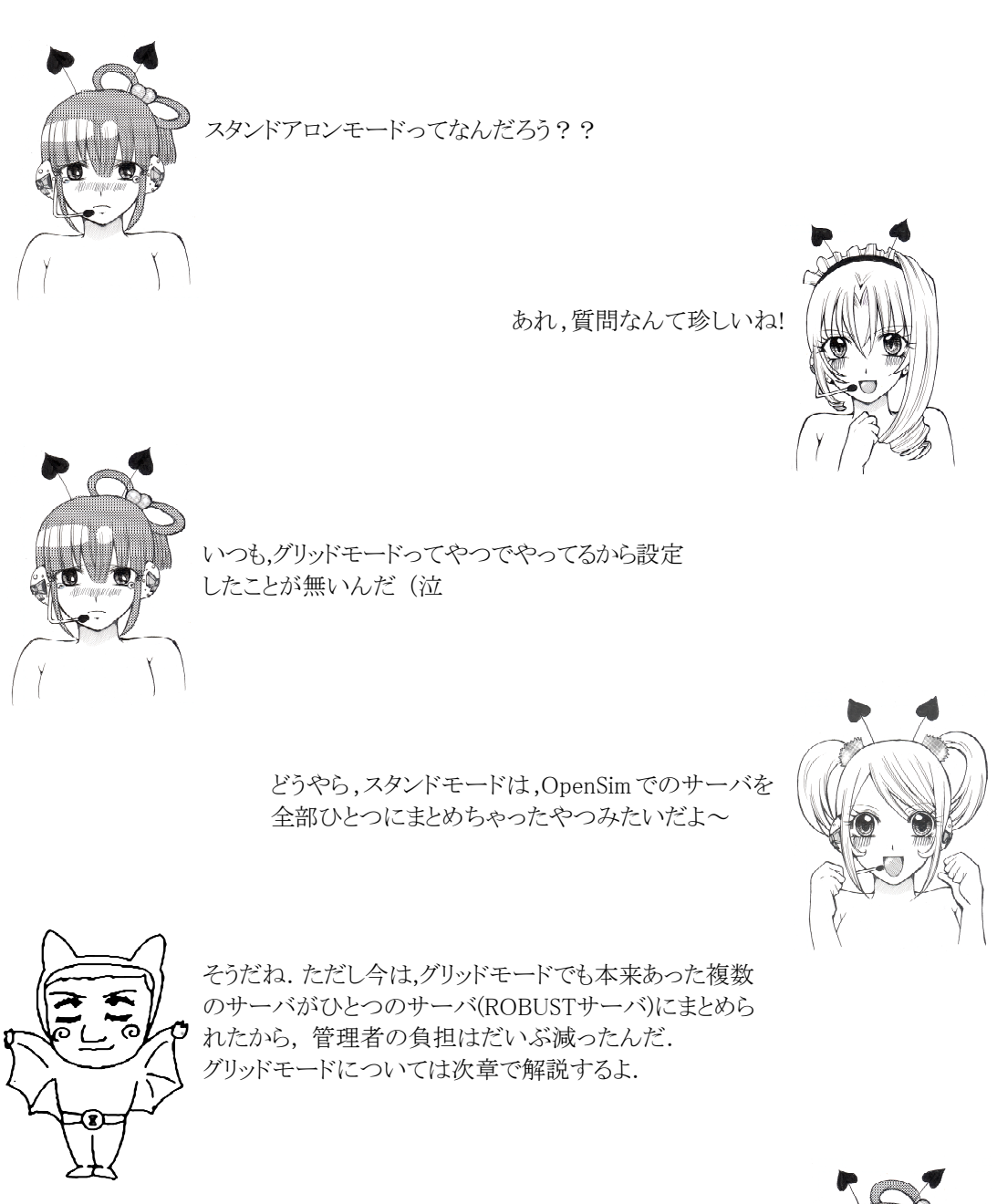

お手軽に構築できるサーバってわけだね!

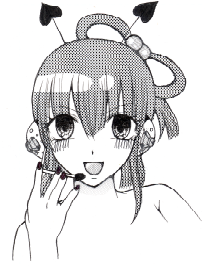

#### 5.1 設定ファイルの準備

スタンドアロンモードで用意するファイルは bin/OpenSim.ini, bin/config-include/ StandaloneCommon.iniおよび bin/config-include/CenomeCache.ini の3つです. これら のファイルは、それぞれの exampleファイルからコピーして作成します (図5.1). リージョン (SIM) の設定ファイル bin/Regions/\*.ini も必要ですが、これはサーバプロセス起動時に対話的に作成 されます (または手動で作成することも、サーバコマンドで作成することも可能です).

#### 5.1.1 OpenSim.ini (SQLite3を使用する場合)

スタンドアロンモードでデータベースとして SQLite3 を使用する場合,設定ファイルはとりあえ ずは何も変更する必要はありません.データベースとして MySQL サーバを使用する場合は, bin/ OpenSim. ini と bin/config-include/StandaloneCommon. ini の SQLite 部分をコメントアウト して無効にし,代わりにに MySQL サーバの使用を有効にして接続設定を行います.

なお, **CenomeCache.** ini は StandaloneCommon. ini から読み込まれるアセット(オブジェクト)の キャッシュ設定用ファイルですが,どちらのデータベースを使用する場合でも内容を変更する必要は ありません.

# cd /usr/local/opensim/bin
# cp OpenSim.ini.example OpenSim.ini
# vi OpenSim.ini (データベースにMySQLサーバを使用する場合.図5.2参照)
# cd config-include
# cp StandaloneCommon.ini.example StandaloneCommon.ini
# cp CenomeCache.ini.example CenomeCache.ini
# vi StandaloneCommon.ini (データベースにMySQLサーバを使用する場合.図5.3参照)

図 5.1 StandAlone モードで必要なファイルの準備と書き換え

#### 5.1.2 OpenSim. ini (MySQLサーバを使用する場合)

**OpenSim.** ini の [Startup]セクションの STORAGE 部分 (プリムデータの保存) のデータベース の設定において, SQLite の部分をコメントアウトし, MySQL の部分を有効にします. MySQL の **storage\_connection\_string** のパラメータは「3.8.7項」で指定したものを使用します (図 5.2). MySQL サーバがリモートマシンの場合は, storage\_connection\_stringの **Data Source** に localhost の代わりに MySQL サーバの IP アドレスか FQDN (正式なホスト名)を指定します.

```
[Startup]
......
; ##
; ## PRIM STORAGE
; ##
.....
;storage_plugin = "OpenSim. Data. SQLite. dll"
;storage_plugin = "OpenSim. Data. SQLiteLegacy. dll"
;storage_connection_string="URI=file:OpenSim. db, version=3";
......
storage_plugin="OpenSim. Data. MySQL. dll"
storage_connection_string="Data Source=localhost;Database=opensim_db;User
ID=opensim_user;Password=opensim_pass;"
```

#### 図 5.2 OpenSim.ini の[Startup]セクション (太字の部分が変更箇所)

#### 5.1.3 StandaloneCommon.ini (MySQLサーバを使用する場合)

**StandaloneCommon.ini**の変更点の例を図5.3に示します.StandaloneCommon.iniでは [DatabaseService]セクションのデータベースへの接続部分を変更します.つまりSQLiteを無効にし てMySQLを有効にし, **ConnectionString**に接続用パラメータを記述します.ConnectionStringの設 定内容は OpenSim.iniの storage\_connection\_stringの場合と同じです.

```
[DatabaseService]
.....; SQLite
; Include-Storage = "config-include/storage/SQLiteStandalone.ini";
.....; Include-Storage = "config-include/storage/SQLiteLegacyStandalone.ini";
.....; MySql
StorageProvider = "OpenSim.Data.MySQL.dll"
ConnectionString = "Data Source=localhost;Database=opensim_db;User
ID=opensim_user;Password=opensim_pass;"
```

図 5.3 StandaloneCommon.ini の[DatabaseService]セクション(太字の部分が変更箇所)

#### 5.2 起動と停止

MySQLサーバを使用する場合は MySQLサーバの設定(3.8節), StandaloneCommon.iniの設定(5.1.1 項), OpenSim.iniの設定(5.1.2項)を行い, その後 MySQLサーバを起動させてから(図5.4), OpenSim.exe を monoを使用して起動します(図5.5). MySQLサーバは必ずOpenSim.exe より先に起動しておかなければなりません.

一方, SQLite3を使用する場合の設定は何もありません. そのまま図5.5のようにして リージョン サーバ (OpenSim. exe) を起動します. もし起動時に SQLite のエラーが発生する場合は, SQLite の バージョン等に問題のある可能性があります. その場合は,「3.9節」の内容を確認してください.

```
# /etc/init.d/mysql start (MySQLサーバの手動起動)
# /etc/init.d/mysql stop (MySQLサーバの手動停止)
```

図 5.4 MySQL サーバの手動起動と手動停止

# cd /usr/local/opensim/bin
# mono OpenSim.exe

図 5.5 OpenSimの起動

#### 5.2.1 リージョン設定ファイル

OpenSim. exe の起動時に bin/Regions/\*. ini が存在しなければリージョンの設定のために幾つか の質問が表示され(図 5.6), その結果として bin/Regions/Regions. ini が生成されます(図 5.7).

New region name にはリージョンの名前を設定します.また, Region UUID は通常はシステム が生成したものをそのまま使用します(そのままエンターキーを押す).UUIDは128bitの識別コー ドで, OpenSimではほとんど全てのリソースにこのIDが割り振られ,一意的に管理されます.そもそ も,UUIDは世の中の全てのリソースを一意的に管理するために考え出されたIDです.

Region Location はリージョンの座標です.一台のマシンで複数のリージョンを稼動させる(マルチリージョンにする)場合は、それぞれのリージョンに違う座標を割り振る必要があります.一番

最初のリージョン、またはリージョンが一つしかない場合はデフォルトのままでよいでしょう.

Internal IP address にはリージョンサーバの IP アドレスを指定します. 0.0.0.0 (デフォルト)を設定した場合には,リージョンサーバ内部で自動的にサーバの IP アドレスが設定されます. ただし, Internal IP address に127.0.0.1 を指定した場合は,リージョンサーバは正常に作動しなくなりますので注意する必要があります (ビューアをサーバと同じマシンで起動する場合に限って, 127.0.0.1を使用することが可能です).

Internal port はリージョンサーバが UDP のデータ通信を行うためのポート番号です(デフォ ルトは 9000). 一方, HTTP(TCP)通信を行うポート番号は OpenSim. ini の[Network]セクションの http\_listener\_port で指定します(デフォルトは UDP と同じく 9000). マルチリージョンの場合, 同一マシン上のリージョン間でこのUDPのポートの番号が被らないようにしなければなりません. 一 方, HTTPポートはリージョン間で共有されます.

Allow alternate ports は実験的な機能ですので,通常は Falseのままにします (そのままエ ンターキーを押す).

**External host name** にはサーバマシンの IP アドレスか FQDN(正式なホスト名)を指定しま す. FQDNを指定する場合は, DNSなどで解決できる名前でなければなりません. デフォルト(SYSTEMIP) のままエンターキーを押した場合は,自動的にサーバの IP アドレスが設定されます.

ここで, Internal IP address と External host name の違いですが, ソースコードを見る限 りでは, Internal IP address は UDP 通信を行う場合のリージョンサーバのアドレス通知に使用 され, External host name は主に HTTP での CAPS のリクエスト時のアドレスに用いられる場合が 多いようです. 従って, Internal IP address と External host name に同じ IP アドレスとを入力し ても何も問題はありません.

ー般家庭のADSL回線でBBルータ (ブロードバンルータ) を使用している環境においては, Internal IP address と External host name に BB ルータのグローバルアドレスを指定する場合もあります. ただし,実はこの設定は非常にややこしい問題をはらんでいます. この種の設定の問題点に関しては「11章 サーバの NAT (NAPT) 越えの問題」をご覧ください.

New region name []: **TEST\_SIM** Region UUID [7f35da2d-c02e-4567-b92f-56bcd8fca6e7]: Region Location [1000,1000]: Internal IP address [0.0.0.0]: Internal port [9000]: Allow alternate ports [False]: External host name [SYSTEMIP]: **202.26.159.211** 

図 5.6 Regions.ini 作成のための対話モードの例 (太字が入力した部分)

[TEST\_SIM]
RegionUUID = 7f35da2d-c02e-4567-b92f-56bcd8fca6e7
Location = 1000,1000
InternalAddress = 0.0.0.0
InternalPort = 9000
AllowAlternatePorts = False
ExternalHostName = 202.26.159.211

図 5.7 生成された Regions.iniの例

```
$ uuidgen
b186d73a-b9a6-4de1-85b4-fa2224e1368d
```

図 5.8 uuidgen コマンド
これらの情報を 図 5.6 のように入力した場合は、図 5.7 のような bin/Regions/Regions.ini が生成されます.図 5.7 のファイルフォーマットに従っていれば、手動(エディタ)でリージョン設 定ファイルを作成することも可能です.この場合、RegionUUID は uuidgen コマンドで生成したも のを使用します (図 5.8).

また先に述べた様に、サーバのリソースが許す限り一台のリージョンサーバで複数個のリージョン (SIM)を稼動されることも可能です (マルチリージョン). マルチリージョンにするには、複数のリー ジョン設定ファイルを bin/Regionsディレクトリに置くだけです. この場合、リージョン設定ファイ ルの名称は、拡張子が.ini であれば何でも結構です. ただし、当然のことながら、RegionUUID、 Location および InternalPortはこれらのファイル間で重複してはいけません.

#### 5.2.2 エステートの設定

エステートは土地の管理単位です.初回起動時には Region. iniの情報入力後に,そのリージョンのエステート設定のための情報入力を促されます.

**Do you wish to join an existing estate?** では作成中のリージョンのエステートを既存の エステートと結合させるか(他のリージョンと同一の管理単位とするか)尋ねられます.ここで yes を入力すると,続いて結合するエステートの名前を尋ねられます.通常では no で良いでしょう. no を選択した場合,リージョンとエステートは一致することになります.

また、New estate name では作成中のリージョンのエステート名を入力します.

#### 5.2.3 アバターの作成

エステートの設定に続いて,エステートの管理アバターを作成するための情報入力が促されます. 管理アバターのファーストネーム (Estate owner first name), セカンドネーム (Estate owner last name), ログイン用パスワード (Password) を入力します. パスワードを入力しなかった場合,

The current estate has no owner set. Estate owner first name [Test]: TEST Estate owner last name [User]: User Password\*\*\*\*\*\* Email []:

図 5.9 アバター作成画面

| New region name                         | リージョンの名前.                                                                         |
|-----------------------------------------|-----------------------------------------------------------------------------------|
| Region UUID                             | リージョンのUUID. 通常はデフォルトを使用する.                                                        |
| Region Location                         | リージョンの座標.                                                                         |
| Internal IP address                     | UDP通信で使用される,サーバのIPアドレス.0.0.0.0の場合は自動的にリージョンサーバのIPアドレ<br>スが設定される.                  |
| Internal port                           | UDP通信で使用される, サーバのポート 番号. デフォルト は9000.                                             |
| Allow alternate ports                   | 実験的な機能.通常はFalse.                                                                  |
| External host name                      | HTTPのCAPSで使用されるIPアドレス,またはFQDN.デフォルト(SYSTEMIP)の場合はリージョンサーバのIPアドレスが設定される            |
| Do you wish to join an existing estate? | 作成中のリージョンのエステートを既存のエステートと結合させるか? 通常はnoで良い.                                        |
| New estate name                         | エステート の名前.                                                                        |
| Estate owner first name                 | エステート のオーナ(アバター)のファーストネーム、通常、エステート はリージョンと一致するので、エステート のオーナはリージョンのオーナーと同一と考えても良い. |
| Estate owner last name                  | エステート のオーナ(アバター) のセカンド ネーム                                                        |
| Password                                | エステート のオーナ(アバター) のパスワード                                                           |
| Email                                   | ユーザの E-mailアドレス                                                                   |

表 5.10 初回起動時に入力を促される項目

パスワードなしでログインできるアバターが作成されます.なお,パスワードは,入力中は画面に表示されませんが,エンターキーを入力すると画面に表示されます!?

なお, ユーザのメールアドレス (Email) の入力は任意です (図 5.9).

#### 5.2.4 コマンドプロンプトと停止コマンド

全ての情報が揃えば、その設定に従ってリージョンが起動します.初回起動に入力を求められる情報を表 5.10にまとめました.

起動中のメッセージはコンソールに出力されると共に bin/OpenSim. logにも保存されます.カラー のエスケープシーケンスが有効なコンソールでサーバプロセスを起動した場合には,エラーメッセー ジは赤字で表示されます.エラーが表示された場合は, OpenSim. logでエラーの内容を確認します.エ ラーが表示された場合でもリージョンがそのまま起動する場合がありますが,なるべくエラー表示が 少なくなるように設定を見直します.

正常に起動すれば,最後に Region (リージョン名) # のコマンドプロンプトを表示して,コマ ンド入力待ちとなります (図 5.11). ただし,マルチリージョンの場合は Region (root) # のコ マンドプロンプトが表示されます.

データベースとして SQLite3 を使用した場合は、データベースファイルとして bin/\*.db が自動的 に作成されます.また MySQL を使用した場合は、MySQL サーバにテーブルが自動生成されます.

サーバプロセスを停止させるには、リージョンサーバのコマンドプロンプトに対して quit また は shutdown コマンドを入力します.

| 10:22:01 - [SCENE]: Loading land objects from storage                                 |
|---------------------------------------------------------------------------------------|
| 10:22:01 - [PRIM INVENTORY]: Starting scripts in scene                                |
| 10:22:01 - [LLUDPSERVER]: Starting the LLUDP server in synchronous mode               |
| 10:22:01 - [UDPBASE]: SIO_UDP_CONNRESET flag not supported on this platform, ignoring |
| 10:22:01 - [SUN]: Sun Settings Update: Fixed Sun? : False                             |
| 10:22:01 - [SUN]: Sun Settings Update: Sun Hour : 20.20167                            |
| 10:22:01 - [SUN]: PosTime : 1278530521                                                |
| 10:22:01 - [WATCHDOG]: Started tracking thread "Outgoing Packets (TEST_SIM)" (ID 6)   |
| 10:22:01 - [PERMISSIONS]: Groups module not found, group permissions will not work    |
| 10:22:01 - [!]:STARTUP COMPLETE                                                       |
| Currently selected region is TEST_SIM                                                 |
| 10:22:01 - [STARTUP]: Startup took Om 5s                                              |
| 10:22:01 - [WATCHDOG]: Started tracking thread "Heartbeat for region TEST_SIM" (ID 7) |
| 10:22:01 - [WATCHDOG]: Started tracking thread "Incoming Packets (TEST_SIM)" (ID 8)   |
| 10:22:02 - [REGION]: Enabling logins for TEST_SIM                                     |
| 10:22:02 - [GRID SERVICE]: region TEST_SIM has 0 neighours                            |
| 10:22:02 - [INTERGRID]: Informing O neighbours that this region is up                 |
| Region (TEST_SIM) #                                                                   |

図 5.11 OpenSim の起動画面の一部

#### 5.2.5 エラーが出力されて起動できない場合

Linuxのディストリビューションによっては、稀ではありますが、ODEや libopenjpegのエラーが 出て起動できない場合があります. その場合は、「3.11節」または「3.12節」を参照してください.

# 5.3 ビューアの設定とログイン

OpenSimのスタンドアロンモードでの接続URLは http://**ExternalHostName**:**InternalPort**/ となります. ExternalHostNameとInternalPort は リージョン設定ファイル bin/Regions/\*.ini で指定したものですので. たとえば 図5.7の例では http://202.26.159.211:9000 となります.

Second Life のビューアを用いてのOpenSimに接続する場合は, MS Windows ではショートカット のプロパティを表示させ、「リンク先」にコマンドの引数として

-loginuri http://ExternalHostName:InternalPort/

を追加します. 今回の例では -loginuri http://202.26.159.211:9000 です(図5.12).

| SOLのプロパティ                                                                                                    |                                                    | ? × |
|----------------------------------------------------------------------------------------------------|----------------------------------------------------|-----|
| 全般 ショートカッ                                                                                                    | ト 互換性                                              |     |
| and the second second s | DL                                                 |     |
| 種類                                                                                                    | アプリケーション                                           |     |
| 場所:                                                                                                    | SecondLife                                         |     |
| リンク先(工):                                                                                                    | ndLife.exe -loginuri http://202.26.159.211:9000/ - | m   |
| 作業フォルダ( <u>S</u> ):                                                                                                    | "C:¥Program Files¥SecondLife"                      | -   |
| ショートカット<br>キー( <u>K</u> ):                                                                                                    | なし                                                 |     |
| 実行時の<br>大きさ(R):                                                                                                    | 通常のウィンドウ                                           | J   |
| אַראָב <u>ר</u>                                                                                                    | <u> </u>                                           |     |
| リンク先れ                                                                                                    | を探す(E)  アイコンの変更(©)   詳細設定( <u>D</u> )              |     |
|                                                                                                    |                                                    |     |
|                                                                                                    |                                                    |     |
|                                                                                                    |                                                    |     |
|                                                                                                    |                                                    |     |
|                                                                                                    | OK キャンセル 適用(A                                      | Ð   |

図 5.12 MS Windows でのショートカットの設定

| 名 称                  | 特徵                                                 | URL                                      |
|----------------------|----------------------------------------------------|------------------------------------------|
| Hippo OpenSim Viewer | OpenSim公式ビューア.<br>255x255x255m までの巨大プリムを作成可能.      | http://mjm-labs.com/viewer/              |
| Snowglobe            | テクスチャのダウンロードが早い.<br>HTTP Get Texture機能をサポート.       | http://snowglobeproject.org/             |
| Emerald Viewer       | あやしい機能満載.<br>アバター名で相手の位置にテレポート可能.                  | http://emerald.modularsystems.sl/        |
| Cool VL Viewer       | 高速描画.メモリ消費が少ない.<br>独自機能満載.陰影機能付き.                  | http://sldev.free.fr/                    |
| Kirstens Viewer      | 高速描画の超軽量ビューア.最大描画距離 1024m.<br>さまざまな景観設定が可能.陰影機能付き. | http://www.kirstensviewer.com/           |
| Meerkat              | プリムのバックアップとリストアが可能.<br>巨大プリムを作成可能.                 | http://code.google.com/p/meerkat-viewer/ |

表 5.13 主なサード・パーティによるビューアの例

Second Life のビューアのビューアの他に、サード・パーティ製のビューアも使用することがで きます. これらのビューアは、Second Life のビューアがオープンソース化されたことにより生ま れたものですが、本家の Second Life ビューアを超える機能を持つものもあります. 表 5.13 に主な サード・パーティ製のビューアを載せましたので、いろいろと試してみてくだい.

なお, ログイン時に使用するアバターのファーストネーム, ラストネームおよびパスワードは, 初 回起動時に入力したエステートの管理アバターのものを使用します. アバターを追加登録するには, リージョンサーバのコマンドプロンプトに対して create userコマンドを入力し, アバターのファー ストネーム, セカンドネーム, パスワードを入力します (Emailアドレスの入力は任意). (6.1.2項の 図 6.5 を参照)

#### 5.4 リージョン, エステート(estate), パーセル(percel)

リージョンはリージョンサーバのスレッドの制御対象となる区画で,通常は 256x256 の大きさを 持ちます. ー方エステートは管理用の区画で,複数のリージョンにまたがることが可能です. 0penSim ではリージョンの管理者といった場合は,正確にはエステートの所有者 (オーナ)アバターを指し場 合がほとんどです. 言い換えるとリージョンは物理的な区画で,エステートは論理的な区画です. エ ステートが一つのリージョンに限定される (通常は大体この形態) 場合は,リージョンとエステート を同一視しても特に問題はありません.

エステートは、細かく分割して他のアバターに販売することが可能です.この細かく分割した土地 をパーセルと呼びます.パーセルを購入したアバタはパーセルのオーナとなります.リージョン、エ ステートおよびパーセルの関係を図5.14に示します.

| パーセル パーセル | パーセル パ | ペーセル | パーセル | パーセル | パーセル  | パーセル | パーセル | パーセル |
|-----------|--------|------|------|------|-------|------|------|------|
| エステート     |        | エスラ  | -−⊦  |      |       | エス   | テート  |      |
| リージョン     | リージョ   | ン    | リー   | ジョン  | リー    | ジョン  | リーシ  | ジョン  |
| リージョンサーバ  |        |      |      | I    | ノージョン | ンサーバ | ĩ    |      |

図 5.14 リージョン, エステート, パーセルの関係

# 6. OpenSimの設定と起動 (グリッドモード)

複数台のサーバマシンでリージョンサーバを稼動させる場合にはグリッドモードを用います(勿論 サーバマシンが1台のみでもグリッドモードは可能です). グリッドモードではリージョンサーバの他 に別のサーバプロセスを稼動させる必要があります. 以前のバージョンの OpenSimでは, グリッドサー バ, ユーザサーバ, インベントリサーバ, アセットサーバおよびメッセージングサーバなどの複数の サーバプロセスを起動する必要がありましたが, v0.7 ではこれらのサーバプロセスは全て ROBUST サーバ (Redesigned OpenSim Basic Universal Server Technology サーバ) として統合されました (オプションでマネーサーバを起動させることも可能です. 6.3節参照).

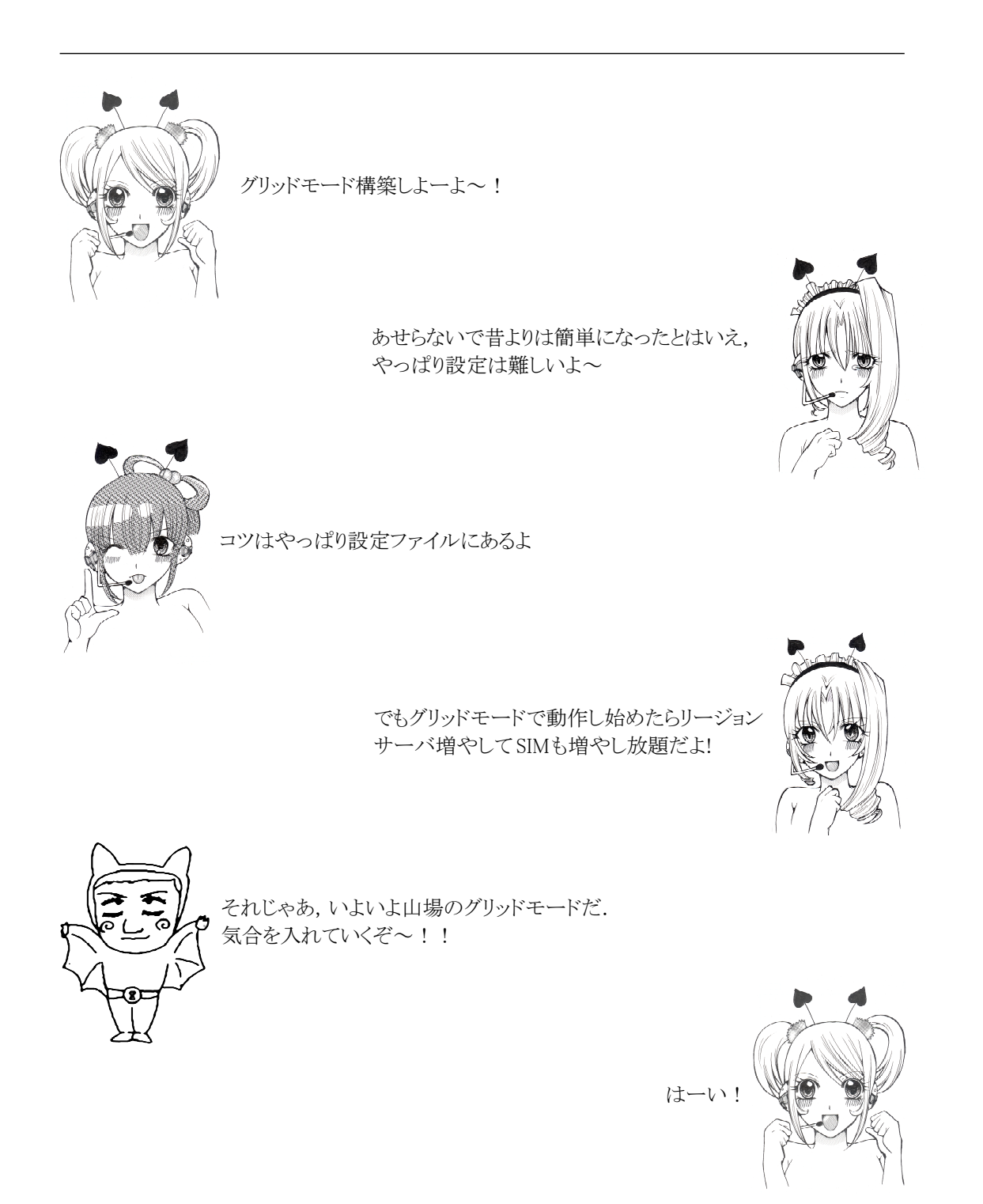

**ROBUST サーバ**はデフォルトで TCP の 8003 のポートを使用してサービスの提供を行いますが,ア バターの認証などのユーザサービスについては 8002番も使用します.サービスのプロトコルにはHTTP が使用されます.図 6.1にグリッドモードでの OpenSim のサーバ構成の例を示します.なお,このよ うな OpenSim のシステムの一つの単位を**グリッド**と呼びます.

通常,リージョンサーバやROBUSTサーバのプロセスはフォアグラウンドで作動します.従って,Run Levelが 3(CUI)のマシン1台でリージョンサーバやROBUSTサーバなどの複数のサーバプロセスを稼 動させる場合は Ctrl+Alt+F1 ~ Ctrl+Alt+F6 でコンソール画面を切り替えると良いでしょう. また各サーバプロセスは図6.1のようにそれぞれ違うマシンで稼動させることも可能です.

なお,各サーバプロセスのバックグラウンド起動については,「8章 サーバプロセスのバックグラ ウンド起動」を参照してください.

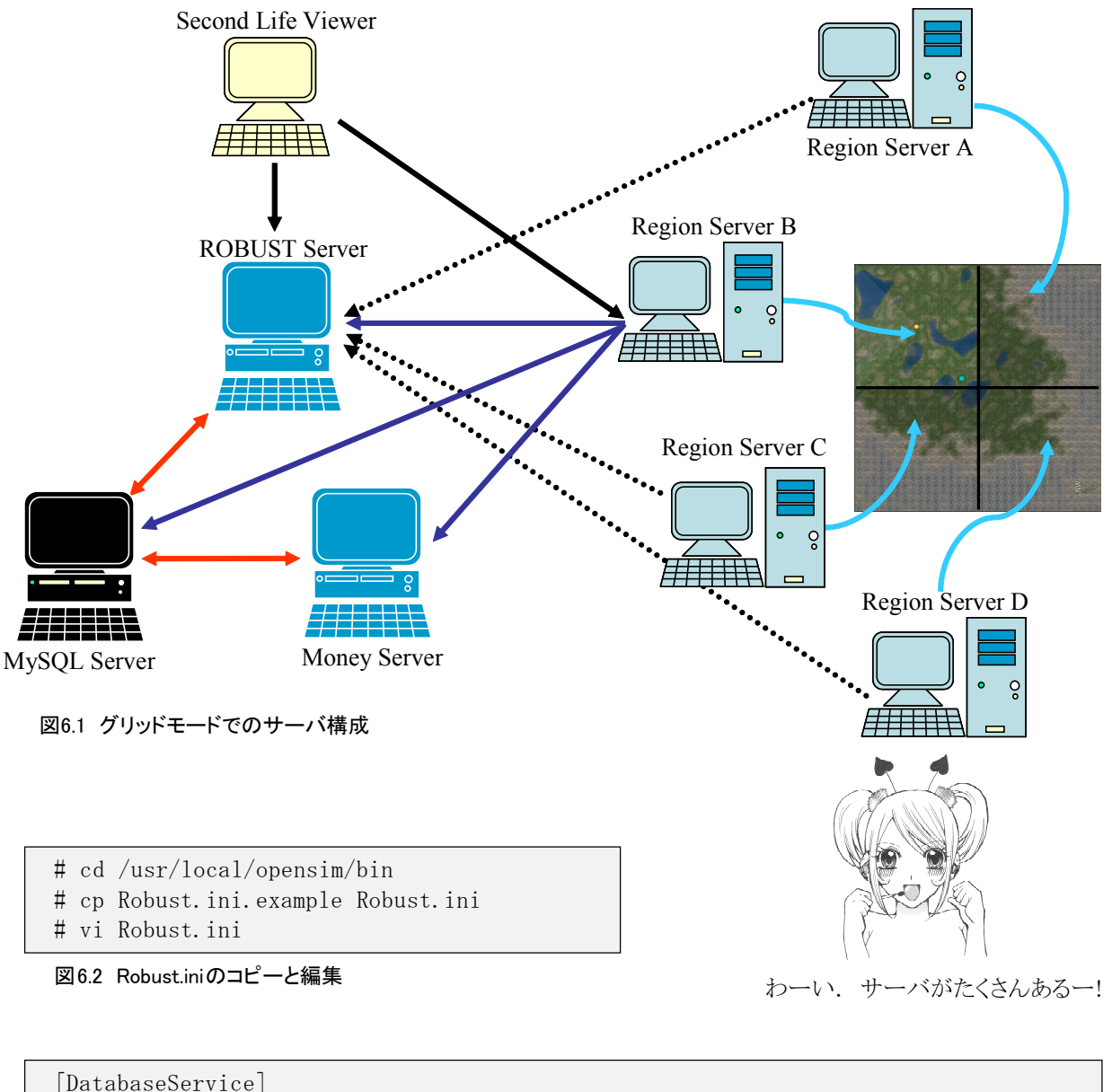

```
[DatabaseService]
StorageProvider = "OpenSim. Data. MySQL. dll"
ConnectionString = "Data Source=localhost;Database=opensim_db;User
ID=opensim_user;Password=opensim_pass;"
```

図 6.3 Robust.iniの変更箇所

## 6.1 ROBUST サーバ

先にも述べましたが、OpenSim 0.7ではグリッドモード用の標準サーバ群は ROBUST サーバとして 完全統合されました.従って、スタンドアロンモードからの移行も以前よりはかなり楽に行うことが できます(正確に言えば、ROBUST サーバはサーバシェルとも言えるもので、ROBUST サーバ内で各サー バが動作しています).

#### 6.1.1 Robust.ini

ROBUST サーバの設定ファイルは bin/Robust. ini ですので, Robust. ini. example からコピーし て動作環境に合わせて内容を変更します(図6.2). 変更箇所も基本的に MySQL への接続パラメータ である [DatabaseService] セクションの ConnectionString のみです.「3.8.7項」で設定した MySQL の管理ユーザの設定に従って ConnectionString の内容を変更します(図6.3). MySQL サーバがリ モートマシンの場合は, ConnectionStringの Data Source に localhost の代わりに MySQL サーバ の IP アドレスか FQDN (正式なホスト名) を指定します.

#### 6.1.2 ROBUST サーバの起動とアバターの作成, サーバの停止.

Robust. ini 中のConnectionStringを修正後,図6.4のコマンドでROBUST サーバを起動します.た だし,ROBUST サーバの起動前に,MySQL サーバが正常に起動している必要があります.MySQL サーバ を手動で起動する方法は図5.4を参照してください.

ROBUST サーバが正常に起動すれば, R.O.B.U.S.T.# のコマンドプロンプトが表示されます.

# cd /usr/local/opensim/bin

# mono Robust.exe

#### 図 6.4 ROBUST サーバの起動

もし、グリッドモードを稼動させる前に、MySQLサーバを使用してスタンドアロンモードを試した 場合は、その時作成したリージョンとアバターの情報がグリッドモードにも引き継がれます(ただし、 MySQLのデータベースを変更しなかった場合).一方、SQLite3を使用してスタンドアロンモードを試 した場合や、グリッドモードからはじめた場合は、ここで必ずアバターを一名以上作成する必要があ ります.何故ならば、グリッドモードではリージョンサーバの起動時にアバターを作成することがで きないからです.ここで管理用のアバターを作成しない場合、リージョンサーバを新規に起動するこ とはできなくなります.

アバターの作成では, R. O. B. U. S. T. # のコマンドプロンプトに対して, create user のコマンド を入力します. すると, スタンドアロンモードでのアバター作成時 (5.2.3項) とほぼ同じメッセー ジが表示されますので, アバターのファーストネーム, セカンドネーム, ログインパスワード, ユー

R.O.B.U.S.T. # create user First name [Default]: Test Last name [User]: User Password\*\*\*\*\*\* Email []: 18:57:07 - [AUTHENTICATION DB]: Set password for principalID d6596617-260c-4e26a64e-208d58fe66b2 18:57:07 - [GRID SERVICE]: GetDefaultRegions returning 0 regions 18:57:07 - [USER ACCOUNT SERVICE]: Unable to set home for account Test User. 18:57:07 - [USER ACCOUNT SERVICE]: Account Test User created successfully R.O.B.U.S.T.#

図 6.5 create user コマンドによるアバターの作成

ザのE-mailアドレス(任意)を入力します(図6.5).2人目以降のアバターを追加する場合にも同様 に行います.

なおパスワードは,入力中は画面には表示されませんが,エンターキーを押すと画面に表示されて しまいます!? (スタンドアロンモードの時と同じ)

サーバプロセスを停止させるには、コマンドプロンプトに対して quit または shutdown コマンドを入力します.

6.2 リージョンサーバ

グリッドモードのリージョンサーバで使用する設定ファイルはbin/OpenSim.ini, bin/configinclude/GridCommon.ini および bin/config-include/FlotsamCache.ini です. これらは, それぞれの exampleファイルからコピーして作成します(図6.6).リージョンの設定ファイル bin/ Regions/\*.ini も必要ですが, スタンドアロンモードと同様に, これはサーバプロセス起動時に対 話的に作成されます(または手動で作成することも,サーバコマンドで作成することも可能です).

なお、FlotsamCache. ini は GridCommon. ini から読み込まれるキャッシュ設定用ファイルですが、

| # | cd                  | /usr/local/opensim/bin                    |
|---|---------------------|-------------------------------------------|
| # | ср                  | OpenSim.ini.example OpenSim.ini           |
| # | vi                  | OpenSim.ini (図 5.2, 図 6.7 参照)             |
| # | $\operatorname{cd}$ | config-include                            |
| # | ср                  | GridCommon.ini.example GridCommon.ini     |
| # | ср                  | FlotsamCache.ini.example FlotsamCache.ini |
| # | vi                  | GridCommon.ini (図 6.8 参照)                 |
|   |                     |                                           |

図6.6 グリッドモードのリージョンサーバでの必要なファイルの準備と書き換え

内容を変更する必要はありません.

## 6.2.1 OpenSim. ini

OpenSim. iniでは, MySQLサーバ使用時のスタンドアロンモードでの設定(5.1.2項)と同様に, MySQL サーバへの接続を記述します(図 5.2).

次にリージョンの動作モードを設定します. リージョンの動作モードは OpenSim.iniの [Architecture]セクションで指定します. [Architecture]セクションの Include-Standalone をコメントアウトし, Include-Grid を有効にすれば, リージョンの動作モードはグリッドモード となります (図 6.7).

```
[Startup]
......
; ##
; ## PRIM STORAGE
; ##
......
;storage_plugin = "OpenSim.Data.SQLite.dll"
;storage_plugin = "OpenSim.Data.SQLiteLegacy.dll"
;storage_plugin = "OpenSim.Data.SQLiteLegacy.dll"
;storage_connection_string="URI=file:OpenSim.db,version=3";
......
storage_plugin="OpenSim.Data.MySQL.dll"
storage_connection_string="Data Source=localhost;Database=opensim_db;User
ID=opensim_user;Password=opensim_pass;"
```

```
図 5.2 OpenSim.ini の[Startup]セクション (太字の部分が変更箇所) (再掲載)
```

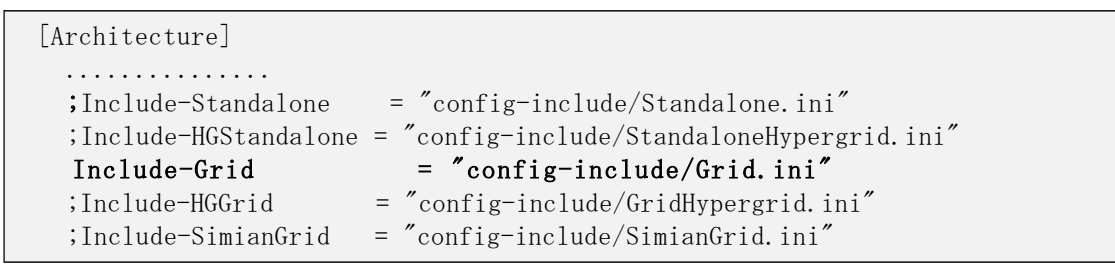

図 6.7 [Architecture]セクションで Include-Grid 行を有効にする

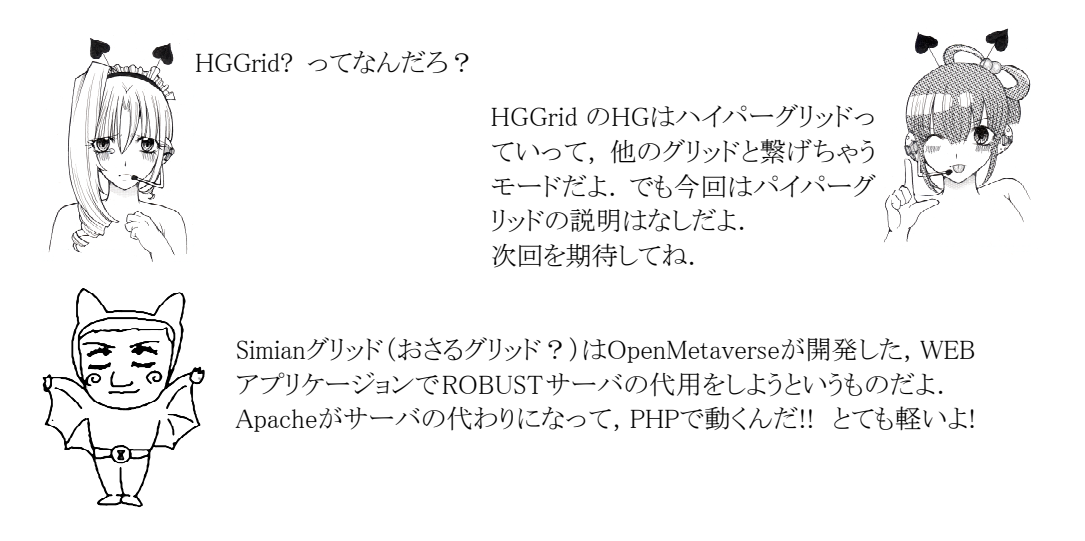

## 6.2.2 GridCommon.ini

bin/config-include/**GridCommon.ini**では、さまざまなサービスを提供するサーバのURI(URL)を 指定します.実際にはほとんど全てのサービスをROBUSTサーバが提供するので,ROBUSTサーバのサー ビスURI(URL)を指定することになります.v0.7では全部で9個のURIを指定します.ROBUSTサーバが localhostで動いている場合の例を図6.8に示します.

ROBUSTサーバがリモートマシンで稼動している場合には localhostの代わりにROBUSTサーバのFQDN か IP アドレスを指定します.

```
AssetServerURI = "http://localhost:8003"
InventoryServerURI = "http://localhost:8003"
GridServerURI = "http://localhost:8003"
AvatarServerURI = "http://localhost:8003"
PresenceServerURI = "http://localhost:8003"
UserAccountServerURI = "http://localhost:8003"
GridUserServerURI = "http://localhost:8003"
AuthenticationServerURI = "http://localhost:8003"
FriendsServerURI = "http://localhost:8003"
```

図 6.8 GridCommon.ini での変更部分

## 6.2.3 リージョンサーバの起動と停止

OpenSim. iniとGridCommon. iniの設定が終了し、MySQLサーバとROBUSTマネーサーバが起動済みで あることを確認したら、OpenSim. exeを monoを使用して起動します(図5.5). なお、マネーサーバ (次節)を使用する場合には、マネーサーバも起動済みであることを確認します.

もし起動時に bin/Regions/\*. ini が存在しなければ, Regions/Regions. ini を作成するために幾つかの質問が表示されるなど,その動作はスタンドアロンモードの時と同じです(5.2.1項を参照). bin/Regions/\*. ini が存在すれば,その設定に従ってリージョンが起動し始めます. 続いてこれも スタンドアロンモードと同様に,エステートの設定とエステートの管理者のアバター情報を入力する ように促されます.ただし,グリッドモードでのエステート管理アバターの情報入力では,既に作成 済みのアバターの名前を入力する必要があります(スタンドアロンモードでは,ここでアバターが作 成されました).従って,これに先立って ROBUST サーバでアバターを作成しておく必要があります (6.1.2項参照).作成済みのアバターのファーストネームとセカンドネームを正確に入力すれば,リー ジョンの起動が完了します.

正常に起動が完了した場合, Region (リージョン名) # のコマンドプロンプトを表示して,コ マンド入力待ちとなります (マルチリージョンの場合は Region (root) # のコマンドプロンプト となります). サーバプロセスを停止させるには,コマンドプロンプトに対して quit または shutdown コマンドを入力します.

# cd /usr/local/opensim/bin
# mono OpenSim.exe

図 5.5 OpenSimの起動 (再掲載)

[MySq1] hostname=localhost database=opensim\_db username=opensim\_user password=opensim\_pass pooling=false port=3306 ;Max DB connections kept by money server. MaxConnection = 10

図6.9 MoneyServer.ini ファイルの[MySQL]セクション (太字の部分が修正箇所)

## 6.2.4 エラーが出力されて起動できない場合

Linuxのディストリビューションによっては、稀ではありますが、ODEや libopenjpegのエラーが 出て起動できない場合があります. その場合は、「3.11節」または「3.12節」を参照してください.

## 6.3 DTL マネーサーバ (オプション)

マネーサーバはオプションであり,マネーサーバ用のパッチを適用してコンパイルした場合(4.1.3 項, 4.2.2 項) にのみ利用できます.本書で紹介してるマネーサーバは, DTL Currency Processing Project (http://forge.opensimulator.org/gf/project/currency/) のDTL Currency Serverのソー スコードを元に, NSL によって Linux 上の OpenSim で動作するように改造されています.

ただし,現バージョンでのNSLのマネーサーバはセキュリティ的には甘く,一般ユーザがこのマ ネーサーバを誤魔化すことも不可能ではありません.従って,仮想通貨を厳密に管理したい場合には, このマネーサーバは使用しないでください.

マネーサーバのコンパイルは図 6.10 の ./build. sh コマンドで行います.マネーサーバの設定 ファイルは bin/MoneyServer. ini で, このファイルはマネーサーバをコンパイルしたときに自動 的に binディレクトリにコピーされます.設定すべき項目は, [MySQL]セクションでのMySQLサーバに アクセスするための情報です. hostname, database, username, passwordに「3.8.7項」で設定した パラメータを指定します (図 6.9). 今まで他の設定ファイルで行ってきたMySQLの設定とほとんど変 わりありません.

MoneyServer. iniの設定が終了したら,図 6.10の mono コマンドでマネーサーバを起動させます. ただし、マネーサーバの起動の前に MySQLサーバが正常に起動している必要があります.また リー ジョンサーバよりも前に起動させなければなりません.マネーサーバが正しく起動すれば,Money#の コマンドプロンプトが表示されます.サーバプロセスを停止させるには、プロンプトに対して quit または shutdown コマンドを入力します.

リージョンサーバをマネーサーバに対応させるには、OpenSim. iniの[Economy]セクションの設定を 行います.まず、[Economy]セクションの SellEnabled をtrue に変更し、 UserServer、 CurrencyServer および EconomyModule を図 6.11 のように追加します. この例ではマネーサーバ が ROBUST サーバ、リージョンサーバと同じマシン (202.26.159.211) で稼動していると想定していま す.また、CurrencyServer に設定する通信プロトコルが HTTPS であることにも注意してください.

**UserServer**には ROBUST サーバを指定しますが, ROBUST サーバがローカルマシンで起動していて も localhost (127.0.0.1)を指定しないで,正式な IPアドレスまたは FQDN を指定してください.こ

```
# cd /usr/local/opensim/opensim.currency-0.7
# ./build.sh
# cd ../bin
# vi MoneyServer.ini
# mono OpenSim.Grid.MoneyServer.exe
```

```
# mono opensim. Gild. Moneyserver. ex
```

図 6.10 マネーサーバのコンパイルと起動

図 6.11 OpenSim.ini の Economy セクションの設定の例 (太字の部分が変更箇所)

れはマネーサーバがアバターの識別にこのアドレスを使用しているからです. このアドレスに localhost(127.0.01)を使用するとマネーサーバはアバターを正しく識別することができなくなる場 合があります.

図 6.11 にも示しているように、**UserServer**のポート番号は8003(または8002)番, **CurrencyServer**のポート番号は標準で8008番です.

### 6.4 グリッドモードでのビューアの設定

グリッドモードでの接続URLには,スタンドアロンモードのときとは違って,ユーザサーバを指定 します.従って,今回の例では接続URLは http://202.26.159.211:8002 となります.

Second Lifeのビューアを用いてのOpenSimに接続する場合は、ショートカットのプロパティを表示させ、「リンク先」にコマンドの引数として

-loginuri http:// ユーザサーバの IP アドレスまたは FQDN:8002/

を追加します. 今回の例では -loginuri http://202.26.159.211:8002 です.

なお 「10.6.4項」のヘルパー機能を使用する場合は, -loginuriに加えて -helperuriの引数も 追加する必要があります(詳細は 10.6.4項の ヘルパー機能を参照).

また,表5.13 (5.3節) にOpenSimで使用可能なサード・パーティ製のビューアを載せましたので, いろいろなビューアを試してみるのも良いでしょう.ただし,v2.x系のビューアは現段階ではOpenSim では使用できませんので,v1.x系のビューアを使用するようにしてください.

# 7. OpenSim 起動後の設定と拡張機能

ここまでの作業で OpenSimのサーバは起動しましたが,設定はほとんどデフォルトのままでした. ここでは、OpenSim起動後に設定すべき項目や、OpenSimの便利な(面白い)拡張機能に紹介したいと 思います.

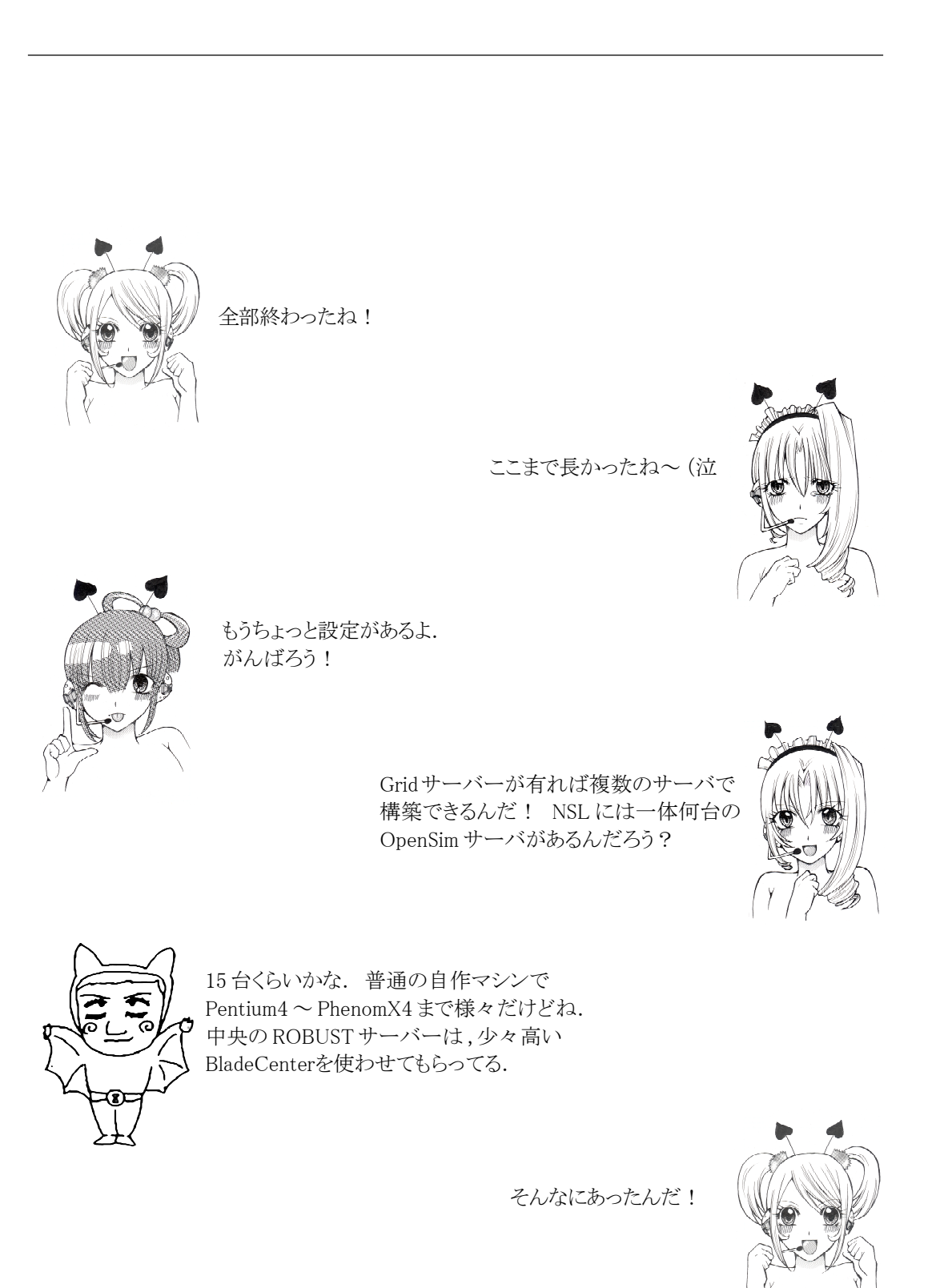

# 7.1 デフォルトアバター

## 7.1.1 ルース (Ruth)

OpenSimに最初に表示される赤いタイツを履いた ちょっと怖い顔のお姉さんは、ルース (Ruth) と呼ば れるアバターです.

初期状態ではルースは何も装着していない状態で すので、このままでは容姿を変更することができませ ん.「持ち物」メニューから「作成」を選択し、ボディ パーツ(シェイプ、スキン、髪、目)を作成して、必 ず装着してください.ボディパーツを装着することに より、その部分が変更可能となります.

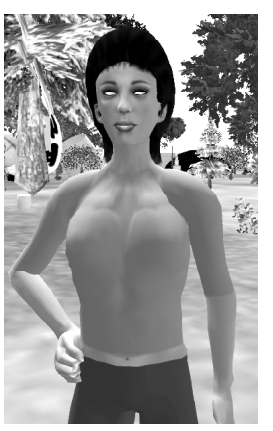

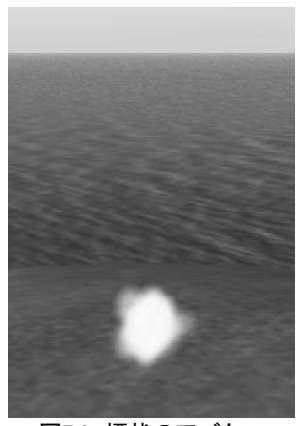

図 7.1 ルース

図7.2 煙状のアバター

# 7.1.2 煙状のアバター

時たま,アバターが煙状になってしますことがあります.この場合も,「持ち物」メニューから「作成」を選択し,ボディパーツ(シェイプ,スキン,髪,目) を作成して装着すれば,ルースが表示されます.ボディパーツを装着してもルー スが表示されない場合は,ビューアのバージョンを確認します.もしビューア のバージョンが v2.x ならば, v1系に戻してみてください.現在の所, v2系の ビューアはOpenSimでは使用することはできません.

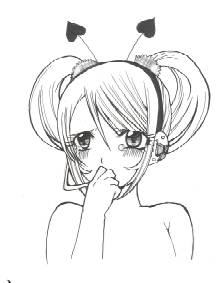

## 7.2 土地の標高の編集

ルースさん. なんだか本当に怖いよ(泣

#### 7.2.1 土地の平坦化

初期状態のリージョン (SIM) には丸いたこ焼きのような島があるだけです. ここではSIMを平坦に するコマンドを紹介します. リージョンサーバのコマンドプロンプトから以下のコマンドを入力しま す (図 7.3).

図7.3で25は土地の標高です(単位はm).この標高でリージョン全体が平坦化されます.ちなみに、(海)水面の標高は20mですので、ここを20より小さくすると土地は全て水没します.その他のtreeサブコマンドについては「付録D」を参照してください.

Region (TEST\_SIM) # terrain fill 25

図7.3 リージョンの平坦化コマンド

## 7.2.2 標高データのファイルフォーマットと読み込み

外部から土地の標高データを読み込んで、リージョンの標高を変化させることも可能です. データ ファイルのフォーマットはヘッダなしで、1点の標高を 4Byte(32bit) float (32bit 実数) で表しま す (バイト順序はLittle Endian\*). 一つのリージョンの大きさは256x256 ですのでファイルサイズ は 4Bytex256x256 = 262,144Byte となります (図 7.4). リージョンの座標は左下隅が原点で、Y 軸

FFFF...FF がメモリの先頭で,0000...00 がメモリの終わりであるよなインテル系の CPU のメモリ 配置のこと.通常、ファイルにデータを保存したり、ネットワークにデータを流したりする場合に は Big Endian という暗黙の了解があったはずなのに、最近では Wintel の勢力拡大に伴って、 データファイルの保存に関する約束事は破棄されつつある.そのうちネットワークもそうなるの か? そういえば SL や OpenSim はポート番号などを転送する場合、完全に Little Endian だよ. まあ Windows の場合は普通に読み書きして OK ということ.

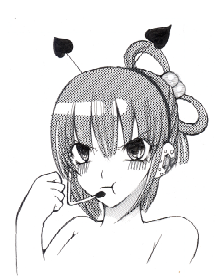

全然説明になっていないぞ!

注 \*) Little Endian: ガリバー旅行記の小人の国で卵を細い方から割る人々.転じて、

は上方が+方向となります.この種のデータを作成するツールとしては L3DT (http://www.bundysoft.com/L3DT/) があります.

作成したデータファイルの拡張子は必ず .r32 とします. 拡張子で ファイルフォーマットの識別を行いますので, 拡張子を間違えると正し く読み込まれません. データファイルをリージョンサーバに読み込ませ るには, リージョンサーバのコマンドプロンプトから図7.5のようなコマ ンドを入力します.ここで filename.r32 は標高データが格納されたデー タファイルの名前です. 必要ならファイルのパスも指定します.

なお、デフォルトの設定ではリージョン全体を表示しようとして、 ビューアのカメラ位置(目の位置)を手前に引くと、地形が荒く表示さ れてしまいます.これはLOD(Level of Detail)と呼ばれる機能で、遠 くにあるものを適当に描画することにより全体の描画速度を上げるため のものです.Second Lifeや OpenSimのビューアでは、LODを 0.0~4.0 まで指定可能ですることが可能です.このLODを4.0に設定すれば、リー ジョン全体を綺麗に表示することが可能です.

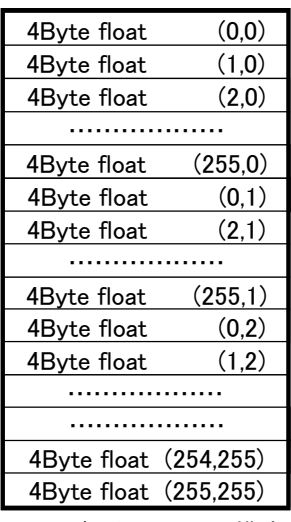

図7.4 データファイルの構造

地形のLODの設定の方法は、まず Ct1+A1t+DでAdvancedメニューを表示します. Advancedメニュー から「Debug Settings...」を選択すると、「デバッグ設定」のダイアログが表示されます(図7.6). 「デバッグ設定」の上の入力フィールドに RenderTerrainLODFactor と入力すると、下方の入力 フィールドに現在の数値が表示されますので、ここを4に修正すればOKです.

RenderTerrainLODFactor の他に、オブジェクト描画時のLODを決定する RenderVolumeLODFactor などの変数もあります.

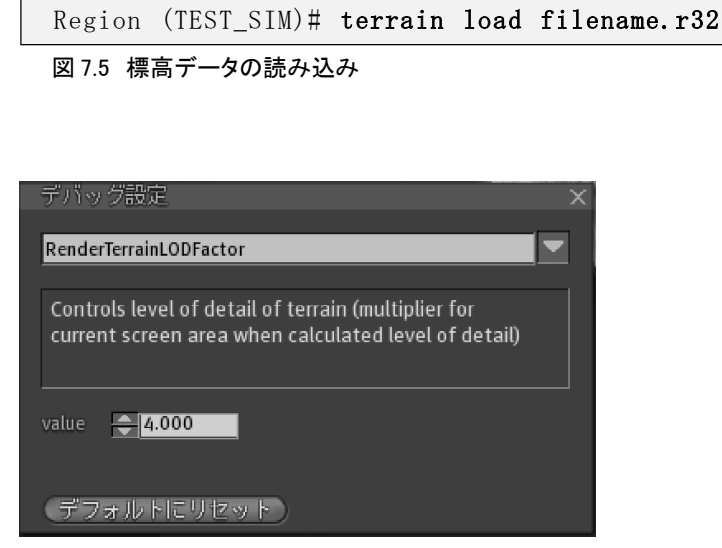

図 7.6 デバッグ設定ダイアログ

#### 7.2.3 r32標高データへの変換

標高データのファイルフォーマット(図7.4)が分かっていますので,がんばればいろいろな画像 データを標高データに変換して遊ぶこともできます(たとえば図7.7).図7.7はFumi Haxが画像処 理の授業で使用している自作ツール(CTView)にr32用の標高データ変換モジュールを追加して変換し たものです(図7.8).このツールに関しては,以下のページに簡単な解説があります.

CTView用 r32データ変換モジュール: http://www.nsl.tuis.ac.jp/xoops/modules/xpwiki/?OpenSim%2Fr32file

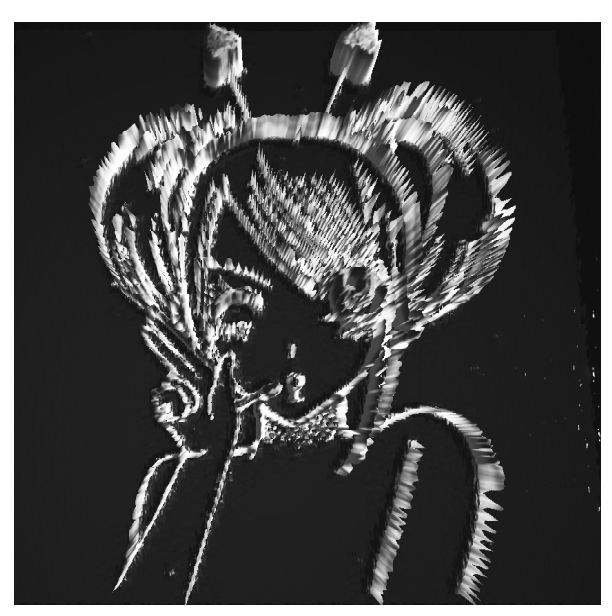

図 7.7 画像データから変換して作成したキャラ島

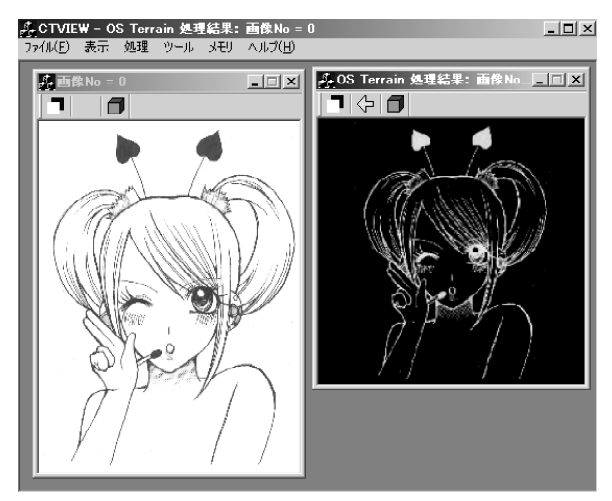

図 7.8 画像変換用ツール (CTView+変換モジュール)

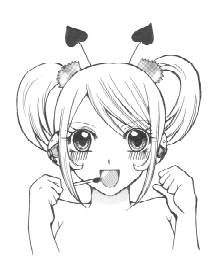

わたしだ!わたしだ!わたし島だ!! すごい!!

CTView用に簡単なモジュール を作ったんだ.

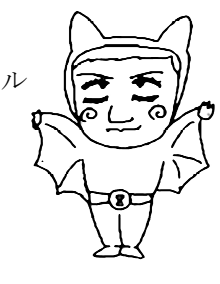

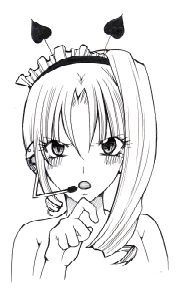

÷

プログラムを公開しないの?

たいしたプログラムじゃないし、何より マニュアル書くのが面倒くさ~!

横着しないで, Wikiでも書きなさい!!

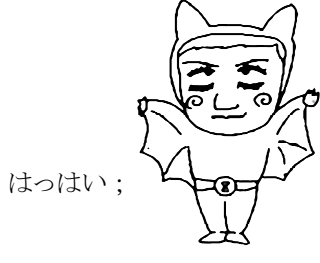

#### 7.2.4 OpenSimジオラマシステム

NSLでは、OpenSimのソースコードを改造し、WEBサイトから標高データを取り込んで直接地形を変 形させたり、スカルプテッドプリムを地表に貼り Dynamic Texture で地図データを表示させるなど の手法を用いて、OpenSim上にリアルなジオラマを作成する研究も行っています.

図7.9はこの手法を用いてOpenSim上に再現した富士山のジオラマです.ページ数の関係上,ここではシステムについて詳細に紹介することはできませんが,下記URLにWikiと動画がありますので,ご興味の有る方はご覧ください.

ジオラマシステムWiki: http://www.nsl.tuis.ac.jp/xoops/modules/xpwiki/?OpenSim%2FDiorama

·ジオラマシステム動画: http://www.nsl.tuis.ac.jp/xoops/modules/x\_movie/x\_movie\_view.php?cid=2&lid=28

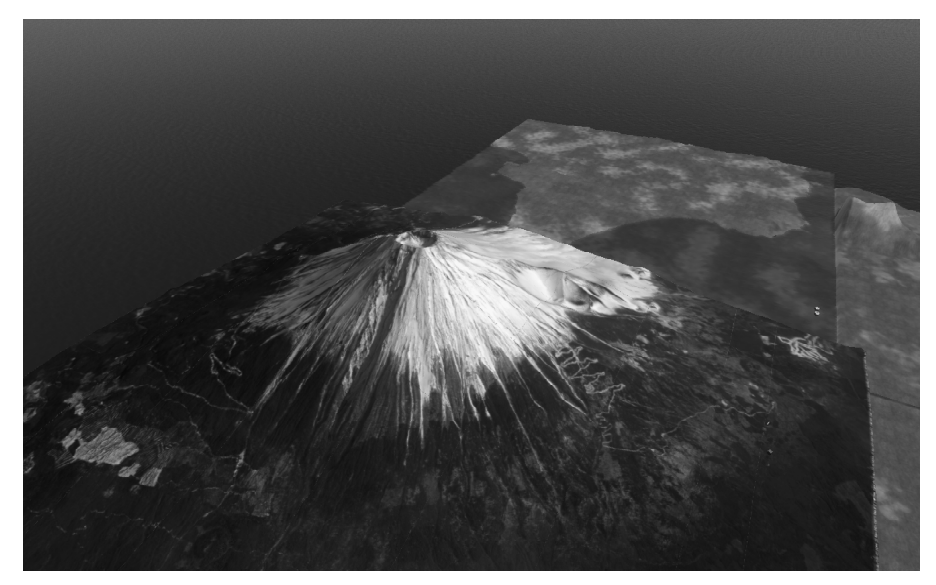

図7.9 OpenSimジオラマシステムでの富士山

#### 7.3 OAR (OpenSim ARchive)

Second Lifeが OpenSimに比べて優位な点はその圧倒的な物量です. OpenSimでは地形を自由に変 形できるとは言え,リージョン内で見栄えがする程度にオブジェクトを作成・配置するだけでも大変 な労力と時間が必要です. Meerkat などのビューアや Second Inventory (http:// www.secondinventory.com/)などのツールを使用すれば,Second Life内のオブジェクトをOpenSimに 持ち込むことも可能ですが,それでもリージョンを一から作成するのは大変です.

OpenSimには、OAR (OpenSim Archive) ファイルと呼ばれるものがあります. OARファイルはリージョ ンの状態(地形やオブジェクトの配置など)を記録したファイルです. OARファイルがあればリージョ ンの状態を完全に復元することが可能です. OARファイルはリージョンの状態のバックアップとして も使用できますが、自分の作ったリージョンをOARファイルとして公開することも可能です. また公 開されている OAR ファイルを読み込んで、簡単にリージョンを構成することもできます.

下記に、OARファイルを公開しているサイトへのリンクページ (OpensimWorlds) を示します. 最初 はこれらのサイトからOARファイルをダウンロードして,自分のサーバに読み込んでみるのも良いで しょう.

OpensimWorldsのサイトURL: http://www.opensimworlds.com/index.php OpensimWorldsのダウンロードリンクURL: http://www.opensimworlds.com/index.php?part=worlds

ダウンロードした OAR ファイルをリージョンサーバに読み込ませるには, load oar コマンドを 使用します (図 7.10).[]内の --merge は省略可能ですが,これを指定すると,現在のリージョン と読み込んだOARファイルのリージョンのオブジェクトがマージされます(地形データは読み込まれ ません). なお,現在のリージョンの状態を OAR ファイルに保存するには, save oar コマンドを使用します (図 7.11).

Region (TEST\_SIM) # load oar [--merge] oar\_filename

図 7.10 OAR ファイルの読み込み

Region (TEST\_SIM) # save oar oar\_filename

図 7.11 OAR ファイルの保存

## 7.4 オブジェクト (プリム)のパーミッション

OpenSimのデフォルトの設定では,誰でも他人の作成したオブジェクト(プリム)を自由に扱うこ とが可能です.しかしながら,この設定は OpenSimを複数のユーザが利用する場合などには不都合で す.作成したオブジェクト(プリム)に権限を設定するには,[Startup]セクションのPERMISSIONSブ ロックの設定を行います(図7.12).

図7.12の permissionmodules では、オブジェクトのパーミッションを処理するモジュールを指定し、さらに serverside\_object\_permissions でその処理をサーバ側で行うことを指定します. また、region\_owner\_is\_god、region\_manager\_is\_god、parcel\_owner\_is\_god ではビューアのGoodモード\*への移行の可否を指定しています.これは各グリッドの環境に合わせて変更してください.

permissionmodules = "DefaultPermissionsModule"
serverside\_object\_permissions = true
allow\_grid\_gods = false
region\_owner\_is\_god = true
region\_manager\_is\_god = false
parcel\_owner\_is\_god = flase

図 7.12 Permission の設定

## 7.5 スクリプトエンジン

OpenSim. iniの[XEngine]セクションで, AllowedCompilers に言語を追加すると(図7.13), LSL (Lenden Scripting Language)以外の言語でスクリプトを作成することが可能となります. OpenSim のWikiページ(下記)によれば, LSL の他にC#, VB. NET, JScript. NET, Yield Prolog が使用可能 のようです. 我々が確認しているのは LSLの他は C#のみですが, 他の言語も環境を整えれば(VB. NET のコンパイラを用意するなど),たぶん動作するでしょう.

OpenSimのスクリプト言語に関するWikiページ: http://opensimulator.org/wiki/Scripting\_Languages

図7.14にC#でのサンプルを示します.C#でスクリプトを作成する場合は,必ず第一行目に //c# と記述しなければなりません.

\_\_\_\_

注\*) Good モード: ビューアで Ctrl+Alt+D を押すと Advanced メニューが表示される. Advanced メニューの Request Admin Srarus (Ctrl+Alt+G)を選択すると、(許可されているならば) Good モードに入ることができる. Good モードでは通常許可さ れない様々な操作を行うことが可能.

Good モードを抜けるには, Advanced メニューの Leave Admin Srarus (Ctrl+Alt+Shift+G) を選択する.

```
AllowedCompilers=1s1, cs
```

### 図 7.13 スクリプト言語として C#を追加

```
//c#
string message = "Hello World!";
string hellmsg = "ようこそ. 地獄の世界へ!!";
public void default_event_state_entry()
{
    llSay(0, message);
}
public void default_event_touch_start(LSL_Types.LSLInteger total_number)
{
    string hell = message.Replace("Hello", "Hell") + " " + hellmsg;
    llSay(0, hell);
}
```

## 図7.14 C#によるスクリプトの例

また、AllowOSFunctions に true を設定すると、LSL で OpenSim の拡張関数(OS 関数: OSSL) が使 用できるようになります.OSSLで使用可能になる関数の詳細については下記のページをご覧ください. OpenSimのOSSLに関するWikiページ: http://opensimulator.org/wiki/OSSL\_Implemented

# 7.6 Ninja Physics

OpenSim.iniの[ODEPhysicsSettings]セクションの Joint support ブロックにある use\_NINJA\_physics\_jointsをtrueにすると、物理プリムを使って、自由に曲がるジョイントをつ

くることができます.ジョイントには2種類あり, ball-and-socket ジョイントは2つのプリムの間にあって,両側のプリムに自由な回転 を許可します.一方 hingeジョイントはドアの蝶番のように,両側の プリムに対して一つの軸(X軸)の周りの回転のみを許可します.

ジョイントを作成するには、まず2つのプリムを作成します.この 2つのプリムにそれぞれユニークな名前を付けます(例えばbox1, box2).次にこの2つのプリムの間にジョイントとなる小型のプリムを 配置します(図7.15).ジョイントとなるプリムの編集モードにおい

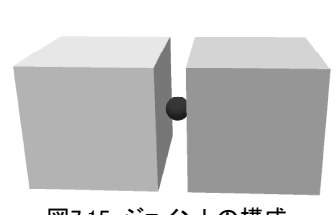

図7.15 ジョイントの構成

て、「一般」タグでプリムの名前を **balljoint**[uniqname] と指定すると、このジョイントは balland-socket ジョイントとなります.また、プリムの名前を **hingejoint**[uniqname]とすると hinge ジョイントとなります.ここで [uniqname] には他のプリムと名前が被らないユニークな名前(文 字)を指定します.

さらに、ジョイントとなるプリムの「説明」を入力するフィールド(名前を入力するフィールドの 直ぐ下)に両端のプリムの名前を、スペースを1つ空けて記述します.今回の例では "box1 box2" と なります (図7.16). ジョイントの片側を固定する場合には、そこにはプリムを配置せず、ジョイン

| 一般形状   | 特徴 材質 中身   |
|--------|------------|
| 名前:    | balljointX |
| 説明:    | box1 box2  |
| クリエーター | Fumi Hax   |

図 7.16 Ninja Physics の balljoint の設定

トの「説明」の箇所にはプリムの名前の代わりに NULLを指定します.

最後に、編集モードこれらのジョイントプリムと両端のプリム全体を選択し、「形状」タグの「物 理プリム」のチェックボックスにチェックを入れれば、ジョイント機能が動作し始めます.

もし分かりにくければ、下記URLに Ninja Physicsのデモ用 OAR ファイルがあります(拡張子は tgz ですが中身は OAR ファイルです).

Ninja Physicsデモ用OAR: http://forge.opensimulator.org/gf/download/frsrelease/142/304/demo-playground.tgz

ダウンロードした OAR ファイルを図7.17 のようにして読み込めば、図7.18 のようなオブジェクト が (25m 地点に) 読み込まれます. 編集モードで, 読み込んだ全てオブジェクトを選択し「形状」タ グの「物理プリム」のチェックボックスにチェックを入れば, ジョイントが動き出します. ロボット 型のものは頭部にスクリプトが内臓されており, チャットモードで arise, kneel, die などの命 令を与えられます.

ロボットのスクリプトを参考にしたい場合は、Goodモード\*に入ってロボットを選択し、Adminメニューから「Object」 → 「Force Owner to Me」を選択すれば、ロボットのオーナになれますので、スクリプトも参照可能となります.

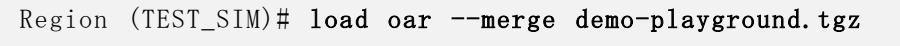

図 7.17 Ninja Physics のデモ用 OAR ファイルの読み込み

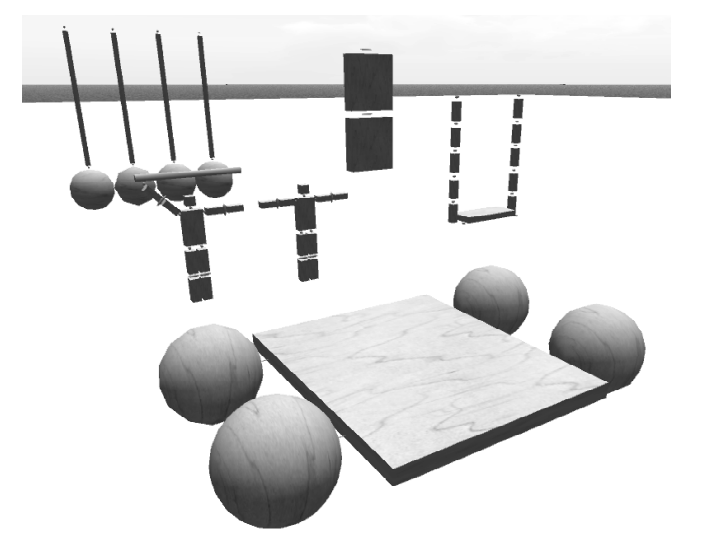

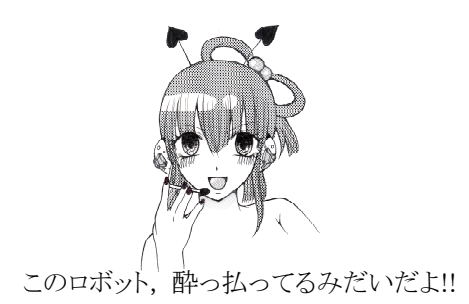

図 7.18 Ninja Physics デモ用オブジェクト

## 7.7 メガリージョン

OpenSim. iniの[Startup]セクションで, CombineContiguousRegions を true にすると,メガリー ジョンを扱うことができます.メガリージョンのモードでは一つのプロセスで複数の隣接したリー ジョンを制御できます.従来の方法 (マルチリージョンを含む)では,アバターがリージョンの境界 を越える場合,ビューアと通信しているプロセス (スレッド)も切り替わるためタイムラグが発生し ます.また,スクリプトを含むオブジェクトがリージョンの境界を越える場合,スクリプトの再コン パイルが必要なため, OpenSimでは色々と問題が発生することがあります.

メガリージョンでは全体が一つのリージョンとして扱われるため、上記のような制限は発生しません.メガリージョンのモードに移行するには、CombineContiguousRegionsをtrueにし、複数のリージョンの設定ファイルの名前を、アルファベット順(読み込み順)に「ある順番」になるように変更します.複数のリージョン設定ファイルを作成する代わりに、一つのリージョン設定ファイルに複数のリージョンの設定を「ある順番」になるように記述することも可能です.

「ある順番」とは図7.19,7.20,7.21のような順番です.ここで、一番最初に設定が読み込まれるリージョンと最後に読み込まれるリージョンの位置は必ず決まっています.一番最初のリージョンの位置は必ず左下(南西:SW)で、最後のリージョンの位置は必ず右上(北東:NE)でなければなりません.

メガリージョンに関するさらに詳細な記述に関しては、下記URLを参照してください.

メガリージョンの設定URL: http://opensimulator.org/wiki/Setting\_Up\_Mega-Regions

NSLでは 5x5までのメガリージョンの作動を確認しています.また全体の形は正方形でなくとも矩形(四角形)であれば大丈夫のようです.ただし、メガリージョンの機能はまだ開発中であり、既存のリージョン(SIM)をメガリージョンにした場合には問題が発生する可能性があると、Wikiに注意書きがあります.

既存のリージョン(SIM)をメガリージョンの一部にする場合には,必ずリージョンの状態をOARファ イルにバックアップしてから,メガリージョンのモードに移行してください. OARファイルの作成に は, save oar コマンドを使用します (図7.11).

#### 7.8 ツリーモジュール

ッリーモジュールは成長する植物群 (copse) を管理するモジュールです. OpenSim. ini の[Trees] セクションの active\_trees を true にすることにより, ッリーモジュールが有効になります (また はコマンドで tree active true を入力しても良い).

copseを定義するXMLファイルの例を図7.22に示します.このようなXMLファイルを幾つか作成し, tree loadコマンドでリージョンサーバに読み込むことにより,成長する植物群(seed, growth, die サイクル)をOpenSim内でシミュレートすることが可能となります.XMLの各タグの意味については 表7.23をご覧ください.なお,このときに指定する植物のタイプ(m\_tree\_type)は bin/ OpenMetaverse.XML 内で定義されているものを使用しますが,それらを抜き出すと表7.24のように なります.

図7.22のような copse の定義 XML を tree load コマンドで読み込んだ後は, tree plant コマ ンドで実際に植物を植えます. このとき, 植物を植える地点の標高が m\_treeline\_low ~ m\_treeline\_high の間にない場合には, 植物を植えることはできません.

植物群の現在の状態は tree statistics コマンドで表示できます. また, 植物群を削除する場合には tree remove コマンドを使用します (図 7.25). 各 tree サブコマンドの詳細については「付録 D」を参照してください.

図7.26に3種類の copse を植えた場合の直後の様子と、しばらく時間が経過した場合の成長の様子を示します.

| NW           | NE           | NW           | NE           |
|--------------|--------------|--------------|--------------|
| 3            | 4            | 2            | 4            |
| (1000, 1001) | (1001, 1001) | (1000, 1001) | (1001, 1001) |
| SW           | SE           | SW           | SE           |
| 1            | 2            | 1            | 3            |
| (1000, 1000) | (1001, 1000) | (1000, 1000) | (1001, 1000) |

図7.19 2x2のメガリージョンでの読み込み順序

|                  |                   |                   | - |             |              |                   |
|------------------|-------------------|-------------------|---|-------------|--------------|-------------------|
| NW<br>7          | N                 | ΝE                |   | NW<br>3     | N            | ΝE                |
| ,<br>(999, 1001) | o<br>(1000, 1001) | 9<br>(1001, 1001) |   | (999, 1001) | (1000, 1001) | 9<br>(1001, 1001) |
| w                | С                 | E                 |   | w           | С            | E                 |
| 4                | 5                 | 6                 |   | 2           | 5            | 8                 |
| (999, 1000)      | (1000, 1000)      | (1001, 1000)      |   | (999, 1000) | (1000, 1000) | (1001, 1000)      |
| SW               | S                 | SE                |   | SW          | S            | SE                |
| 1                | 2                 | 3                 |   | 1           | 4            | 7                 |
| (999, 999)       | (1000, 999)       | (1001, 999)       |   | (999, 999)  | (1000, 999)  | (1001, 999)       |
|                  |                   |                   |   |             |              |                   |

図7.20 3x3のメガリージョンでの読み込み順序

| NW          | NNW         | Ν            | NNE          | NE           |
|-------------|-------------|--------------|--------------|--------------|
| 21          | 22          | 23           | 24           | 25           |
| (998, 1002) | (999, 1002) | (1000, 1002) | (1001, 1002) | (1002, 1001) |
| WNW         | NW          | N            | NE           | ENE          |
| 16          | 17          | 18           | 19           | 20           |
| (998, 1001) | (999, 1001) | (1000, 1001) | (1001, 1001) | (1002, 1001) |
| W           | W           | С            | Е            | Е            |
| 11          | 12          | 13           | 14           | 15           |
| (998, 1000) | (999, 1000) | (1000, 1000) | (1001, 1000) | (1002, 1000) |
| WSW         | SW          | S            | SE           | ESE          |
| 6           | 7           | 8            | 9            | 10           |
| (998, 999)  | (999, 999)  | (1000, 999)  | (1001, 999)  | (1002, 999)  |
| SW          | SSW         | S            | SSE          | SE           |
| 1           | 2           | 3            | 4            | 5            |
| (998, 998)  | (999, 998)  | (1000, 998)  | (1001, 998)  | (1002, 998)  |

図 7.21 5x5 のメガリージョンでの読み込み順序 その1(その2は省略)

| <copse></copse>                          |
|------------------------------------------|
| <pre><m_name>Copse1</m_name></pre>       |
| <m_frozen>false</m_frozen>               |
| <m_tree_type>Palm1</m_tree_type>         |
| <m_tree_quantity>500</m_tree_quantity>   |
| <m_treeline_low>20</m_treeline_low>      |
| <m_treeline_high>50</m_treeline_high>    |
| <m_seed_point></m_seed_point>            |
| <x>128</x>                               |
| <y>128</y>                               |
| <z>0</z>                                 |
|                                          |
| <m_range>100</m_range>                   |
| <m_initial_scale></m_initial_scale>      |
| <x>5</x>                                 |
| <y>5</y>                                 |
| $\langle Z \rangle 5 \langle /Z \rangle$ |
|                                          |
| <m_maximum_scale></m_maximum_scale>      |
| <x>20</x>                                |
| <y>20</y>                                |
| <z>20</z>                                |
|                                          |
| <m_rate></m_rate>                        |
| <x>0. 01</x>                             |
| <y>0. 01</y>                             |
| <z>0. 01</z>                             |
|                                          |
|                                          |

図 7.22 成長する植物 (copse) の定義 XML

| m_name          | この植物を定義・識別するためのCopse名を指定します.                               |
|-----------------|------------------------------------------------------------|
| m_frozen        | デフォルトで植物の成長を凍結するかどうか指定します.                                 |
| m_tree_type     | この植物のタイプを指定します. デフォルトで指定可能なタイプは表7.23を参照<br>してください.         |
| m_tree_quantity | 繁殖可能な個体の最大数を指定します.                                         |
| m_treeline_low  | 繁殖可能な標高の最低値をメートルで指定します.海水面の高さはデフォルト<br>で20mであることに注意してください. |
| m_treeline_high | 繁殖可能な標高の最高値をメートルで指定します.                                    |
| m_seed_point    | 最初に植物を植える位置を指定します.植物は地面に植えられますので,Z方向の位置は無視されます.            |
| m_range         | 最初に植えられた位置から、どの距離まで繁殖可能かをメートルで指定します.                       |
| m_initial_scale | 最初に植物を植えたときの、植物のサイズを指定します.                                 |
| m_maximum_scale | 植物の最大成長時のサイズを指定します.                                        |
| m_rate          | 植物の成長係数.                                                   |

図 7.23 copse 定義用の XML タグ

# 7.9 その他の機能

ボイスチャット機能についは「9章 FreeSwitchを利用したボイスチャット」を、ヘルパー機能については「10.6.4項」を、グループ機能については「10.6.5項」を、プロファイル機能については「10.6.6項」を、エコノミー(マネーサーバ)機能については「6.3節」をそれぞれご覧ください.

| BeachGrass1 | ビーチグラス  | Palm1         | ヤシ        |
|-------------|---------|---------------|-----------|
| Cypress1    | 糸杉(檜)   | Palm2         | ヤシ        |
| Cypress2    | 糸杉(檜)   | Pine1         | パイン (松)   |
| Dogwood     | ハナミズキ   | Pine2         | パイン (松)   |
| Eelgrass    | 甘藻 (海草) | Plumeria      | プルメリア     |
| Eucalyptus  | ユーカリ    | SeaSword      | ?         |
| Fern        | シダ      | TropicalBush1 | トロピカルブッシュ |
| Kelp1       | 昆布      | TropicalBush2 | トロピカルブッシュ |
| Kelp2       | 昆布      | WinterAspen   | 冬のポプラ     |
| Oak         | オーク (柏) | WinterPine1   | 冬の松       |
|             |         | WinterPine2   | 冬の松       |

表7.24 植物のタイプ

Region (TEST\_SIM) # tree load copse.xml 11:24:04 - [TREES]: Loading copse definition.... 11:24:04 - [TREES]: Loaded copse: ATPM: Copse1; 1000; 50.0; 20.0; 300.0; WinterAspen; <140, 90, 0>; <4, 4, 4>; <15, 15, 15>; <0.01, 0.01, 0.01>; Region (TEST\_SIM) # tree plant Copse1 11:24:27 - [TREES]: New tree planting for copse Copse1 Region (TEST\_SIM) # tree statistics 11:24:41 - [TREES]: Activity State: True; Update Rate: 1000 11:24:41 - [TREES]: Copse Copse1; 1 trees; frozen False Region (TEST\_SIM) # tree remove Copse1 11:25:04 - [TREES]: Copse Copse1 has been removed

図 7.25 treeコマンドの例

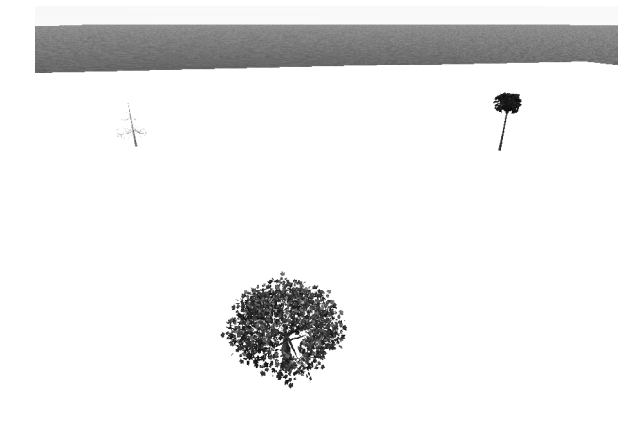

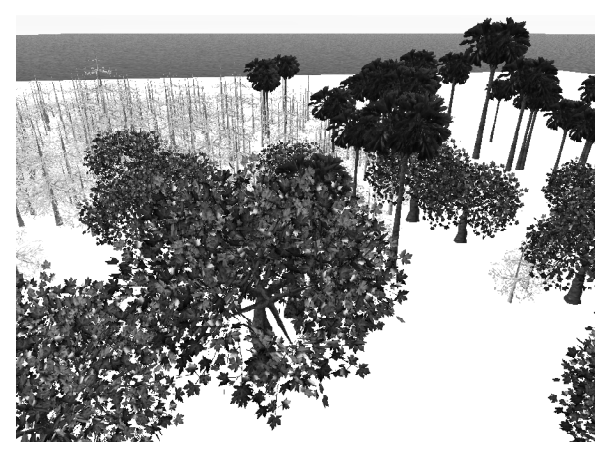

図 7.26 ツリーモジュールによる植物の成長と繁殖の様

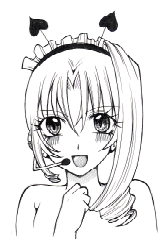

どんどん森が広がって行くよ! でもremoveコマンドにまだバグがあるみたいだよ.

# 8. サーバプロセスのバックグラウンド起動

OpenSimのサーバ群は通常起動した場合,フォアグラウンドで起動します. コンソールからコマン ドを入力する場合などはフォアグラウンドで起動した方が便利ですが,24時間稼動のサーバマシンで 運用する場合などには扱いにくい場合があります.

例えばヘッドレス (ディスプレイの無い)のサーバマシンで OpenSimサーバを起動するには, ssh などでサーバマシンにリモートログインしてプロセスを起動することになりますが, この場合はリ モートログインに使用した端末ソフトウェアが終了しただけで OpenSimサーバも落ちてしまいます.

この章では、OpenSimサーバをバックグラウンドで起動する方法として、Linuxの screen コマンド を使用する方法と、OpenSimのRestConsoleを使用する方法を紹介します.

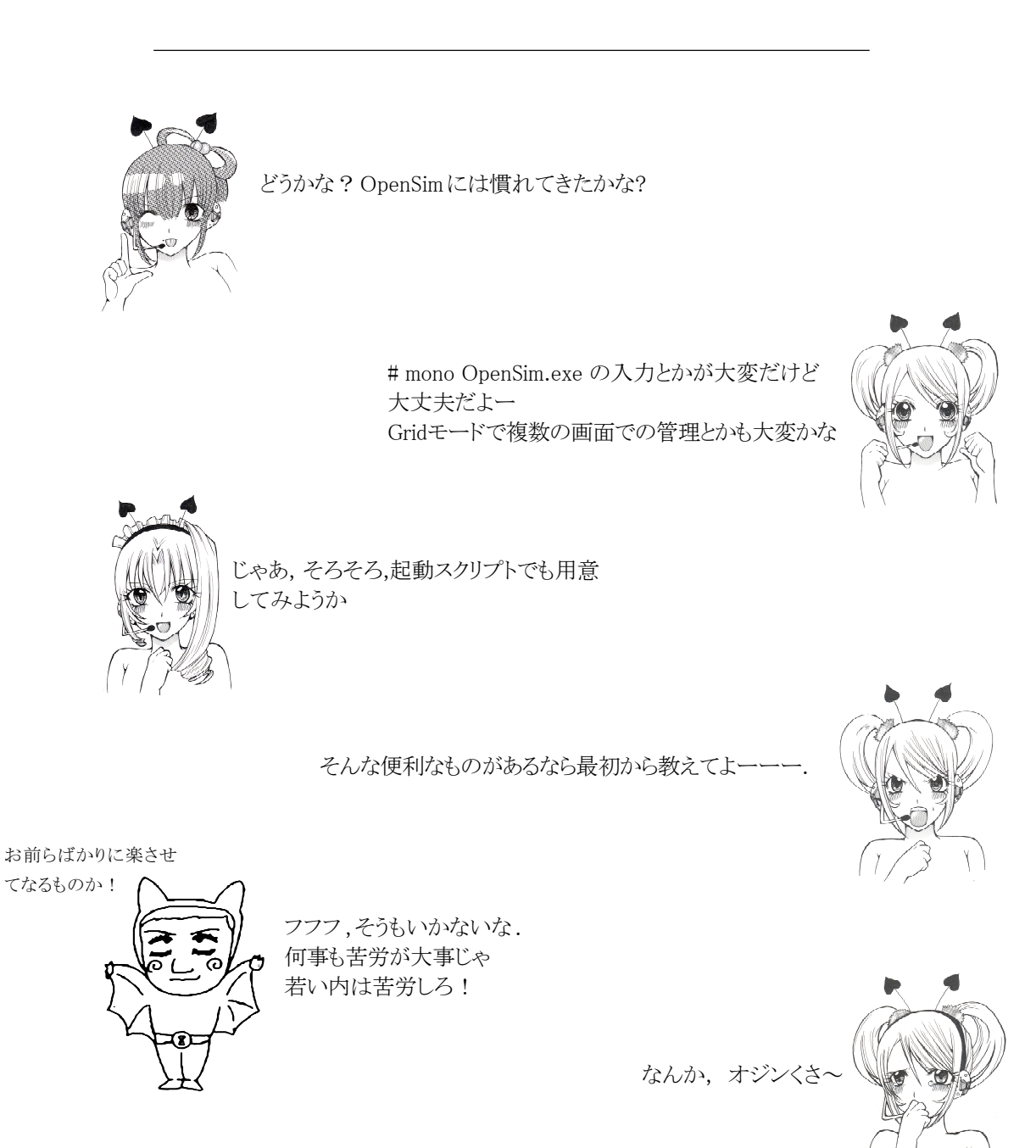

## 8.1 screen コマンドによるバックグラウンド起動

#### 8.1.1 ROBUSTサーバのバックグラウンド起動

24時間稼動のサーバマシンでOpenSimをバックグラウンド起動するためのスクリプトは, OpenSim の Wiki や OpenSim Forge プロジェクト (http://forge.opensimulator.org/gf/) にも幾つか見受け られますが, ここでは NSL で作成した簡単なスクリプトを紹介します.

これらは screen コマンドを利用してOpenSimのサーバ群をバックグラウンド起動するためのスク リプトです.ブート時の自動起動やサーバへのコマンド入力には向きませんが,24時間稼動のシステ ムにおいて十分使用に耐えることができます.

ROBUSTサーバおよびマネーサーバのバックグラウンド起動用スクリプト opensim\_serverを図8.1 に示します.例えばこのスクリプトを /etc/init.d に設置すれば,図8.2ようなコマンドでサーバ の「起動」,「停止」および「再起動」を行うことができます.

なお,マネーサーバを使用しない場合は,図8.1のマネーサーバに関する部分はコメントアウトし なければなりません.

| # /e | etc/init.d/opensim_server | start   | 起動  |
|------|---------------------------|---------|-----|
| # /e | etc/init.d/opensim_server | stop    | 停止  |
| # /€ | etc/init.d opensim_server | restart | 再起動 |

図 8.2 ROBUST サーバのバックグラウンド制御

#### 8.1.2 リージョンサーバのバックグラウンド起動

screenを使用したリージョンサーバのバックグラウンド起動用スクリプト opensim\_region を 図8.3に示します.このスクリプトは、30秒に一度、サーバが正常に稼動しているかどうかをチェッ クし、万が一リージョンサーバがダウンしている場合には自動で再立ち上げを行います.ただし、リー ジョンサーバがハングしているような場合には、正常な状態に戻すことはできません.

opensim\_serverと同様にこのスクリプトを/etc/init.d に設置すれば、図8.4ようなコマンドで、 サーバの「起動」、「停止」および「再起動」を行うことができます.ただし、リージョンサーバを再 起動させる場合は、なるべくrestartオプションは使用せずに stopオプションでサーバを停止させ、 確実に停止していることを確認してから startオプションでサーバを起動した方が良いでしょう.こ れは、リージョンサーバが停止するのに非常に長い時間がかかる場合や、途中でハングして完全停止 しない場合があるからです.このような場合には restartオプションでのリスタートは失敗してしま います.

ここで紹介した opensim\_server および opensim\_region のスクリプトは,「4.1.2項」でダ ウンロードした opensim.nsl.patch-0.7の configディレクトリにも格納されています.

| <pre># /etc/init.d/opensim_region</pre> | start   | 起動       |
|-----------------------------------------|---------|----------|
| <pre># /etc/init.d/opensim_region</pre> | stop    | 停止       |
| <pre># /etc/init.d/opensim_region</pre> | restart | 再起動(非推奨) |

図 8.4 リージョンサーバのバックグラウンド制御

```
#!/bin/bash
OSDIR=/usr/local/opensim
                                 # OpenSimをインストールしたディレクトリを指定
MONO=/usr/local/bin/mono
                                  # mono へのパス
SLEEPTM=5
                                  # リスタート時のスリープ時間
start() {
    cd $OSDIR/bin
    echo "OpenSim R.O.B.U.S.T. Server Start."
    screen -dmS opensim_robust $MONO $OSDIR/bin/Robust.exe
    echo "OpenSim Money Server Start.
    screen -dmS opensim_bank $MONO $OSDIR/bin/OpenSim.Grid.MoneyServer.exe
}
stop() {
    screen -S opensim_bank -p 0 -X stuff $'quit¥n'
    echo "OpenSim Money Server Stoped.'
    screen -S opensim_robust -p 0 -X stuff $'quit\n'
echo "OpenSim R.O.B.U.S.T. Server Stoped."
}
restart() {
    stop
    sleep $SLEEPTM
    start
}
case "$1" in
  start)
    start
    ;;
  stop)
    stop
    ;;
  restart reload)
    restart
    ;;
  *)
    echo $"Usage: $0 {start|stop|restart}"
    exit 1
esac
exit $?
```

```
図 8.1 ROBUST, マネーサーバのバックグラウンド起動用スクリプト
```

#!/bin/bash

OSDIR=/usr/local/opensim PRGFL=/etc/init.d/opensim\_region MONO=/usr/local/bin/mono SLEEPTM=15 CHKTM=30 export MONO\_THREADS\_PER\_CPU=256 ulimit -s 262144

SCRNID=opensim\_region PIDFL=/var/run/opensim\_region\_shell.pid

- # OpenSim をインストールしたディレクトリを指定
- # このスクリプトのフルパス
- # mono へのパス
- # リスタート時のスリープ時間
- # 監視間隔

```
start() {
    cd $OSDIR/bin
     echo "OpenSim Region Server Start."
     screen -dmS $SCRNID $MONO $OSDIR/bin/OpenSim.exe
}
stop() {
     screen -S $SCRNID -p 0 -X stuff $'quit¥n' 1> /dev/null 2>&1
     echo "OpenSim Region Server Stoped.
}
kill_loop() {
     PID=`cat $PIDFL 2> /dev/null`
if [ "$PID" != "" ]; then
kill -9 $PID 2> /dev/null
rm -f $PIDFL
     fi
}
loop_check() {
     kill_loop
echo $$ >| $PIDFL
while [ "" = "" ]; do
          sleep $CHKTM
          CHECK= ps ax | grep SCREEN | grep $SCRNID`
if [ "$CHECK" = "" ]; then
               start
          fi
     done
}
case "$1" in
  start)
     start
     /bin/bash $PRGFL check &
     ;;
  stop)
     kill_loop
     stop
     ;;
  restart reload)
     kill_loop
     stop
     sleep $SLEEPTM
     start
     /bin/bash $PRGFL check &
     ;;
  check)
     loop_check
     ;;
  *)
     echo $"Usage: $0 {start|stop|restart}"
     exit 1
esac
exit $?
```

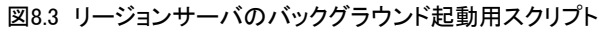

## 8.2 RestConsoleモードでのバックグラウンド起動

8.1節で紹介したscreenコマンドを使用したバックグラウンド起動では,サーバにコマンドを入力 するのが非常に面倒です(やってやれないことはありませんが).

OpenSimのサーバでは,起動オプションとして console オプションを指定することが可能です. console として rest を指定してサーバを起動すると,サーバは RestConsole モードになり,HTTP (REST) 経由でコマンドを受け付けるようになります.RestConsole モードでは,キーボード(標準入 力)からのコマンドを受け付けませんので,このままバックグラウンドに持っていっても何の問題も 起こりません.

RestConsole モードのサーバを制御するために, **OpenSim. ConsoleClient** というユーザインター フェイスも用意されています.

#### 8.2.1 RestConsoleモード

ROBUST サーバを RestConsole モードで起動するには, OpenSim. ini の[Startup]セクション内に console = rest の一行を追加します. リージョンサーバの場合も同様に, Robust. ini の[Startup] セクション内に console = rest の一行を追加します. 残念ながらマネーサーバを RestConsole モードで起動することはできません.

また, REST(REpresentational State Transfer)\*で接続する場合の情報として, それぞれの設定 ファイルの[Network]セクションに, ユーザ名(ConsoleUser), パスワード(ConsolePass), HTTP (REST)の接続ポート(ConsolePort, console\_port)も記述しておきます(図8.5, 8.6).

ROBUSTサーバとリージョンサーバでは,接続ポートの設定用フィールドの名前が違いますので注意 してください.なお,ROBUSTサーバとリージョンサーバが同一のマシンで動作している場合には,そ れぞれの接続ポート (ConsolePort, console\_port)には違う値を指定しなければなりません.また, ポート番号 (ConsolePort, console\_port)に0を指定した場合は,サーバのHTTPのサービスポート (それぞれ, port またはhttp\_listener\_port で指定したポート)のポート番号が併用されます.

[Startup]セクションに console = rest を追加せずに -console=rest のオプションをつけて 起動しても RestConsoleモードにすることが可能です(図8.7).

| [Startup]                                                                      |  |
|--------------------------------------------------------------------------------|--|
| console = rest                                                                 |  |
| [Network]                                                                      |  |
| ConsoleUser = console_user<br>ConsolePass = console_pass<br>ConsolePort = 8005 |  |
|                                                                                |  |

図 8.5 Robust.iniの変更部分の例

```
[Startup]
.....
console = rest
.....
[Network]
.....
ConsoleUser = console_user
ConsolePass = console_pass
http_listener_port = 9000
console_port = 9005
.....
```

図 8.6 OpenSim.iniの変更部分の例

```
# mono Robust.exe -console=rest &
# mono OpenSim.exe -console=rest &
```

図 8.7 サーバのバックグラウンド起動の例

http://yohei-y.blogspot.com/2005/04/rest\_23.html

注\*) REST: REST に関する詳しい解説はこの本の趣旨ではありませんので、とりあえず下記 URL を参照してください. とても分かり易い解説サイトです.

#### 8.2.2 OpenSim. ConsoleClient

RestConsoleモードのサーバを制御するには、OpenSim. ConsoleClientを使用します. ただし、ここ での説明通りにOpenSim. ConsoleClientを動作させるためには、「4.1.2項」に従ってNSLのパッチが 適用されている必要があります.

まず, OpenSim. ConsoleClient の設定ファイル (OpenSim. ConsoleClient. ini) を OpenSim. ConsoleClient. ini. exampleからコピーして作成し,内容を接続するサーバに合わせて書き 換えます (図 8.8). 一つの OpenSim. ConsoleClient から複数のサーバを制御する場合には,-host=, -port= などのオプションを指定することも可能です. これらのオプションは設定ファイルより優先 されます (図 8.9).

OpenSim. ConsoleClient が正常にサーバに接続できれば,接続したサーバのコマンドプロンプトが そのまま表示されます.ただし,接続に使用するターミナルによっては,サーバからの画面制御用の エスケープシーケンスを正常に処理できずに画面が崩れる場合があります.NSLの環境では,端末の 種類(TERM環境変数の値)が vt100の場合に若干表示がおかしくなってしまいました.

サーバのコマンドプロンプトが表示されれば,そこから接続先のサーバにコマンドを与えることが 可能となります.ただし,quitコマンドは OpenSim. ConsoleClientの終了コマンドとなります.接 続先のサーバを終了させるには shutdown コマンドを使用してください.

| [Startup]             |
|-----------------------|
| user = console_user   |
|                       |
| host = 202.26.159.211 |
| port = <b>9005</b>    |
| pass = console_pass   |

図 8.8 OpenSim.ConsoleClient.iniの例

# mono OpenSim.ConsoleClient.exe -host=localhost -port=8005

図 8.9 オプションを指定した場合の OpenSim.ConsoleClient の起動例

#### 8.2.3 RestConsoleモードでの起動スクリプト

RestConsole モードを使用している場合の起動スクリプトの例(opensim\_server\_rest, opensim\_region\_rest)を図 8.10, 8.11 に示します. このスクリプトではサーバの設定ファイル を自動で読み取って,RestConsoleの設定が為されていない場合には screenコマンドを使用してサー バを起動します.

スクリプトの使用方法は図8.2, 8.4と全く同じです.このスクリプトでROBUSTサーバまたはリー ジョンサーバを起動した場合,それらがバックグランドで起動している状態であっても, OpenSim. ConsoleClientを使用すれば,いつでもインターラクティブにコマンドラインからの制御が 可能となります.

このスクリプト本体も opensim. nsl. patch-0.7の config ディレクトリ(4.1.2項)に格納されて います. なお,このスクリプトは,空白とタブに対する操作を行っていますが,図8.10,8.11を目 で見た限りでは空白とタブの区別が付かないと思いますので,使用する場合は必ずopensim. nsl. patch の config ディレクトリ内のものを使ってください.

```
#!/bin/bash
OSDIR=/usr/local/opensim
                                             # OpenSim をインストールしたディレクトリを指定
MONO=/usr/local/bin/mono
                                             # mono へのパス
SLEEPTM=5
                                             # リスタート時のスリープ時間
REST CNSL="ves"
                                             # RestConsoleを使用するかどうか
if [ "$REST CNSL" = "yes" ]; then
      ROBUST FL=$OSDIR/bin/Robust.ini
     if [ -f $ROBUST_FL ]; then #[]内は空白とタブ
           [ -f $ROBUST_FL ]; then #[]內は空白とタフ

REST_USER=`grep "^[]*ConsoleUser[]*=[]*" $ROBUST_FL|¥

awk -F"[]*=[]*" '{print $2}' |awk -F"[]" '{print $1}'`

REST_PASS=`grep "^[]*ConsolePass[]*=[]*" $ROBUST_FL|¥

awk -F"[]*=[]*" '{print $2}' |awk -F"[]" '{print $1}'`

REST_PORT=`grep "^[]*ConsolePort[]*=[]*" $ROBUST_FL|¥

awk -F"[]*=[]*" '{print $2}' |awk -F"[]" '{print $1}'`

if ["$REST_PORT" = "0"]; then

REST_PORT=`grep "^[]*port[]*=[]*" $ROBUST_FL |¥

awk -F"[]*=[]*" '{print $2}' |awk -F"[]" '{print $1}'`

fi
           fi
           if [ "$REST USER" = "" -o "$REST PASS" = "" -o "$REST PORT" = "" ]; then
                 REST_CNSL="no"
           else
                 REST OPT="-console=basic -host=localhost -port=$REST PORT ¥
                                                      -user=$REST USER -pass=$REST PASS"
           fi
     else
           REST CNSL="no"
     fi
fi
start() {
     cd $OSDIR/bin
     echo "OpenSim R.O.B.U.S.T. Server Start."
if [ "$REST_CNSL" = "yes" ]; then
    $MONO $OSDIR/bin/Robust.exe -console=rest 1>/dev/null 2>&1 &
     else
           screen -dmS opensim_robust $MONO $OSDIR/bin/Robust.exe
     fi
     echo "OpenSim Money Server Start."
     screen -dmS opensim_bank $MONO $OSDIR/bin/OpenSim.Grid.MoneyServer.exe
}
stop() {
     screen -S opensim_bank -p 0 -X stuff $'quit¥n'
     echo "OpenSim Money Server Stoped."
     if [ "$REST CNSL" = "yes" ]; then
           cd $OSDIR/bin
           echo -e "shutdown" |¥
                $MONO $OSDIR/bin/OpenSim.ConsoleClient.exe $REST OPT 1>/dev/null 2>&1
     else
           screen -S opensim_robust -p 0 -X stuff $'quit¥n'
     fi
     echo "OpenSim R. O. B. U. S. T. Server Stoped."
}
restart() {
     stop
     sleep $SLEEPTM
     start
}
```

```
case "$1" in
start)
start
;;
stop)
stop
;;
restart |reload)
restart
;;
*)
echo $"Usage: $0 {start|stop|restart}"
exit 1
esac
exit $?
```

図 8.10 RestConsoleを利用した ROBUST, マネーサーバのバックグラウンド起動用スクリプト

```
#!/bin/bash
OSDIR=/usr/local/opensim
                                     # OpenSimをインストールしたディレクトリを指定
PRGFL=/etc/init.d/opensim_region_rest
                                     # このスクリプトのフルパス
MONO=/usr/local/bin/mono
                                     # mono へのパス
SLEEPTM=15
                                     # リスタート時のスリープ時間
CHKTM=30
                                     # 監視間隔
REST_CNSL="yes"
                                     # RestConsoleを使用するかどうか
export MONO_THREADS_PER_CPU=256
ulimit -s 262144
SCRNID=opensim_region
PIDFL=/var/run/opensim_region_shell.pid
if [ "$REST_CNSL" = "yes" ]; then
    OPENSIM_FL=$OSDIR/bin/OpenSim.ini
   fi
       if [ "$REST_USER" = "" -o "$REST_PASS" = "" -o "$REST_PORT" = "" ]; then
           REST_CNSL="no"
       else
           REST_OPT="-console=basic -host=localhost -port=$REST_PORT ¥
                                   -user=$REST_USER -pass=$REST_PASS"
       fi
   else
       REST_CNSL="no"
   fi
fi
start() {
    cd $OSDIR/bin
    echo "OpenSim Region Server Start."
if [ "$REST_CNSL" = "yes" ]; then
        $MONO $OSDIR/bin/OpenSim.exe -console=rest 1>/dev/null 2>&1 &
    else
       screen -dmS $SCRNID $MONO $OSDIR/bin/OpenSim.exe
   fi
}
```

```
stop() {
    if [ "$REST_CNSL" = "yes" ]; then
         cd $OSDIR/bin
         echo -e "shutdown root" |¥
             $MONO $OSDIR/bin/OpenSim.ConsoleClient.exe $REST_OPT 1>/dev/null 2>&1
    else
         screen -S $SCRNID -p 0 -X stuff $'quit\n' 1> /dev/null 2>&1
    fi
    echo "OpenSim Region Server Stoped."
}
kill_loop() {
    PID=`cat $PIDFL 2> /dev/null`
if [ "$PID" != "" ]; then
       kill -9 $PID 2> /dev/null
       rm -f $PIDFL
    fi
}
loop_check() {
    kill_loop
    echo $$ >| $PIDFL
while [ "" = "" ]; do
         sleep $CHKTM
if [ "$REST_CNSL" = "yes" ]; then
    CHECK=`ps ax|grep OpenSim.exe | grep "console=rest"`
         else
             CHECK=`ps ax|grep SCREEN |grep $SCRNID`
         fi
         if ["$CHECK" = ""]; then
             start
         fi
    done
}
case "$1" in
  start)
    start
    /bin/bash $PRGFL check &
    ;;
  stop)
    kill_loop
    stop
    ;;
  restart reload)
    kill_loop
    stop
    sleep $SLEEPTM
    start
    /bin/bash $PRGFL check &
    ;;
  check)
    loop_check
    ;;
  *)
    echo $"Usage: $0 {start|stop|restart}"
    exit 1
esac
exit $?
```

図 8.11 RestConsoleを利用したリージョンサーバのバックグラウンド起動用スクリプト

# 9. FreeSwitchを利用したボイスチャット

この章では、OpenSimでボイスチャットを行うための、SIPサーバに関する設定の解説を行います.

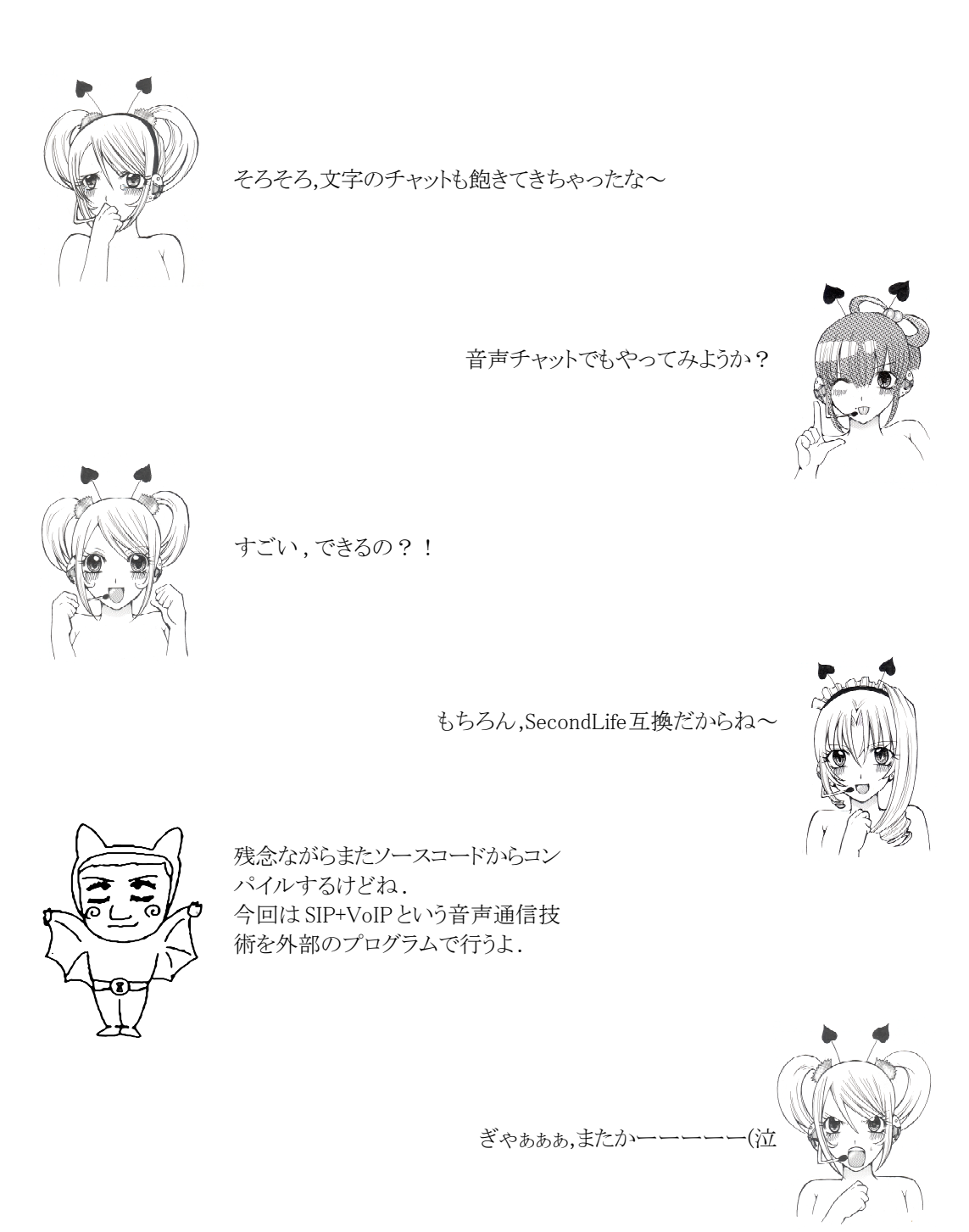

# 9.1 FreeSwitch のインストール

OpenSimでは**FreeSwitch** (SIP サーバ)を使用したボイスチャットをサポートしています. FreeSwitch は多機能な SIP サーバで, '10 7/20 現在の最新バージョンは v1.0.6 ですので, これを 使用します.

http://files.freeswitch.org/よりfreeswitch-1.0.6.tar.gz をダウンロードし,図9.1に従っ てインストールを行います. なお,FreeSwitchはOpenSimと同一のサーバで起動することも,別のリ モートマシンで起動しすることも可能です.

FreeSwitch サイトURL:http://www.freeswitch.org/FreeSwitch ダウンロードURL:http://files.freeswitch.org/

図 9.1 での modules.conf の設定では, xml\_int/mod\_xml\_curl の一行を有効にします (図 9.2). make installが正常に終了すれば, FreeSwitchは /usr/local/freeswitch以下にインストールさ れます.

```
# tar zvfx freeswitch-1.0.6.tar.gz
# cd freeswitch-1.0.6
# vi modules.conf (図 9.2 参照)
# ./configure
# make
# make install
```

図 9.1 freeswitch のインストール (freeswitch-1.0.6 の場合)

# 9.2 FreeSwitchの設定

FreeSwitchの設定ファイルは /usr/local/freeswitch/conf 以下にインストールされます.0penSim でFreeSwitchを使用するために、これのファイルについて若干の設定変更を行います.以下の項で変更する (/usr/local/freeswitch以下の) ファイル名とその変更箇所を示します.

```
xml_int/mod_xml_rpc
xml_int/mod_xml_curl
xml_int/mod_xml_cdr
......
```

図 9.2 modules.confの変更点 (太字の部分が変更箇所)

9.2.1 conf/autoload\_configs/modules.conf.xml

modules.conf.xmlにおいて,mod\_xml\_curlモジュールの読み込みを有効にするために図9.3のよう に **<load module="mod\_xml\_curl"/>** の部分を有効にします.

```
<!-- XML Interfaces -->
<!-- <load module="mod_xml_rpc"/> -->
<load module="mod_xml_curl"/>
<!-- <load module="mod_xml_cdr"/> -->
......
```

#### 図 9.3 conf/autoload\_configs/modules.conf.xmlの変更箇所 (太字の部分が変更箇所)
## 9.2.2 conf/autoload\_configs/xml\_curl.conf.xml

mod\_xml\_curl.xmlファイルでは,既存のファイルの内容を変更して,図9.4のようなファイルを作成します.ここで, <bindings>...... </bindings> が一台のリージョンサーバに対応します. <binding name=....>の部分は適当な名前(見出し)を付けて置き換えます(名前は被らないようにします).

[リージョンサーバURL]にはリージョンサーバに接続するためのURLを記述します. このマニュ アルで使用してきた例では,このURL部分はhttp://202.26.159.211:9000 となります. なお, name="gateway-url" のbindings= は最初が directory で2番目が dialplan であるので間違えな いように注意してください.

また, freeswitch:password はFreeSwitchのユーザ名とパスワードで, リージョンサーバの OpenSim. iniの[FreeSwitchVoice]セクションに,ここで指定したものと同じものを指定しなければな りません.

例えば,リージョンサーバ2台(202.26.159.210, 202.26.159.211)に対してサービスを行う場合 は図 9.5のようになります.

#### 9.2.3 conf/autoload\_configs/conference.conf.xml

OpenSimでは、保留のための音楽が有効になっていると、不都合が生じる場合がありますので、 conference.conf.xmlファイルの中で、図9.6の太字の部分を全てコメントアウトします.この FreeSwitchをOpenSim以外で使用しないのならば、この部分は削除してしまっても構いません.

#### 9.3 リージョンサーバ側の設定

リージョンサーバ側では FreeSwitchの設定に合わせて, OpenSimの[FreeSwitchVoice]セクションの設定を行います. 例えば, xml\_curl. conf. xml を図9.5のように設定した場合, 202. 26. 159. 211の リージョンサーバの OpenSim. iniの[FreeSwitchVoice]セクションは図9.7のようになります. ここで, 202. 26. 159. 196 は FreeSwitchサーバの IPアドレスであるとします.

各項目の詳細については、付録Cの「[FreeSwitchVoice] セクション」を参考にしてください.

#### 9.4 FreeSwitch サーバの起動

全ての設定が終了したら,図9.8のコマンドでFreeSwitchを起動させ,リージョンサーバを再起動 します (順番はどちらが先でも構いません).リージョンサーバより前に,FreeSwitchが起動した場 合は Received HTTP error 0 trying to fetch のエラーメッセージが表示される場合がありま す.また リージョンサーバでボイスチャットが有効になっていない場合は,Received HTTP error 404 trying to fetch のエラーメッセージが表示される場合がありますが,これらのエラー メッセージは基本的に無視しても構いません (root tag missing のエラーメッセージも無視して も構いません).

FreeSwitch をバックグラウンド起動するには -nc オプションを指定して起動します.また,バッ クグラウンド起動した FreeSwitch を停止させるには -stop オプションを指定して freeswitch コ マンドを起動します (図 9.9).

なお、OpenSimと同様に FreeSwitchの /etc/init.d/用の起動スクリプトを「4.1.2項」の opensim.nsl.patch=0.7の configディレクトリに用意しています.もし、マシン起動時に自動的に FreeSwitchを起動したいのであれば、/etc/init.d/ に freeswitchをコピー後、図 9.10のようにし てシンボリックリンクを張ります.

#### 9.5 ボイスチャットモード

OpenSim上でボイスチャットを行うには土地毎に「ボイス」の設定も行わなければなりません. しかしながら, SecondLife Viewerのv1.23では, リージョン (エステート)の管理者であっても,「世界」→「土地情報」→「メディア」でのボイスの設定が図9.11のようになり, 有効にすることができ

図 9.4 conf/autoload\_configs/xml\_curl.conf.xml ファイル (太字の部分は環境に合わせて書き換える)

```
<configuration name="xml_curl.conf" description="cURL XML Gateway">
 <bindings>
  <binding name="sirius">
    <param name="gateway-url" value="http://202.26.159.210:9000/api/freeswitch-config"</pre>
bindings="directory"/>
   /param name="gateway-credentials" value="freeswitch:password"/>
/param name="disable-100-continue" value="true"/>
  </binding>
  bindings="dialplan"/>
    <param name="gateway-credentials" value="freeswitch:password"/>
    <param name="disable-100-continue" value="true"/>
  </binding>
</bindings>
 <bindings>
  <binding name="rigel">
    <param name="gateway-url" value="http://202.26.159.211:9000/api/freeswitch-config"</pre>
bindings="directory"/>
    cparam name="gateway-credentials" value="freeswitch:password"/>
    <param name="disable-100-continue" value="true"/>
  </binding>
  bindings="dialplan"/>
    <param name="gateway-credentials" value="freeswitch:password"/>
    <param name="disable-100-continue" value="true"/>
  </binding>
</bindings>
</configuration>
```

図 9.5 202.26.159.210, 202.26.159.211 の 2 台に対してサービスを行う場合の xml\_curl.conf.xml ファイル

| / File to play if you are close in the conference                                                |
|--------------------------------------------------------------------------------------------------|
| CI — File to play if you are alone in the conference —/                                          |
| <pre><!--<pre-->param name="alone-sound" value="conference/conf-alone.wav"/&gt;&gt;</pre>        |
| File to play endlessly (nobody will ever be able to talk)                                        |
| {param_name="perpetual-sound"_value="perpetual.wav"/ >                                           |
| File to play when you're alone (music on hold)                                                   |
| <param name="moh-sound" value="\$\$ {hold_music} "/ >                                            |
| File to play when you join the conference                                                        |
| <param name="enter-sound" value="tone_stream://%(200,0,500,600,700)"/ >                          |
| File to play when you leave the conference                                                       |
| <pre><!--<param name="exit-sound" value="tone_stream://%(500,0,300,200,100,50,25)"/-->&gt;</pre> |
| File to play when you ae ejected from the conference                                             |
| <param name="kicked-sound" value="conference/conf-kicked.wav"/ >                                 |
|                                                                                                  |

図 9.6 conf/autoload\_configs/conference.conf.xml の変更箇所 (太字の部分が変更箇所)

```
[FreeSwitchVoice]
   . . . . . . . .
    enabled = true
    ;FreeSwitch server is going to contact us and ask us all
    ;sorts of things.
   freeswitch_server_user = freeswitch
   freeswitch_server_pass = password
   freeswitch_api_prefix = /api
    ; this is the IP of your sim
    freeswitch_service_server = 202.26.159.211
    ;freeswitch_service_port = 80
    ; this should be the same port the region listens on
   freeswitch_service_port = 9000
    freeswitch_realm = 202.26.159.196
    freeswitch_sip_proxy = 202.26.159.196:5060
    freeswitch_attempt_stun = false
    freeswitch_stun_server = ip.address.of.freeswitch.server
    freeswitch_echo_server = 202.26.159.196
    freeswitch_echo_port = 50505
    freeswitch_well_known_ip = 202.26.159.196
    . . . . . . . .
```

図 9.7 bin/OpenSim.ini の[FreeSwitcVoice] セクション (太字の部分が変更箇所)

# /usr/local/freeswitch/bin/freeswitch

図 9.8 FreeSwitchの起動コマンド

| <pre># /usr/local/freeswitch/bin/freeswitch -nc</pre>   | (バックグラウンド起動)      |
|---------------------------------------------------------|-------------------|
| <pre># /usr/local/freeswitch/bin/freeswitch -stop</pre> | (バックグラウンドプロセスの停止) |

図 9.9 FreeSwitch のバックグラウンド起動とその停止

# ln -s ../init.d/freeswitch /etc/rc3.d/S99freeswitch

図 9.10 FreeSwitchの自動起動スクリプトの準備例 (ただし, Run Level 3, 起動順序 99 の場

ません (OpenSimのバグなのか, Viewerのバグなのかは不明).

SecondLife Viewer の v1.22 やそれらを元にした Meerkat Viewer ではこの設定が可能なので(図 9.12),面倒でもこれらのViewerを立ち上げて、「不動産空間チャンネル」または「プライベート空間 チャンネル」を有効にしなければなりません(設定は一度だけで良い).なお、この場合、「世界」メ ニュー→「地域/不動産」→「不動産」の「ボイスチャットを許可」のチェックボックスは何の意味 も持ちません(チェックを外してもボイスチャットは行えます).

また,ボイスを有効にする手段として, OpenSimのデータベースを直接書き換えることもできます. ボイスチャットの設定は landテーブルのLandFalgs項目に設定されています (図9.13). ここで「不 動産空間チャンネル」のフラグの値は 0x40000000,「プライベート空間チャンネル」のフラグの値は 0x2000000ですので,既存の値にこれらの値を足し算して, レコードをアップデートします(図9.14). ただし,この場合はレコードのアップデート後にリージョンサーバの再起動が必要です.

なお、最新バージョンの XoopsSim にはLandFalgs 項目の書き換えの機能があり(10.7.3 項参照), リージョンサーバを再起動する必要はありますが、WEB上からボイスの上記のLandFlags 設定を行う ことが可能です.

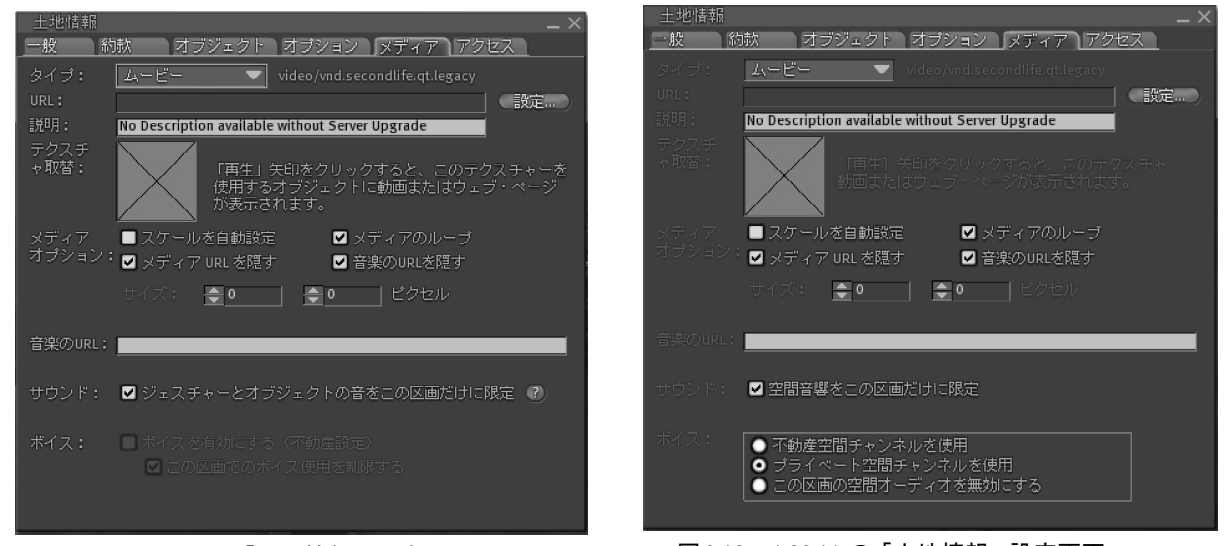

図 9.11 v1.23.5 の「土地情報」設定画面. ボイス設定が有効にならない.

図 9.12 v1.22.11 の「土地情報」設定画面. ボイス設定が可能.

| \$ /usr/local/mysql/bin/mysql -u root -p<br>Enter password: SQLPass (MySQLのrootのパスワード) |                                                              |       |  |  |  |  |
|----------------------------------------------------------------------------------------|--------------------------------------------------------------|-------|--|--|--|--|
| mysql> use opensim<br>mysql> select Name                                               | _db;<br>,LandFlags from                                      | land; |  |  |  |  |
| +<br>  Name                                                                            | LandFlags                                                    |       |  |  |  |  |
| Your Parcel<br>  Your Parcel<br>  Your Parcel<br>+                                     | 134258779  <br>  134258779  <br>  134258779  <br>  134258779 |       |  |  |  |  |

図 9.13 land テーブルの LandFlags の内容.

mysql> update land set LandFlags = '671129691'

図 9.14 land テーブルの全ての LandFlags に 671129691 (=134258779 + 0x20000000)を設定. リージョンサーバを再起動すれば、全ての土地は「プライベート空間チャンネル」が使用可能となる.

# 10. WEBインターフェイス XoopenSim

XoopenSimは opensimwi redux 0.32 を元に、NSLによって改造された Xoops Cube用OpenSim WEB インターフェイス・モジュールです. Xoops Cubeの多数のモジュールと併用することができ、多彩な OpenSim用のWEBサイトを構築することが可能です. また、Flotsamグループ機能や osprofileの機 能もインクルードしているので、簡単な設定でOpenSimにグループ機能やユーザプロフィール機能を 追加することも可能です.

XoopenSimはXoops Cubeのモジュールであるため、Xoops Cubeが既に稼動済みの環境では極めて 簡単にインストールすることができます.一方 Xoops Cubeがインストールされていない環境では Xoops Cubeのインストールから始めなければならないため、多少手間がかかります.

この章では, Apache (WEBサーバ), PHPのインストールから始めて, XoopenSimの使用開始までの手順の解説を行います. なお, XoopenSim (Xoops Cube)の稼動するマシンは, OpenSimと同じマシンでも良いし, 別のマシンでも構いません.

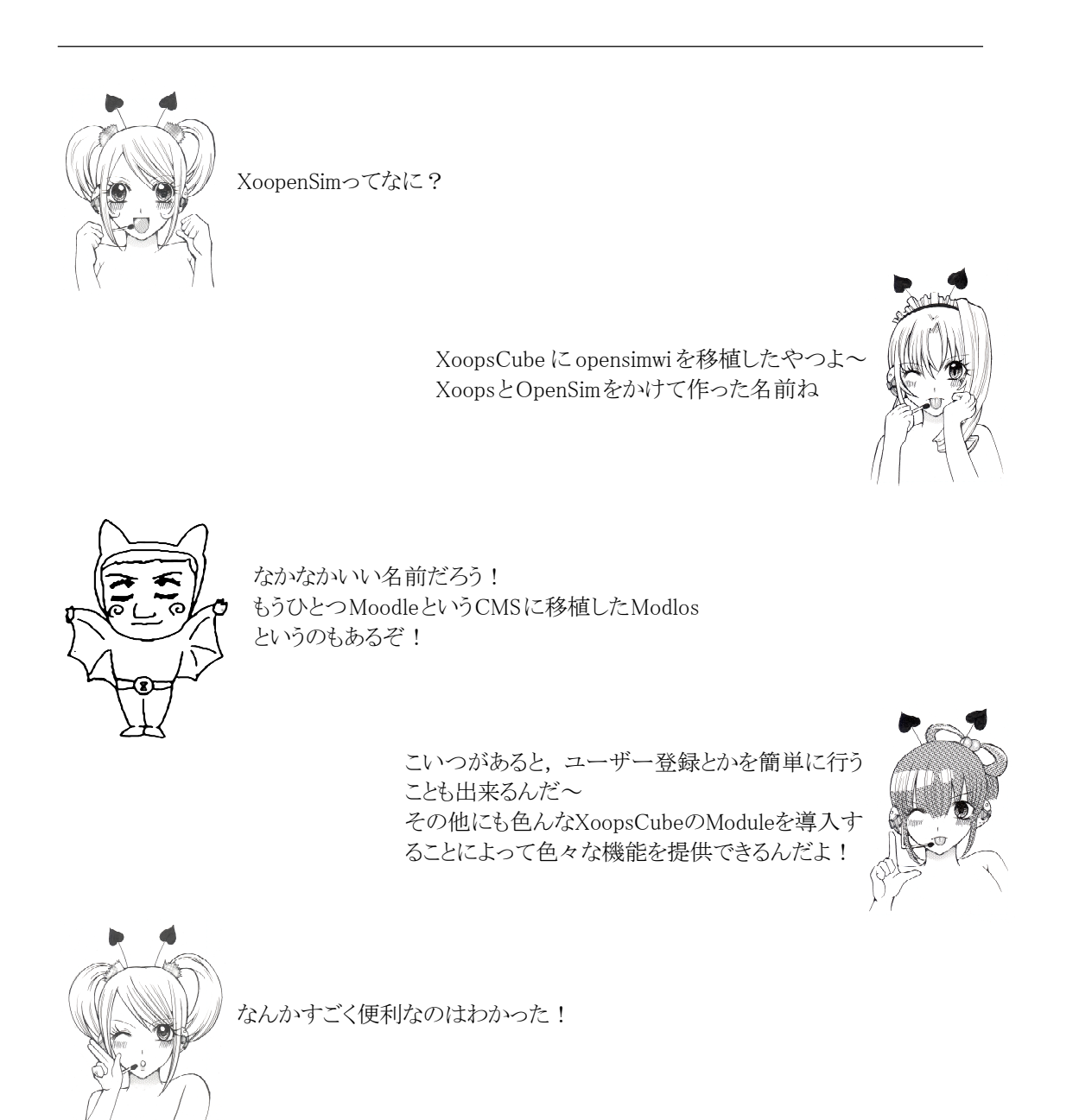

## 10.1 Apache のインストール

#### 10.1.1 Apacheのコンパイル

Apache はLinuxで最も広く使用されているWEBサーバです.現在はv2.3のαバージョンも存在しますが,ここでは安定版である v2.2の最新版を利用します.

サイトURL: http://httpd.apache.org/

ダウンロードURL: http://httpd. apache. org/download. cgi#apache22

ダウンロードサイトからソースコードをダウンロードしたら,図10.1に従ってインストールを行い ます.正しくインストールされれば /usr/local/apacheディレクトリが作成されます.

図10.1 Apache2.2 のインストール手順 (httpd-2.2.15.tar.gz の場合)

#### 10.1.2 起動スクリプトの準備

Apacheのインストールが成功したら,図10.2に従って起動スクリプトを用意し,自動起動するように適当な Run Level (2.4.1項で決めた Run Level で図10.2の例では3)でシンボリックリンクを 張っておきます.

図 10.2 の例では、Apacheの起動順序を 99 に設定していますが、MySQLの起動優先順位より後で あれば (数が大きければ) 幾つでも良いでしょう.このように起動スクリプトを用意した場合、図10.3 のコマンド群で Apache の手動による起動、停止、再起動が可能となります.

- # cp /usr/local/apache/bin/apachectl /etc/init.d/apache
- # chmod a+rx /etc/init.d/apache
- # 1n -s ../init.d/apache /etc/rc3.d/S99apache

図10.2 起動スクリプトの準備

| # /etc/init.d/apache start           | 起動            |
|--------------------------------------|---------------|
| <pre># /etc/init.d/apache stop</pre> | 停止            |
| # /etc/init.d/apache resta           | rt <b>再起動</b> |

図10.3 起動スクリプトを利用したApacheのコントロール

### 10.1.3 ドキュメントルートの準備

CentOSには apache ユーザとグループが予め登録されていますので、これをApacheの実効ユーザ、 実効グループとします.他のディストリビューションで適当な実行ユーザやグループが存在しない場 合には、adduser コマンドなどで実効ユーザとグループの作成を行います(図10.4).また、CentOSで の apache ユーザのホームディレクトリは /var/www ですので、/var/www/htdocs を Apache のド キュメントルートとします.

ドキュメントルート /var/www/htdocs を作成し, 適切なパーミッションを設定する手順を図10.5 に示します. なお, セキュリティについて細心の注意を払うなら, ドキュメントルートのオーナは root に戻し, かつ root にしかドキュメントを書き込めないようにして置くべきでしょう. ただし, そのようにした場合,その後の設定が非常に難しくなるため,ここではその設定は行わないこととします.一方で,よくWEBサイトの入門ページなどで,ディレクトリやファイルのパーミッションを 777 (rwxrwxrwx) にする例を目にしますが,非常に危険ですので絶対にやめましょう!

# adduser apache -d /var/www -s /sbin/nologin

図 10.4 apache ユーザとグループの作成例 (ユーザ・グループ番号は自動割り振り)

```
# cd /var/www
# Yrm -rf * (不要な既存ファイルの削除. ドットファイル以外の全てのファイルが削除されるので注意)
# mkdir htdocs
# chown -R apache.apache.
# chmod g+rwxs, o-rwx htdocs
# chmod g+rwxs, o-rwx .
```

図 10.5 /var/www/htdcs の作成とパーミッションの設定

#### 10.1.4 conf, logs ディレクトリのパーミッション

Apacheサーバの実効ユーザである apacheが設定ファイルやログファイルを読めるように設定しな ければなりません.また必要なら,一般ユーザにはそれらのファイルは読めないように設定します(図 10.6).なお, chmodコマンドではパーミッションを数字で指定することも可能ですが,初心者の場合 は間違い易いので,キャラクタで指定した方が良いでしょう.

```
# cd /usr/local/apache
# chgrp -R apache conf logs
# chmod g+rx-w, o-rwx conf logs
# cd conf
# chmod g+r-w, o-rwx * */*
# chmod g+x extra original
```

図10.6 conf, logs ディレクトリに適切なパーミッションを設定

## 10.1.5 設定ファイル

/usr/local/apache/conf 以下の図10.7に示された主要な設定ファイルの編集を行います.通常の 運用での標準的な変更点をWEB上に記述してありますので,各ファイルについてWEB上のファイルを 参考にしながら,自分の環境に合わせて変更を行ってください.

WEB上のファイルでは,変更すべき箇所が色の付いた文字で表されています.WEB上のファイルで青 字の部分は使用する環境に合わせて変更します.また赤字の部分はその通りに変更します(各自の環 境や運用ポリシーによっては変更してもかまいません).なお,緑字の部分は,今回の設定では使用し ませんので何も変更しないでください(オプション部分).

今回変更した項目の意味については、後で、Apacheの専門書などで確認しておくと良いでしょう.

```
httpd. conf
http://www.nsl.tuis.ac.jp/etc/setting/apache2.2/httpd.conf.html
extra/httpd-userdir.conf
http://www.nsl.tuis.ac.jp/etc/setting/apache2.2/extra/httpd-userdir.conf.html
extra/httpd-languages.conf
http://www.nsl.tuis.ac.jp/etc/setting/apache2.2/extra/httpd-languages.conf.html
```

#### 10.1.6 Apacheの起動と動作確認

全ての設定が終了したら、ドキュメントルートにテスト用のWEBページを作成し(図10.8), Apache を手動で起動して、ブラウザでテスト用ページが参照できるかどうか確認します.

なお, Apacheを手動起動したときに図10.9のような,「OpenSSLの共有ライブラリが見つからない」 というエラーが出た場合は,「3.3節」の図3.5, 3.6の共有ライブラリの設定を忘れている可能性が あります.図3.5, 3.6を参考に共有ライブラリの設定を行ってください.

# cd /var/www/htdocs
# vi test.html
# /etc/init.d/apache start

```
図 10.8 テスト用ページの作成とApacheの手動起動
```

/usr/local/apache/bin/httpd: error while loading shared libraries: libssl.so.0.9.8: cannot open shared object file: No such file or directory

図10.9 共有ライブラリの読み込みエラー

## 10.2 PHP のインストール

## 10.2.1 PHP のコンパイル

Xoops CubeはPHPで記述されているため、PHPをインストールする必要があります. なお、PHP5.3 系では Xoops Cube は作動しませんので、ここではPHP5.2 系を使用します.

PHP サイトURL: http://jp.php.net/

PHP ダウンロードURL: http://jp.php.net/downloads.php

PHP5.2.xのソースコードをダウンロードし,図10.10のようにしてコンパイル,インストールを行います(図10.10).

図 10.10 php5.2 のインストール手順 (php-5.2.13.tar.gz の場

#### 10.2.2 PHPの設定

PHPの設定ファイル(php.ini)を /usr/local/libに設置するために, PHPをコンパイルしたディレクトリにおいて図 10.11のコマンドを実行します.

次に,下記ディレクトリのパーミッションをチェックし,必要なら一般ユーザが読めるようにして おきます.図10.12 に/usr/local/lib/php 以下のファイルパーミッションのを設定する場合の操作 手順の例を示します.

- /usr/local/lib/php
- /usr/local/man/man1
- /usr/local/include/php

```
# cp php.ini-dist /usr/local/lib/php.ini
# chmod o+r /usr/local/lib/php.ini
```

図 10.11 php.iniの設置 (PHP をコンパイルしたディレクトリで実行すること)

# cd /usr/local/lib
# chmod -R o+r php
# find php -type d | xargs chmod o+x

図 10.12 /usr/local/lib/php のファイルパーミッションの設定手順例

#### 10.2.3 Apacheとの連携の確認

PHPが正常にインストールされ, Apacheとの連携が可能かどうかを以下の手順により確認します. 1. /usr/local/apache/modules/libphp5. so ができていることを確認する.

- 2. /usr/local/apache/conf/httpd. confの L53あたりに php5のモジュール読み込みの命令(LoadModule php5\_module modules/libphp5.so) が一行追加されているのを確認する.
- 3. /etc/init.d/apache restart で Apache を再起動し, ps ax コマンドで正常に作動していることを確認する.

### 10.3 MySQL のインストールと設定

Xoops Cube のために MySQL をインストールし,設定を行います.既にインストール済みである OpenSim 用の MySQL サーバを Xoops Cube の DB として併用してもかまいません(新規インストールに ついては 3.8 節を参照).

MySQLの準備ができたら,図10.13のコマンドでXoops Cube用のユーザを登録します.図10.13で はXoops Cubeのデータベース名を xoops\_db,ユーザIDを xoops\_user,パスワードを xoops\_pass としています.

### 10.4 Xoops Cube のインストール

### 10.4.1 Xoops Cubeの展開

Xoops Cube のサイトから Xoops Cube Legacyの最新版をダウンロードします.'10 7/20の時点で の最新バージョンは2.1.8で、ソフトウェアのファイル名は Package\_Legacy\_2\_1\_8.zipです.こ れを /var/www で展開し、ファイルパーミッションの設定とシンボリックリンクの作成を行います (図 10.14).

Xoops Cube サイトURL: http://xoopscube.jp/

\$ /usr/local/mysql/bin/mysql -u root -p
Enter password: SQLPass (MySQLのrootのパスワード)
mysql> create database xoops\_db default character set utf8;
mysql> grant all on xoops\_db.\* to xoops\_user identified by 'xoops\_pass';
mysql> flush privileges;
mysql> exit

図 10.13 Xoops Cube 用データベースの作成と権限の設定

次に Xoops Cubeを UTF-8で使用するための言語ファイルをコピーします (図10.15). 現バージョ ンの Xoops Cubeの標準の日本語コードはEUCであるため, UTF-8の日本語コードは拡張機能となって います.一方, OpenSimでは標準のコード系がUTF-8となっており, OpenSimで日本語を扱う場合を考 えて, Xoops Cubeのコード系もUTF-8とします. # cd /var/www

- # unzip [DL]/Package\_Legacy\_2\_1\_8.zip
- # chown -R apache.apache Package\_Legacy
- # chmod -R o-rwx Package\_Legacy
- # ln -s ../Package\_Legacy/html htdocs/xoops

図 10.14 Xoops Cube Legacyの展開 (Package\_Legacy\_2\_1\_8.zip の場合) ただし [DL] は Package\_Legacy\_2\_1\_8.zip をダウンロードしたディレクトリを表す

# cd /var/www/Package\_Legacy

# cp -Rdp extras/extra\_languages/ja\_utf8/html/\* html

図 10.15 UTF-8 用の言語ファイルのコピー

## 10.4.2 Xoops Cubeのインストール

Xoops Cube をインストールするには、WEB ブラウザで http://[サーバの IP または FQDN]/xoops/ にアクセスします. なお、この http://[サーバの IP または FQDN]/xoops/ は以降 XOOPS\_URL と記述します.

X00PS\_URL にアクセスすると Xoops Cube のインストール画面が表示されますので、言語として ja\_utf8 を選択し(日本語のコード系を EUC にする場合には japanese を選択),「Next」ボタンを クリックします(図 10.16).

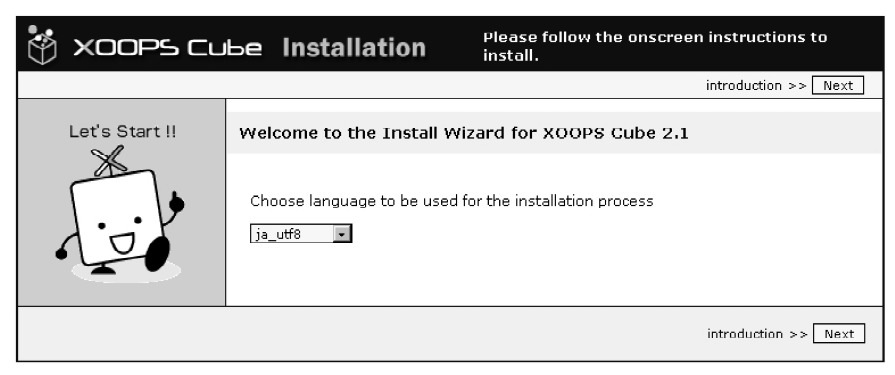

図 10.16 使用言語の選択 (ja\_utf8 を選択)

その後,画面を確認しながら,「次へ」のボタンをクリックして行きます.データベースの設定画 面が表示されたら,データベースのホスト名,データベースユーザ名,データベースパスワード,デー タベース名を設定します.データベースユーザ名,データベースパスワード,データベース名は「10.3 MySQLのインストールと設定」で設定したもの(例ではそれぞれ, xoops\_user, xoops\_pass, xoops\_db)を指定します(図 10.17).

入力が終わったら「次へ」のボタンをクリックします.入力に間違いが無ければ,特にエラーは発 生しないはずですので,管理ユーザの設定画面が表示されるまで,画面を確認しながら「次へ」のボ タンをクリックして行きます.

管理ユーザの設定画面(図10.18)が表示されたら,管理者ユーザ名(何でも良いが通常はadmin などを指定),管理者メールアドレス,管理者パスワードを入力し,「次へ」のボタンをクリックしま す.「次へ」のボタンを数回クリックすると,ログイン画面(図10.20)が表示さます.

ここで管理者としてログインする前に、一旦Linuxのコンソール画面に戻って、パーミッションの 再設定を行うと良いでしょう(図10.19). 図10.19では、第3者にinstallスクリプトを実行されな いように installディレクトリを削除していますが、別の名前に変更して Apacheサーバが実行でき

| 🖗 XOOPS Cu     | be Installation <b>mailed</b>                                                                | に従って設定を行ってください               |
|----------------|----------------------------------------------------------------------------------------------|------------------------------|
|                |                                                                                              | 確認 >> 次へ                     |
|                | テータベース、およびバス・URLの設定                                                                          |                              |
|                | <b>データベースサーバ</b><br>使用するチータベースサーバの種類を選択してください。                                               | mysql 💌                      |
|                | データペースサーバのホスト名<br>使用するテータペースサーバのホスト名<br>よく分からない場合は、Flocalhost)として、ほぼ問題はありほせん。                | localhost                    |
|                | データベースコー <b>ザ名</b><br>上記チータベースサーバにおけるユーザアカウント名を入力してください。                                     | xoops_user                   |
|                | データペースバスワード<br>上記ユーザアカウントのパスワードを入力してくだあい。                                                    | xoops_pass                   |
| Let's Start !! | テー <b>タベース名</b><br>使用するデータベース名を入力してくたまい。<br>見つからない場合は、このさ称でデータベースの作成を試みます。                   | xoops_db                     |
|                | テ <b>ーブル接頭語</b><br>キテーブルをにこの接触基本付加し、既なテーブルとの名称の単雄を納ぎま<br>す。<br>よく分からない場合はデフォルトのままにしておいてくだもい。 | acffae                       |
|                | SALT<br>暗号・トークンを生成するための補助的以情報です。特に変更する必要はありま<br>せん。                                          | f1409a3a                     |
|                | <b>データベースへ持続的接続</b><br>デフォルトは几い注Jです。よく分からない場合は几い注Jを選択してくたれ、                                  | O <sub>litu</sub> ©uuž       |
|                | XOOPS Cubeへのパス<br>xoops cubeが設置されているディレクトリへのフルパスを入力してくださ<br>い。<br>末断には1/7を付加しないでください。        | /var/www/Package_Legacy/html |
|                | XOOPS CubeへのURL<br>XOOPS CubelマクセスするURUを入力してください。<br>木足には[/]を付加しないでくたさい。                     | http://172.22.1.252/xoops    |
|                |                                                                                              | 確認 >> 次へ                     |

図10.17 データベースの設定

| 🔅 xoops cu     | ье Installation                      | 画面上の指示に従って設定を行ってください                                                                          |
|----------------|--------------------------------------|-----------------------------------------------------------------------------------------------|
|                |                                      | テータの生成 >> 次へ                                                                                  |
| Let's Start !! | サイト管理者についての設定                        |                                                                                               |
|                | サイド管理者のユーザ名、ユー<br>管<br>管理者<br>管理者がスワ | ザパスワード、およびメールアドレスな入力してください。<br>理者ユーザ名 ladmin<br>メールアドレス ladmin(Wxxx.jp<br>君教パスワード<br>マード(再入力) |
|                |                                      | データの生成 >> 次へ                                                                                  |

図 10.18 管理ユーザの設定

# cd /var/www/htdocs/xoops/
# ¥rm 睦 install
# chmod -R o-rwx \*
# chmod a-w mainfile.php

## 図10.19 パーミッションの再設定

| ログイン        |
|-------------|
| ユーザ名: admin |
|             |
| ログイン        |
|             |

図 10.20 ログイン画面

| 以下のモジュールが導入されていません |              |         |  |  |  |  |
|--------------------|--------------|---------|--|--|--|--|
|                    | Module       | Status  |  |  |  |  |
| 1                  | legacy       | 必須(未導入) |  |  |  |  |
| V                  | user         | 必須(未導入) |  |  |  |  |
| ¥                  | legacyRender | 必須(未導入) |  |  |  |  |
| V                  | stdCache     | 必須(未導入) |  |  |  |  |
| Ы                  | pm           | 導入推奨    |  |  |  |  |
|                    | _1           | シストール   |  |  |  |  |

図10.21 標準モジュールのインストール画面

ないようなパーミッションに変更しても良いでしょう(こうすれば必要な時,後でもう一度実行できます).

パーミッションの再設定が終わったら、WEBブラウザに戻って、図10.20のログイン画面から、図 10.18で設定した管理ユーザのアカウントを使用してログインします.ログインが成功すると図10.21 のような標準モジュールのインストール画面になりますので、そのまま「インストール」ボタンをク リックし、全てのモジュールをインストールします.

全て旨く行けば,図10.22のような Xoops Cubeの初期画面が表示されます. Xoops Cubeではテーマの設定によりサイトのデザインを変更することができ,また様々なモジュールを組み込むことにより機能の拡張を行うことも可能です.ただし,それらの詳細についてはこのマニュアルの範囲を超えますので、ここでは解説は行いません.専用の解説書か解説 WEB サイトをご覧ください.

Xoops Cube 解説 参考 URL (うさぎにもできる Xoops Cube 入門): http://usadeki.jp/modules/pico/

|          | weicome aamin                                                |
|----------|--------------------------------------------------------------|
| ユーザメニュー  |                                                              |
| アカウント情報  |                                                              |
| アカウント編集  |                                                              |
| イベント通知機能 |                                                              |
| ログアウト    |                                                              |
| 受信箱      |                                                              |
| 管理者メニュー  |                                                              |
| メインメニュー  |                                                              |
| ホーム      |                                                              |
|          | X00P5 Cube PROJECT - 2006 - POWERED BY X00P5 Cube LESRCY 2.1 |

図10.22 Xoops Cubeの初期画面

#### 10.4.3 Xoops Cubeの最低限の設定と必須モジュール

図10.22で「管理者メニュー」をクリックすると、管理モードに移行します。管理モードで「互換 モジュール」メニューの「全般設定」(図10.23)をクリックすると全体の設定画面に移動します。初 期状態ではデバッグモードが「PHPデバッグ」になっていますが、デバッグモードがONになっている と、デバッグメッセージのために OpenSimからの XML RPC が正常に作動しなくなるため、デバッグ モードは必ず「オフ」にしておいてください (図10.24).

また, ALTSYSモジュールは外部モジュールではありますが, システムを管理する上で非常に便利な モジュールですし, 他のモジュールをインストールするときに必須となる場合もありますので, 必ず インストールしておいた方が良いでしょう.

ALTSYS ダウンロードURL: http://xoops.peak.ne.jp/md/mydownloads/singlefile.php?lid=76

| 🗆 互換モジュール     |
|---------------|
| ▶ アクションサーチ    |
| ▶モジュールの管理     |
| ▶モジュールのインストール |
| ・ブロックの管理      |
| ・ブロックのインストール  |
| ▶顔アイコンの管理     |
| ▶コメントの管理      |
| ▶イメージ・マネージャー  |
| ♪テーマの管理       |
| > 全般設定        |
| ♪ XOOPS コンフィグ |
| ▶ヘルブ          |
|               |

図10.23 互換モジュールメニュー

上記 URL からダウンロードしたファイル (altsys-0.7. zip) を図 10.25 のようにして,展開と設定を行います. なお ALTSYS モジュー ルのインストールでは main.phpの編集も必要となりますが,その中 で XOOPS\_TRUST\_PATH を図 10.26 のように設定します.

この状態でWEBブラウザを使用して Xoops Cube にアクセスし,管 理モードの「互換モジュール」メニューから「モジュールのインストー

| <b>デバッグモードを有効にする</b><br>(デバッグ用に使用してください。実際のサイト運営時には解除してください。) | ₹7 |
|---------------------------------------------------------------|----|
|                                                               |    |

図10.24 全般設定のデバッグモード設定

ル」選択すると、図 10.27 のような ALTSYS のインストール画面になります. 操作欄にある ごボタンをクリックすると確認が画面が表示されますので、そのまま「インストール」ボタンをクリックするとインストールが行われます.

# cd /var/www/Package\_Legacy
# unzip [DL]/altsys-0.7.zip
# chown -R apache.apache html xoops\_trust\_path
# chmod -R o-rwx html xoops\_trust\_path
# cd html
# chmod u+w mainfile.php
# vi mainfile.php (変更内容は図 10.26 を参照)
# chmod u-w mainfile.php

図 10.25 altsys の展開と設定 (altsys=0.7.zip の場合) ただし [DL] は altsys=0.7.zip をダウンロードしたディレクトリを表す)

define('X00PS\_TRUST\_PATH', '/var/www/Package\_Legacy/xoops\_trust\_path');

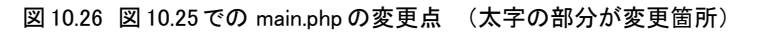

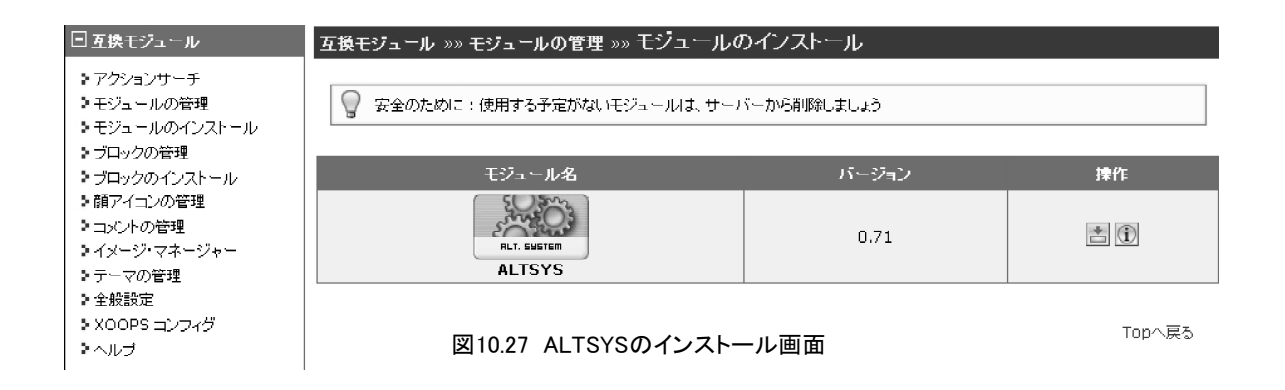

## 10.5 XoopenSim のインストール

NSLのサイトから XoopenSimの最新版をダウンロードし, Xoops Cubeの modules ディレクトリで 展開します.展開後,必ずパーミッションを適切に設定します(図 10.28).

XoopenSim ダウンロードURL: http://www.nsl.tuis.ac.jp/xoops/modules/d3downloads/index.php?cid=5

展開後にWEBブラウザでXoops Cubeにアクセスし、ALTSYSの時と同様にXoops Cubeの管理モードの「互換モジュール」メニューから「モジュールのインストール」選択すると、図10.29のようなインストール画面になりますので、そのままインストールを行います.

# cd /var/www/htdocs/xoops/modules
# tar zxfv [DL]/xoopensim-1.20.tgz
# chown -R apache.apache xoopensim
# chmod -R o-rwx xoopensim

図 10.28 XoopenSimの展開とパーミッションの設定 (xoopensim-1.41の場合) ただし [DL] は xoopensim-1.41.tgz をダウンロードしたディレクトリを表す)

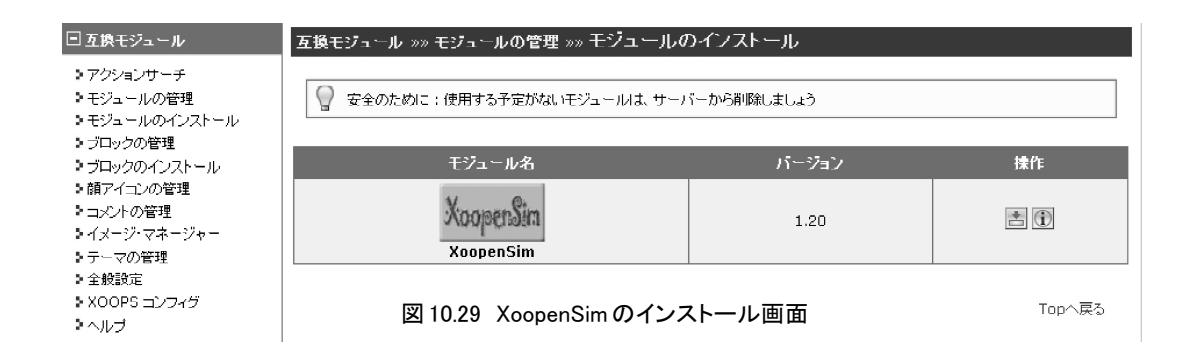

## 10.6 XoopenSim の設定

XoopenSimが正しくインストールされると、管理モードのメニューに XoopenSimのメニューが追加 されます. XoopenSimの管理メニューの項目は、「一般設定」、「ラストネーム管理」および「データベー ス更新」です. なお、これらについての簡単な解説が、下記のNSLのWiki にもありますので. 参考 にしてください.

XoopenSim Wiki URL: http://www.nsl.tuis.ac.jp/xoops/modules/xpwiki/?XoopenSim

注意事項として,このモジュールはゲストでもアクセス可能にする必要があります. OpenSimからのXML RPC(主にOpenSimのグループ機能と土地売買の機能などのヘルパー機能)がゲストとしてアクセスしてくるので,ゲストアクセスが許可されていないと OpenSimからのこれらのXML RPCが正常に動作しなくなります.

モジュールへのアクセス管理は、管理モードでALTSYSモジュールの「ブロック管理」メニューから 行います.即ち、ALTSYSのブロック管理画面で、XoopemSimを選択し、ゲストの「XoopenSim (x.xx) モジュールアクセス権限」と「Xoops OpenSim」にチェックを入れて「送信」ボタンをクリックすれ ば OK です (図 10.30).

| カスタムブロック  (新規)  ブロック管理  テンプレート管理  テンプレートの高度な操作  言語定数管理  ALTSYS 一般設定                                                                                                    |                                             |                            |     |                                                |                                                                                    |              |           |            |
|----------------------------------------------------------------------------------------------------|---------------------------------------------|----------------------------|-----|------------------------------------------------|------------------------------------------------------------------------------------|--------------|-----------|------------|
| OLD システム (0/12)  ALTSYS (0/1)  互換モジュール (1/8)  ユーザーモジュール (1/4)  互換レンダーシステム (0/0)  <br>信洋キャッシュモジュール (0/1)  ブライベートメッセージ (0/0)  MVX_BackUp (0/0)  cubeUtils (0/3)  protector (0/0)  multiMenu (3/10)  <br>フォーラム (0/3)  D3プログ (0/7)  d3pipes (0/2)  CCLinks (0/4)  ログカウンタ (2/2)  ニュース (0/6)  piCal (1/8)  pico (0/6)  <br>FAQ (0/2)  ギャラリー (0/8)  XoopenSim (1/2) |                                             |                            |     |                                                |                                                                                    |              |           |            |
| XoopenSim                                                                                                    | (1.41)                                      |                            |     |                                                |                                                                                    |              |           |            |
| ブロック管理                                                                                                    |                                             |                            |     |                                                |                                                                                    |              |           |            |
| タイトル                                                                                                    |                                             | 表示サイド                      | 優先度 |                                                | 表示対象                                                                               |              | キャッシュ     | 操作         |
| Xoops OpenSim Link<br>Xoops OpenSim Link                                                                                                    | & Status                                    | 0-000-0<br>  0#3L          | 2   | トップページ<br>全ページ<br>ALTSYS<br>multiMenu<br>フォーラム | <ul> <li>◆ サ小管理者</li> <li>● 登録ユーザ<br/>ゲスト</li> <li>スタッフ</li> <li>▼ TUIS</li> </ul> | 4 III +      | キャッシュなし ・ | 編集<br>強制複製 |
| Xoops OpenSim Sta<br>Xoops OpenSim                                                                                                    | tus                                         | 0-000-0<br>0 <sup>%l</sup> | 0   | トックページ<br>全ページ<br>ALTSYS<br>multiMenu<br>フォーラム | <ul> <li>リイト管理者</li> <li>登録ユーザ<br/>ゲスト</li> <li>スタッフ</li> <li>TUIS</li> </ul>      | < <b>Ⅲ</b> ► | キャッシュなし 🗸 | 編集<br>強制複製 |
|                                                                                                    | · · · · · · · · · · · · · · · · · · ·       |                            |     |                                                |                                                                                    |              |           |            |
| アクセス権限設定                                                                                                    |                                             |                            |     |                                                |                                                                                    |              |           |            |
| サイト管理者                                                                                                    | I xoopenS                                   | im (1.41) モジュール管理:         | 者権限 | V                                              | XoopenSim (1.4                                                                     | 1) モジュ・      | ールアクセス権限  |            |
|                                                                                                    | Image: Status         Image: Status         |                            |     | penSim                                         |                                                                                    |              |           |            |
| 登録ユーザ<br>■ XoopenSim (1.41) モジュール管理者権限 ■ XoopenSim (1.41) モジュールアクセス権                                                                                                    |                                             |                            |     | ールアクセス権限                                       |                                                                                    |              |           |            |
| 🗷Xoops OpenSim Link & Status                                                                                                    |                                             |                            | Vx  | I Xoops OpenSim                                |                                                                                    |              |           |            |
| ゲスト<br>□                                                                                                    | ■■■■■■■■■■■■■■■■■■■■■■■■■■■■■■■■■■■■        |                            |     | ールアクセス権限                                       |                                                                                    |              |           |            |
|                                                                                                    | ☑Xoops OpenSim Link & Status ☑Xoops OpenSim |                            |     |                                                |                                                                                    |              |           |            |

図10.30 ALTSYSのXoopenSim用ブロック管理画面

| クリッド名                             | OpenSim のクリッド名.                                                                                                    |
|-----------------------------------|----------------------------------------------------------------------------------------------------|
| SQLサーバ名                           | OpenSim の SQLサーバの FQDNか IPアドレス.                                                                                                    |
| SQLデータベース名                        | OpenSim の SQLデータベースの名前.                                                                                                    |
| SQLデータベースのユーザ名                    | OpenSim の SQLデータベースのユーザ名.                                                                                                    |
| SQLデータベースのパスワード                   | OpenSim の SQLデータベースのパスワード.                                                                                                    |
| Money サーバのURI                     | DTL Money サーバを使用する場合は、その URI (URL). (未使用)                                                                                                    |
| ワールドマップのスタート位置 (X)                | ワールドマップを表示する時の 中心 X座標の初期値.                                                                                                    |
| ワールドマップのスタート位置 (Y)                | ワールドマップを表示する時の 中心 Y座標の初期値.                                                                                                    |
| マップ上のSIMのサイズ                      | ワールドマップ上のSIMのサイズ(px)のデフォルト値.                                                                                                    |
| 日付データのフォーマット                      | XoopenSimで使用する日付表示のフォーマットを指定する.                                                                                                    |
| アバターの最大数                          | 一人の Xoopsユーザが所有できるアバターの最大人数. 負数の場合は無制限.                                                                                                    |
| ラストネーム管理                          | ラストネームを、予めデータベースに用意していた物に制限するかどう<br>かの指定.                                                                                                    |
| デフォルトのホームリージョン                    | アバター作成時のデフォルトのホームリージョン.                                                                                                    |
| POST時に HTTPSを使用                   | パスワードなどの重要なデータの POST時に HTTPSを使用するかどうかを<br>選択する.既にサイト全体が HTTPSの場合は,選択する必要はない.                                                                             |
| HTTPS Ø URL                       | HTTPSを使用する場合は, Xoops のモジュールの HTTPSでの URLを指定する. 省略した場合は, XOOPS_MODULE_URL の http: を https: に変換したものを使用する.                                                  |
| Flotsam グループデータベース読み込<br>みアクセスキー  | Flotsam Group Function を使用する場合に指定する読み込み用キー.<br>OpnenSim.iniの [Groups]セクションの XmlRpcServiceReadKeyの値と一致<br>させる必要がある.                                       |
| Flotsam グループデータベースの書き<br>込みアクセスキー | Flotsam Group Function を使用する場合に指定する読み込み用キー.<br>OpnenSim.iniの [Groups]セクションの XmlRpcServiceWriteKeyの値と一<br>致させる必要がある.                                      |
| Xoopsユーザの名前からアカウント情<br>報のページへのリンク | ページ上に Xoopsユーザの名前が表示された場合に、そのユーザのアカウント情報画面へのリンクを張るかどうかを指定する.なお、セキュリティ上の問題から、UserInfoProtectorなどを使用して、他のユーザのアカウント画面の表示を禁止している場合などは、ここを「はい」にすると 煩わしいだけになる. |
| トップ (DB) ページのコンテンツ                | XoopenSim のトップ (DB) ページのコンテンツ. HTMLタグ使用可能.                                                                                                    |
| リージョンリストページのコンテンツ                 | XoopenSim のリージョンリストページのコンテンツ. HTMLタグ使用可能.                                                                                                    |
| アバターリストページのコンテンツ                  | XoopenSim のアバターリストページのコンテンツ. HTMLタグ使用可能.                                                                                                    |
| アバター編集ページのコンテンツ                   | XoopenSim のアバター編集ページのコンテンツ.HTMLタグ使用可能.                                                                                                    |
| 使用許諾の表示                           | アバター作成時に OpenSimの使用許諾を表示するかどうかの指定.                                                                                                    |
| 使用許諾の内容                           | OpenSim使用許諾の内容を記入する. HTMLタグ, BB Codeタグは使用不可.                                                                                                    |

表 10.31 XoopenSimの「一般設定」の項目の解説

また、OpenSimのリージョンサーバと Xoops Cube が同じマシンで動作している場合、PCのWEBブラウザから両者に同じURLでアクセスすると、OpenSimのリージョンサーバからの情報取得時に Xoops Cubeのクッキーが自動的に付加および転送され、WorldMapなどの一部の機能が正常に動作し なくなる場合があります.たとえ同じマシンであってもリージョンサーバとXoops Cubeは違うURLで 接続するように設定を行わなければなりません(具体的にはDNSなどに違う名前で登録を行うと良い でしょう).

#### 10.6.1 一般設定

XoopenSimの「一般設定」の画面は、XoopenSimを使用する場合に、必ず一番最初に設定しなければ ならない画面です(特に OpenSimの MySQL サーバの情報). 表 10.31 に XoopenSimの「一般設定」の 項目の一覧とその解説を示します.

### 10.6.2 ラストネーム管理

一般設定の「ラストネーム管理」で「はい」を選択した場合,この画面でアバターの作成(10.7.6 項を参照)時に使用できるラストネームの「登録」,「一時使用停止」,「削除」が可能となります(図 10.32).

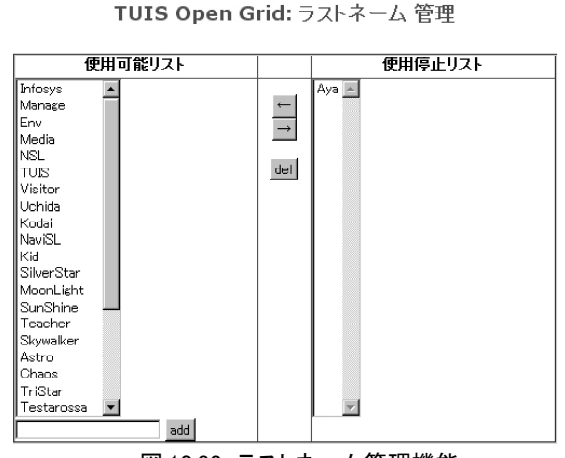

## 図 10.32 ラストネーム管理機能

## 10.6.3 データベース更新

データベース更新の機能は、OpenSim v0.6.xから v0.7に移行する場合にデータベースを更新す る機能です.移行する場合は、O,7のROBUSTサーバを立ち上げて、アバターがログインする前にこの 機能を実行します.v0.7から初めてXoopenSimを使用する場合には、この機能を実行する必要はあり ません.

## 10.7 XoopenSim の基本機能

## 10.7.1 データベースの状態表示

通常モードで XoopenSimのトップページにアクセスした場合,データベースの情報が表示されま す(図 10.33). これはMySQLデータベースからの情報であり,状態が「オンライン中」であっても OpenSimグリッドがオンライン状態であるとは限りませんので注意してください.

| TUIS Open Grid |       |
|----------------|-------|
| データベースの状態:     | オンライン |
| 全体のユーザ人数:      | 97    |
| 全体のリージョン数:     | 21    |
| 過去30日間のログイン人数: | 30    |
| オンライン中のユーザ数:   | 0     |

図 10.33 データベースの状態表示

## 10.7.2 ワールドマップ

XOOPS\_URL/modules/xoopensim/?action=map にアクセスした場合, グリッドのワールドマップが表示されます (図 10.34). また, 各リージョン (SIM) の右下の i の部分をクリックすると, 簡単な リージョン (SIM) の情報が表示されます.

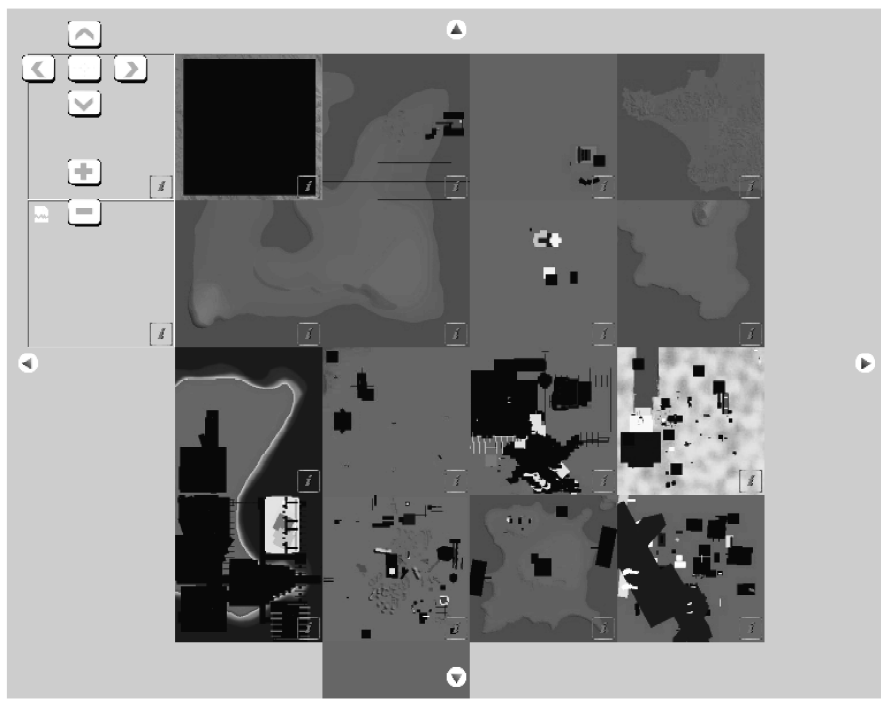

TUIS Open Grid : ワールドマップ

図10.34 ワールドマップ

## 10.7.3 リージョンリスト

X00PS\_URL/modules/xoopensim/?action=regions にアクセスした場合, グリッドのリージョンリストが表示されます (図10.35). またリスト中の管理者名をクリックするとそのアバターの情報ウィンドウが表示され (図10.36), リージョン名をクリックすると, そのリージョンの情報ウィンドウが表示されます (図10.37). ただし, ゲストユーザに対しては, リージョンが稼動しているサーバのIPア

|    | TUIS Open Grid : リージョンリスト |               |              |                 |            |                |
|----|---------------------------|---------------|--------------|-----------------|------------|----------------|
| No | <u>リージョン名</u>             | <u>座標:X</u>   | <u>座標: Y</u> | <u>管理者</u>      | ボイスチャネル    | <u>IP アドレス</u> |
| 21 | リージョン                     | <u>I &lt;</u> | ٤.           | ページ 171         |            |                |
| 1  | Chishirodai               | 1000          | 1001         | Fumi Hax        | ブライベートチャネル | 202.26.148.242 |
| 2  | SandBox3                  | 1001          | 1000         | <u>Fumi Hax</u> | ブライベートチャネル | 202.26.148.246 |
| 3  | <u>Candy</u>              | 1000          | 997          | -               | ボイス無効      | 202.26.159.201 |
| 4  | <u>Rin 1</u>              | 997           | 1002         | Nowsky NSL      | ブライベートチャネル | 202.26.159.203 |
| 5  | <u>SandBox</u>            | 1001          | 999          | <u>Fumi Hax</u> | ブライベートチャネル | 202.26.148.247 |
| 6  | Rin 2                     | 997           | 1001         | Nowsky NSL      | ブライベートチャネル | 202.26.159.203 |
| 7  | Welcome Sim               | 1000          | 999          | <u>Fumi Hax</u> | ブライベートチャネル | 202.26.148.241 |
| 8  | <u>sirius b4</u>          | 998           | 1002         | <u>Fumi Hax</u> | ブライベートチャネル | 202.26.148.245 |
| 9  | <u>Miku 2</u>             | 998           | 999          | Nowsky NSL      | ブライペートチャネル | 202.26.159.204 |
| 10 | Rigel b3                  | 1001          | 1001         | Fumi Hax        | ブライベートチャネル | 202.26.148.242 |
| 11 | <u>Kashiwanoha</u>        | 1000          | 1002         | <u>Fumi Hax</u> | ブライベートチャネル | 202.26.148.242 |
| 12 | <u>Tama Univ</u>          | 999           | 1002         | Fumi Hax        | ブライベートチャネル | 202.26.159.210 |
| 13 | TUIS                      | 1000          | 1000         | <u>Fumi Hax</u> | ブライベートチャネル | 202.26.159.197 |
|    |                           |               |              |                 |            |                |

図10.35 リージョンリスト

ドレス情報およびリージョン情報とアバター情報のウィンドウへのリンクは表示されません.

リージョンの情報ウィンドウの中には、リージョン(正確にはエステート)のオーナと共にボイス チャットのモードも表示されます(図10.37).本来、ボイスチャットのモードはパーセル毎に表示す べきものですが、パーセル単位での表示は非常に難しいため、ここで表示されるものはリージョン内 の全パーセルのボイスモードの論理積(つまり複数のパーセルの中で一番下のモード)となります.

リージョンのオーナとボイスチャットのモードはこのウィンドウで変更することも可能ですが,ボ イスチャットのモードを変更した場合は,リージョン内の全てのパーセルのボイスチャットのモード が指定されたモードに変更されます.また,変更されたボイスチャットのモードを有効にするために は、リージョンサーバを再起動する必要があります.

#### TUIS Open Grid:アバター情報

ユーザ: Fumi Hax UUID: 61dfee5c-2440.49f7-8668-a47cecb19d04 作成日時: 2009.06.07 - 11:48 前回のログイン: 2010.07.08 - 16:58 オーナーの名前: <u>iseki</u> ステータス: **アクティブ** [オフライン] ホームリージョン: <u>Welcome Sim</u> <u>プロフィール</u>

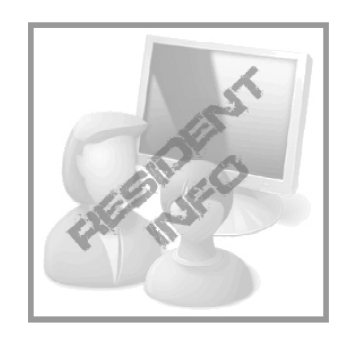

図 10.36 アバター情報

#### TUIS Open Grid: リージョン情報

TUIS Open Grid 管理者

リージョン: Welcome Sim UUID: 34827a0c-0302-4d9c-a28c-36f76311714d 座標 X: 1000 Y: 999 管理ユーザ: <u>Fumi Hax</u> ポイスチャネル: ブライベートチャネル Fumi Hax ブブライベートチャネル 変更

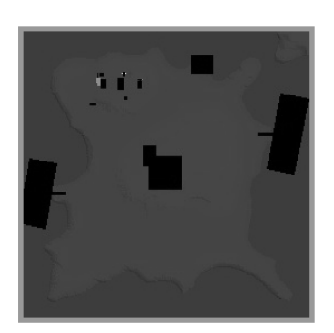

図10.37 リージョン情報

#### 10.7.4 アバターリスト

X00PS\_URL/modules/xoopensim/?action=avatars にアクセスするとアバターのリストが表示されま t (図 10.38). ただし、このリストはゲストユーザには表示されません.

図 10.38 は Xoops Cube ユーザ alice でログインした場合に表示されるアバターリストです.リ スト中の「オーナ」はそのアバタを作成した Xoops Cube ユーザを示しており,自分の作成したアバ タに限って,「EDIT」リンクで情報を編集することが可能です(管理ユーザは全てのアバタを編集可 能).

また、「オーナ」が空白のアバタは、OpenSimのUserサーバ側で作成したアバターであり、現在Xoops Cube ユーザと対応が付けられていないことを表します.ただし、「OWNER」リンクをクリックして、 OpenSimでのアバターのパスワードを入力すれば、そのアバターを自分に対応付ける(自分の管理下

# におく)ことが可能です(図10.39).

なお, 2 リンクをクリックすると, 図10.36のアバタ情報ウィンドウが表示されます.

|            | TUIS Open Grid : アバターリスト |       |           |         |                    |       |             |                 |
|------------|--------------------------|-------|-----------|---------|--------------------|-------|-------------|-----------------|
| 97 _       | レーザ                      |       | ×         | <       | ページ1/4             | > >   |             |                 |
| <u>-</u> - | ザ検索                      | 2     |           |         |                    |       |             |                 |
| 77-        | マトネ                      | -4    |           |         | ラストネーム             |       |             | search          |
| No.        |                          | 編集    | ファーストネーム  | ラストネーム  | 前回のログイン            | ステータス | リージョン       | オーナー            |
| 1          | &                        |       | Kyo       | Criss   | 2009.10.24 - 10:26 | アクティブ | SandBox3    | <u>s06151</u>   |
| 2          | &                        | -     | Akiha     | NSL     | 2010.06.20 - 13:36 | アクティブ | TUIS        | <u>s05005ya</u> |
| 3          | &                        | -     | Stu       | NSL     | 2010.02.02 - 11:13 | アクティブ | TUIS        | <u>s06023</u>   |
| 4          | &                        | -     | BK201     | Infosys | 2010.07.09 - 13:38 | アクティブ | TUIS        | <u>s09030</u>   |
| 5          | &                        |       | Sakura    | NSL     | 2010.07.07 - 13:34 | アクティブ | SandBox3    | s09081          |
| 6          | 2                        | -     | meiya     | TUIS    | 2010.06.20 - 13:16 | アクティブ | SandBox3    | <u>s09003</u>   |
| 7          | &                        | -     | Setsu     | Manage  | 2009.07.08 - 00:09 | アクティブ | SandBox3    | Setsu           |
| 8          | &                        | -     | Nowsky    | NSL     | 2010.07.08 - 16:39 | アクティブ | Welcome Sim | <u>s09109</u>   |
| 9          | &                        | OWNER | tekitou   | Infosys | 2009.09.03 - 22:17 | アクティブ | SandBox3    | -               |
| 10         | &                        | OWNER | jul       | NSL     | 2010.02.01 - 13:24 | アクティブ | Kashlwanoha | -               |
| 11         | \$                       | EDIT  | alice     | Infosys | 2010.06.30 - 18:15 | アクティブ | TUIS        | alice           |
| 12         | &                        | -     | Fumi      | Hax     | 2010.07.08 16:58   | アクティブ | Welcome Sim | iseki           |
| 13         | 2                        | -     | fiseki    | Infosys | 2009.12.20 - 01:03 | アクティブ | Welcome Sim | iseki           |
| 14         | &                        | OWNER | siki      | NSL     | 2010.01.13 - 18:09 | アクティブ | SandBox3    | -               |
| 15         | \$                       | OWNER | baneatama | Manage  | 2009.07.04 - 05:17 | アクティブ | TUIS        | -               |
| 16         | &                        | -     | satome    | Visitor | 2009.07.04 - 16:31 | アクティブ | TUIS        | admin           |

図10.38 アバターリスト

|          | TUIS Open Grid : オーナーの変更 |
|----------|--------------------------|
| ファーストネーム | jui                      |
| ラストネーム   | NSL                      |
| パスワード    |                          |
| 変更リセット   |                          |

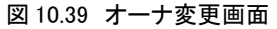

### 10.7.5 アバター編集

アバターリストの画面(図10.39)で,「EDIT」リンクをクリックすると,そのアバターの情報編 集画面に移動します(図10.40).

アバターの情報編集画面では、パスワード、ホームリージョン、ステータスを変更可能です.ステー タスを「使用禁止」にすると、そのアバターではOpenSimにログインできなくなります.ただし、こ れは一時的にログインできなくなるだけなので、インベントリ等が削除されることはなく、アクティ ブにすれば再びログイン可能に戻ります.

| TUIS Open Grid : アバターの編集 |                  |  |
|--------------------------|------------------|--|
| ファーストネーム                 | alice            |  |
| ラストネーム                   | Infosys          |  |
| パスワード                    |                  |  |
| バスワード確認                  |                  |  |
| ホームリージョン                 |                  |  |
| ステータス                    | ◎ アクティブ   ○ 使用停止 |  |
| アバターの管理                  | □ アバターの関連付けを中止   |  |
| 更新 Utzyh                 |                  |  |

図 10.40 アバタの情報編集画面

アバターを削除する場合には、一旦アバターをこの「使用禁止」状態にします.「使用禁止」状態 になると「削除」ボタンが表示されるようになりますので、それをクリックすることによりアバタを 削除することができます (インベントリ等も削除されます).

また、「アバターの関連付けを中止」にチェックを入れると、そのアバターを自分の管理下から外す (Xoops Cubeのユーザとの対応を外す)ことができます.一度管理から外したアバターをもう一度 管理下におく (Xoops Cubeのユーザと対応付ける)には、前項の図10.39のオーナ変更画面でアバター のパスワードを入力します.

### 10.7.6 アバター作成

X00PS\_URL/modules/xoopensim/?action=create にアクセスすると、アバタの作成画面に移動しま す(図10.41). 当然このページにはゲストユーザはアクセスできませんし、アバタの保有数が「一般 設定」で設定した上限に達しているユーザもアクセスすることはできません.

それ以外のユーザは図10.41の画面に必要な情報を入力して,「作成」ボタンをクリックすることに より OpenSimのアバターを作成することができます.

|          | TUIS Open Grid : アバターの 作成                                                                                                    |
|----------|----------------------------------------------------------------------------------------------------|
| ファーストネーム |                                                                                                    |
| ラストネーム   | Astro                                                                                                    |
| パスワード    |                                                                                                    |
| パスワード確認  |                                                                                                    |
| ホームリージョン | Welcome Sim 💌                                                                                                    |
| 使用許諾     | OpenSim 使用許諾(本使用許諾については右メニューからもご覧いただけます) 本規約は、OpenSimサービスの利用条件を定めるものです。以下の利用条件をよくお読みになり、これに同<br>意される場合にのみ OpenSimサービスの利用をお願いいたします。 【サービス利用料】 素料 【学上単項】 「 こののの目的に使用された |
|          | □ 私は使用許説に同意ます                                                                                                    |

PERS UZYN

図10.41 アバタの新規作成画面 (ラストネーム管理が有効な場合)

#### 10.8 XoopenSim の拡張機能

#### 10.8.1 ヘルパー機能

ビューアの起動時の引数として -helperuri を X00PS\_URL/modules/xoopensim/helper/と指定す れば、currency、landtoolのヘルパー機能が働きます(ただし X00PS\_URL は Xoops Cube のトッ プURL).また、サードパーティ製のビューアを使用している場合は、Robust.iniの [GridInfoService] セクションの economy フィールドにこの URL を記述すれば、ビューアからの get\_grid\_info コール により自動的にビューアに値が設定されます.この手法の詳しい設定方法はビューア毎に違いますの で、各ビューアのマニュアルで確認してください(Hippo OpenSim Viewer の場合はグリッドへの接 続設定画面に "Get Grid Info" ボタンがあります).

landtool helper の機能では、以下の機能が追加となります.

- ・土地の分割,統合が可能となる.
- 土地の販売設定が可能となる。

currency helper の機能では、以下の機能が追加となります. この機能はマネーサーバが無く ても働きます.

・ L\$0 でのオブジェクト,土地の販売が可能になる.

## 10.8.2 オフラインメッセージ機能

OpenSimでオフラインメッセージ機能を使用するには、OpenSim.iniの[Messages]セクションで、 OfflineMessageModule、OfflineMessageURLを図10.42のように指定します.ここで、 OfflineMessageModuleはオフラインメッセージを処理するモジュール名であり、OfflineMessageURL はデータベース更新のために呼び出される XML PRCのファイル名です.また、XoopenSim自体はミュー トリスト機能をサポートしていませんが、ミュートリスト機能も記述しないとオフラインメッセージ 機能が正しく動作しないため、図10.42のように MuteListModule、MuteListURLの設定も行ってい ます. 従って MuteListURLが指す mute.phpの中身は、実はほぼ空の状態です.

なお,「グループへの招待」のメッセージは、この機能を使用してもオフラインでは使用すること はできません.

| [Messaging]                                                          |
|----------------------------------------------------------------------|
|                                                                      |
| InstantMessageModule = InstantMessageModule                          |
| ;                                                                    |
| OfflineMessageModule = OfflineMessageModule                          |
| OfflineMessageURL = XOOPS_URL/modules/xoopensim/helper/offline.php   |
| MuteListModule = MuteListModule                                      |
| <pre>MuteListURL = X00PS_URL/modules/xoopensim/helper/mute.php</pre> |

図10.42 OpenSim.iniでのオフラインメッセージ機能用の設定

### 10.8.3 Flotsam グループ機能

XoopenSimでは Flotsamのグループ機能を内包しており,そのインストール時に自動的にFloatsam のグループ機能用のデータベーステーブルが作成されますので,改めてデータベースを作成する必要 がありません.

```
[Groups]
    Enabled = true
   ;Module = Default
    Module = GroupsModule
   ; Enable Group Notices
    NoticesEnabled
                      = true
    ; Specify which messaging module to use for groups messaging and if it's enabled
    MessagingModule = GroupsMessagingModule
    MessagingEnabled = true
    ; SimianGrid Service for Groups
   ;ServicesConnectorModule = SimianGroupsServicesConnector
   ;GroupsServerURI = http://mygridserver.com:82/Grid/
   ; Flotsam XmlRpc Service for Groups
    ServicesConnectorModule = XmlRpcGroupsServicesConnector
    GroupsServerURI = X00PS_URL/modules/xoopensim/helper/xmlgroups.php
    ; XmlRpc Security settings. These must match those set on your backend groups service.
                              = 68000
    Xm1RpcServiceReadKev
    XmlRpcServiceWriteKey
                              = 68030
   . . . . . . . .
```

図 10.43 グループ機能を使用する場合の OpenSim.ini の[Group]セクション (太字の部分が変更箇所) ただし、XmIRpcServiceURL の XOOPS\_URL は Xoops Cube のトップの URL Flotsamのグループ機能を使用するには、OpenSim.ini の [Group]セクションを図10.43のように 記述します.ここでデータベースへのアクセスキー(XmlRpcServiceReadKey, XmlRpcServiceWriteKey) は、XoopenSimの「一般設定」(表10.31)で設定した、Flotsamグループデータベースのアクセスキー と同じにしなければなりません.

図10.43のように設定後、リージョンサーバを再起動するだけで、OpenSimのグループ機能が利用 可能になります.なお、このとき XoopenSimにゲストのアクセス許可がない場合、アバターはOpenSim に**ログインできなくなります**ので十分に注意してください(10.6節参照).

Flotsamのグループ機能の詳細については下記URLを参照してください.

Floatsam Group Function: http://code.google.com/p/flotsam/wiki/XmlRpcGroups

#### 10.8.4 osprofile機能

XoopenSimでは osprofile機能も内包しています. osprofile機能は元々は OpenSimのForgeプロ ジェクトの一つですが、不完全な状態のままでしたので、NSLで正常に動作するように改造を行い、つ いでに XoopenSimへの組み込みを行いました.

Forge osprofile プロジェクト: http://forge.opensimulator.org/gf/project/osprofile

osprofile機能を利用するには,新しくリージョンサーバ用モジュールをコンパイルしなければな りません. XoopenSimのディレクトリにある osprofileのディレクトリを OpenSimのディレクトリ にコピーして,そこで build.shを利用してコンパイルを行います (図 10.44).

次にリージョンサーバの設定ファイル OpenSim. ini に [Profile] セクションを追加します(図 10.45). 設定が終了したらリージョンサーバを再起動させます.

# cd "XoopenSimのインストールディレクトリ"
# cp -Rpd xoopensim/osprofile "OpenSimのインストールディレクトリ"
# cd "OpenSimのインストールディレクトリ"
# cd osprofile
# ./build.sh

図 10.44 osprofile モジュールのコンパイル

```
[Profile]
ProfileURL = X00PS_URL/modules/xoopensim/helper/profile.php
```

図 10.45 OpenSim.ini への osprofile 用の追加部分

## 10.9 Modlos

XoopenSimには姉妹ソフトウエアとして, Moodle上で動作する Modlos もいう WEB インターフェイ スもあります. Modlos には XoopenSimの機能に加えて, Sloodle\*との連携が可能などの特徴があり ます. なお, Modlos についての詳細は下記 URL を参照してください.

Modlos Wiki URL: http://www.nsl.tuis.ac.jp/xoops/modules/xpwiki/?Modlos

注\*) Sloodle: Simulation Linked Object Oriented Dynamic Learning Environment は, 学習用 CMS(LMS)である Moodle と Second Life/Opensim を統合するためのシステムです. Second Life/OpenSim の同期性と Moodle の非同期性をうまく融合し, Second Life/OpenSim に Moodle の学習環境を提供します. Sloodle の詳細については下記 URL を参照してください. http://www.sloodle.org/

# 11. サーバの NAT (NAPT) 越えの問題

自宅でOpenSimのサーバを立てて外部に公開する場合、もっとも問題となるのが「NAT越えの問題」です.この章では、NAT越えの問題とその解決方法について解説します.

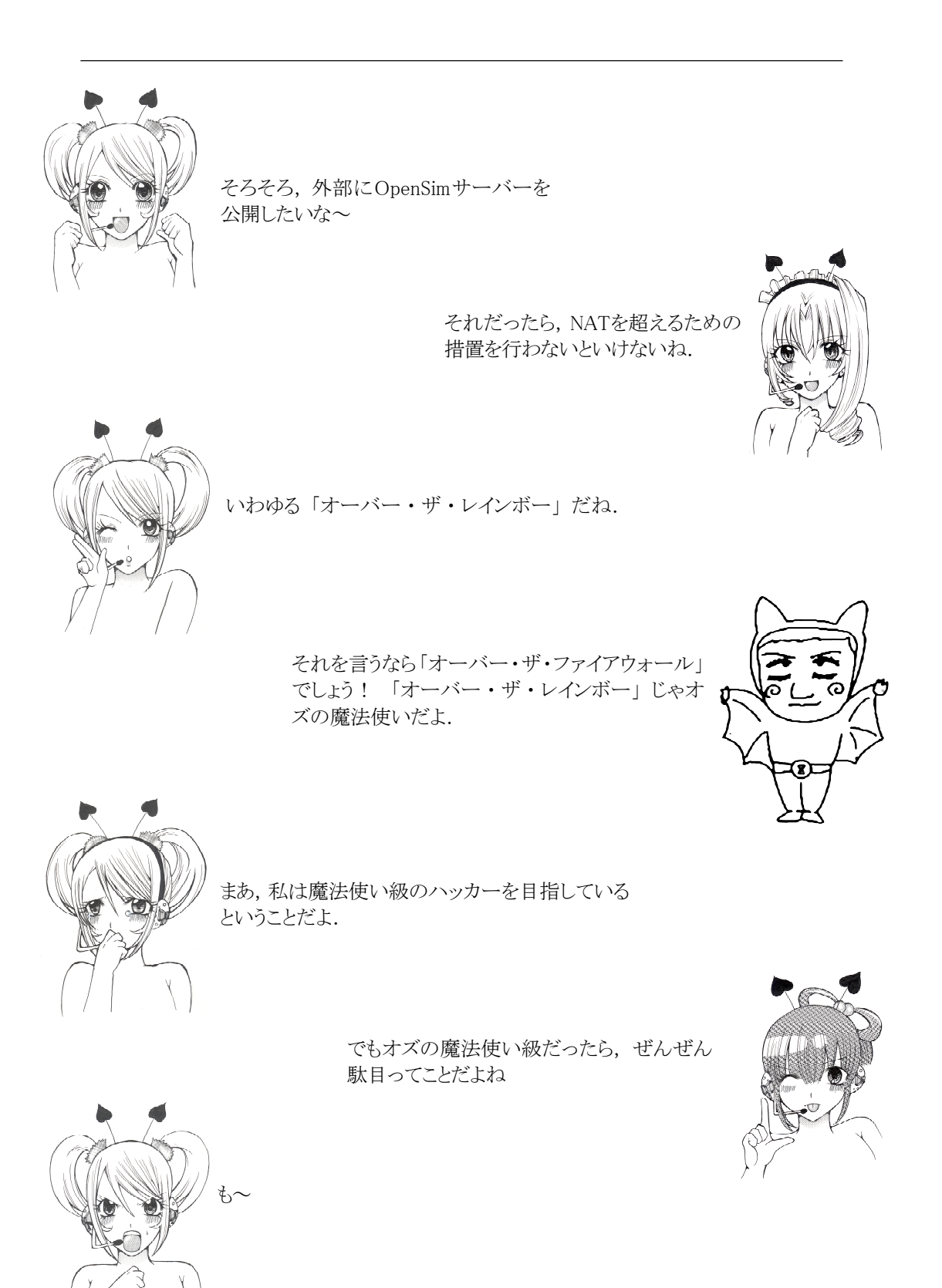

### 11.1 NAT 越えの問題

OpenSimは基本的にNAT(正確にはNAPT)には対応していないので,NAT内部でサーバを運用しようと すると幾つかの問題を引き起こします.リージョンの設定ファイルである bin/Regions/Regions. ini を見ると,InternalAddressとExternalHostNameという項目がありますので,InternalAddressにNAT 内部のプライベートIPアドレス,ExternalHostNameにグローバルIPアドレスを指定すれば良いよう に思われがちですが,ソースコードを見る限りではこれらの変数の間にはそのような関係は見当たり ません.

InternalAddressとExternalHostNameの取り扱われ方の違いを言えば,ExternalHostNameはデータ ベースに保存されますが,InternalAddressは保存されません.また,InternalAddressはUDP通信時 のIPアドレス通知のみ使用され,ExternalHostNameは主にHTTP(S)のRESTサービス(OpenSimでは CAPS:CAPability System と呼ばれている)のURLの指定で使用されています(ExternalHostNameからIPアドレスを正引きしてUDPデータ転送時のアドレス通知に用いる場合もあります).

これらのアドレスはOpenSimのリージョンサーバからビューアに通知される訳ですが,リージョン サーバはNATの内側と外側に対して同じアドレスを通知するため,リージョンサーバに内側のアドレ ス (プライベートアドレス)を設定すればNAT外部のPCからは接続できず(勿論NAT上で必要なポー トは開けてあるものとします),外側のアドレス(グローバルアドレス)を設定すればNAT内部のPC から接続できないと言った状況が生まれます(図11.1, 11.2).

ExternalHostNameについては, FQDNを指定してNATの内側と外側にそれぞれ別のDNSサーバを立て (一台のDNSサーバを使用して, 内部で選り分けても良い), NATの内部に存在するPCに対してはプラ

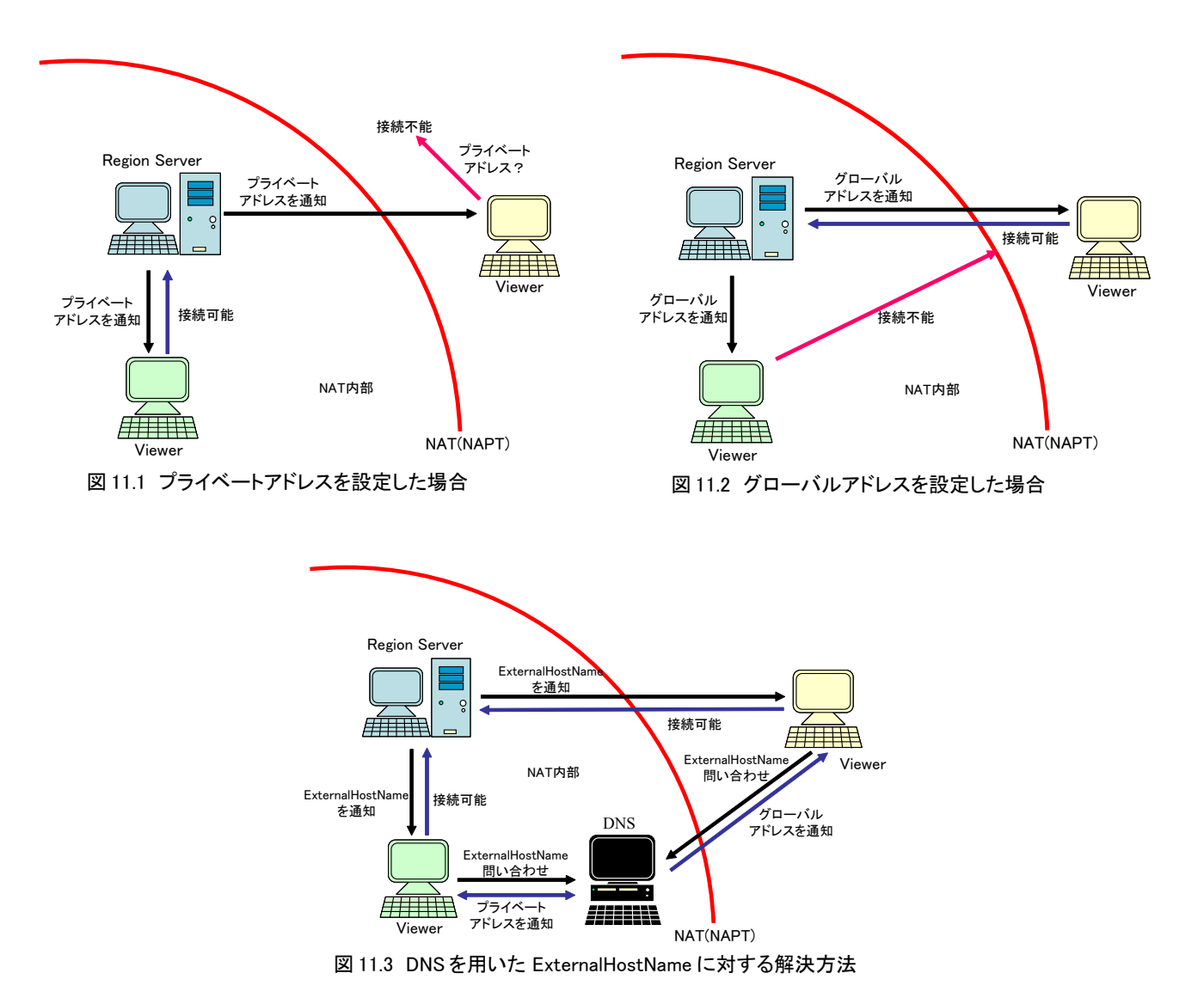

イベートアドレスを,NAT外部に存在するPCに対してはグローバルアドレスを返すようにすれば,HTTP (S)通信については解決します(図11.3).一方,UDPのデータ通信についてはは直接 IP アドレスを ビューアに通知するので,このような手法でも解決できません.(実はNSLでは 0.6.8/9に対しては, UDP 通信をNAT内部と外部で自動識別して,それぞれに違うアドレスを通知するパッチを持っていま すが,0.7に対する検証は行っていません)

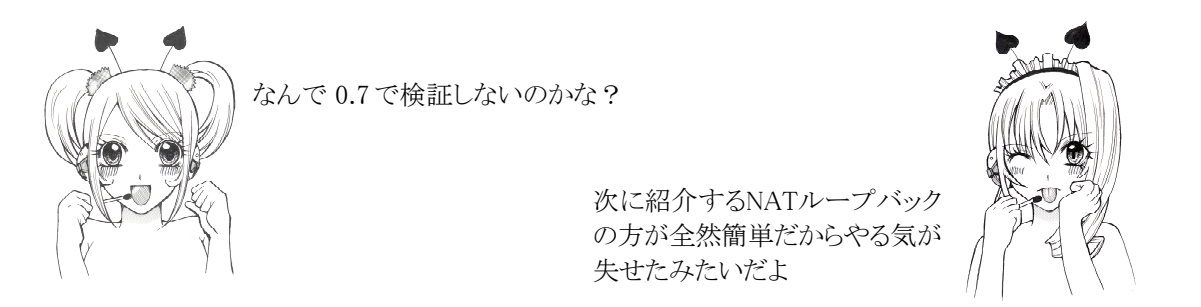

## 11.2 NAT ループバック

このような問題を解決する最も単純で効果的な手法は、NAT (NAPT) 用ルータとして、NATループバック機能付の Broad Band ルータ (以後 BB ルータ)を使用することです. NAT ループバック機能とは図 11.4 のように内部からの BB ルータのグローバルアドレスへの接続リクエストに対してもアドレス (ポート)変換を行う機能のことです.通常の BB ルータには NAT ループバック機能は搭載されておらず、内部からの BB ルータのグローバルアドレスへの接続リクエストはBB ルータ自身へ転送されます.

従ってNAT ループバック機能を持つBB ルータを使用した場合,リージョンサーバのアドレス (InternalAddressとExternalHostName)としてグローバルなIPアドレスを指定すれば,NAT内部か らでも問題なくリージョンサーバにアクセスすることが可能となります(図11.4).

注)ただし当然のことですが、外部からのアクセスに対してはBB ルータ上で必要なポート(リージョンサーバが 使用する TCP と UDP のポート)を開けておく必要があります.

現在,NATループバック機能を搭載している主なBBルータとしては,以下のものが挙げられます.

- ・バッファロー BBR-4MG
- ・バッファロー BBR-4HG
- Yamaha RT-57i
- Yamaha RT-58i (このうち我々が実際に検証済みであるのは、バッファロー BBR-4HGのみです.)

もしBBルータとしてNATループバック機能付のものが使用できるなら、それがこの問題に対する最 も優れた解決方法です.

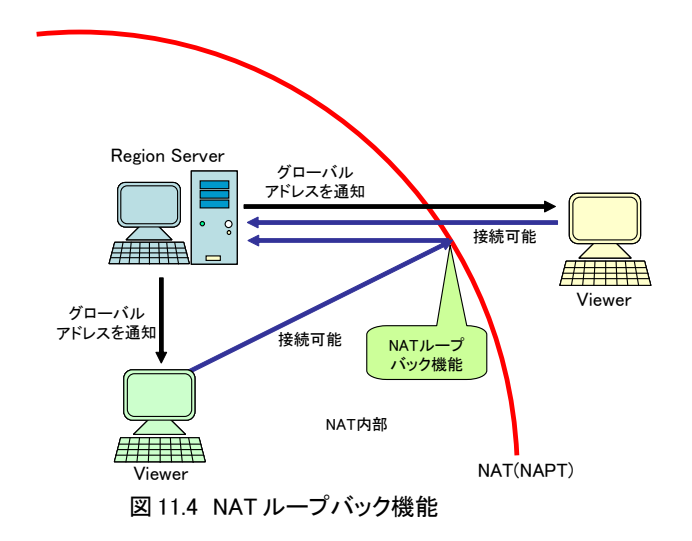

### 11.3 VPN

NAT ループバック機能付のBB ルータが使用できない場合の解決方法の一つとして、VPNを用いる方法があります. OpenSimを利用しようする相手のPCも実はNATの内部にいるケースが多く、このような場合、相手のプライベートネットワークと自己のプライベートネットワークをVPNで繋ぐことが可能となります.

お互いのプライベートネットワークをVPNで繋ぎ,リージョンサーバにはプライベートIPアドレス を設定しておけば,それぞれのPCからリージョンサーバに接続することが可能となります(図11.5).

VPNソフトとしては、HamachiやOpenVPN等が使用される事が多いようです.VPNソフトの設定には 若干のスキルが要求され、接続相手にそのスキルを要求することになりますので、一般のユーザには 少し敷居が高いと思われます.

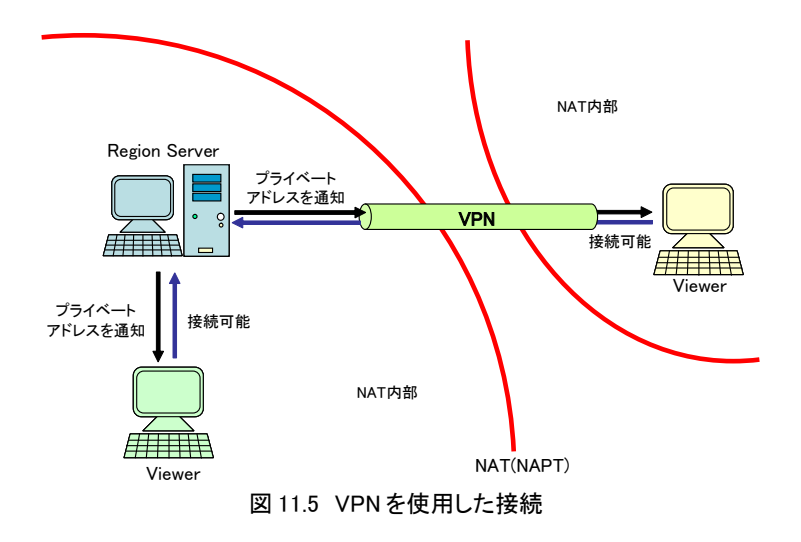

## 11.4 sl\_proxy

今までの話はサーバがファイアウォールを越える話でしたが、大学や会社などではその組織のファ イアウォールのために、逆にビューアが外部のOpenSimやSecond Lifeサーバに接続できないといっ た問題が発生します.NSLではこのような問題の解決のために、Second Life/OpenSim専用のプロキ シシステムも開発しています.それが sl\_proxyです.

sl\_proxy は Second Life/OpenSim 専用のアプリケーションゲートウェイです. sl\_proxy を使用す れば組織内のプライベートアドレスを持った PC からでも、外部の Second Life や OpenSim に接続す ることが可能となります(図 11.6). またパケット中継の他に、テクスチャデータのキャッシュや、 リージョンへのアクセス制御機能も持っています. 無論音声チャット(SIP)の中継も可能です.

sl\_proxyについて興味のある方は下記URLをご覧ください.

sl\_proxy Wiki URL: http://www.nsl.tuis.ac.jp/xoops/modules/xpwiki/?sl\_proxy

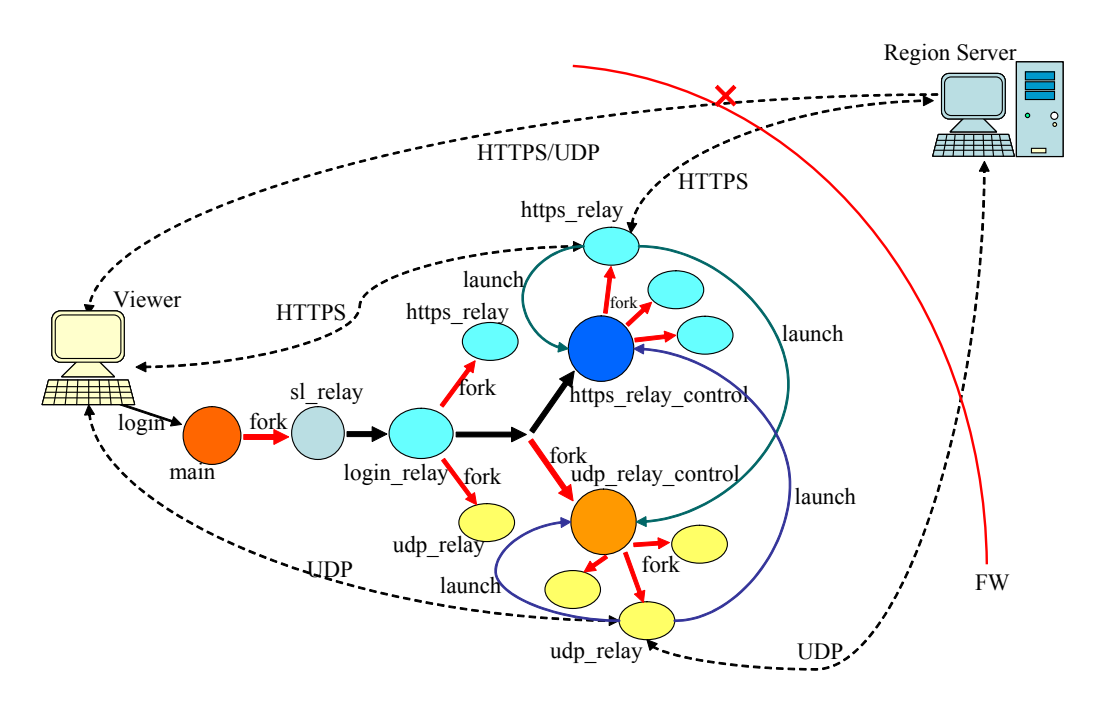

図 11.6 sl\_proxy のパケット中継機能におけるプロセス間通信

# 12. あとがき

こんにちは、今回このテクニカルレポートと言う名の自費出版マニュアル(俗に同人誌!)を計画した「佐倉佐紀」と申します.私は、OpenSimの研究を大学で始めてもう1年半となります.

OpenSimは、すでに説明があるとおり有名なSecond Lifeと互換性のある3次元仮想空間サーバで す.まだまだ未完成部分も多いOpenSimですが非常に興味深い機能がいっぱいで、海外のコミュニティ を中心に精力的に開発が行われています.私たちNSLの中にあるメタバース研究会でも基本的な OpenSimの開発バージョンの追跡、各種ツールの開発、Moduleのテストや改造などの研究をメインに 行っています.

現在特に力を入れようとしている研究は、Open Dynamics Engineなどの物理エンジンをハードウェ ア上で実現させようというものです.最近はGPGPUやOpenCL, AMD(旧ATI)のBulletへの参加など、私 たちのサーバーでも手軽にハードウェア物理演算を実現できる時代となりました.それをOpenSimで 実現したいと思っています.

この本を手に取ってくれた方々,購入していただいた方, OpenSimに興味を持っていただいた方,全員に感謝申し上げます.

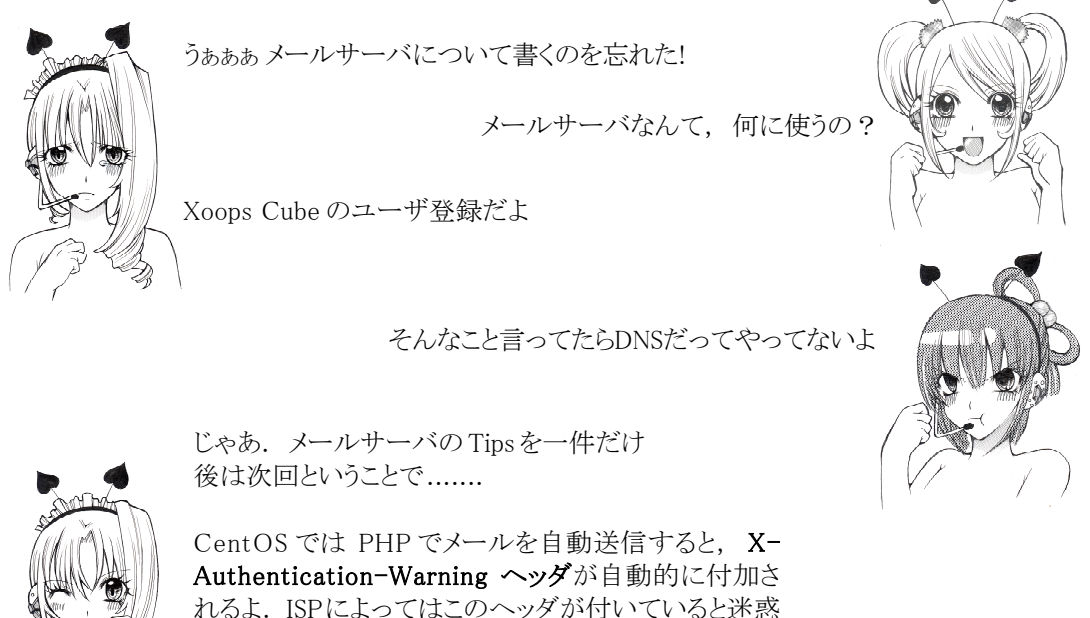

Authentication-Warning **ヘッダ**が自動的に付加されるよ. ISPによってはこのヘッダが付いていると迷惑 メールと判断されてしまうんだ. これを防ぐには /etc/mail/trust-users に Apacheの実 効ユーザ (この本では apache)を追加すればいいよ.

それじゃあ.みんな頑張ってね!

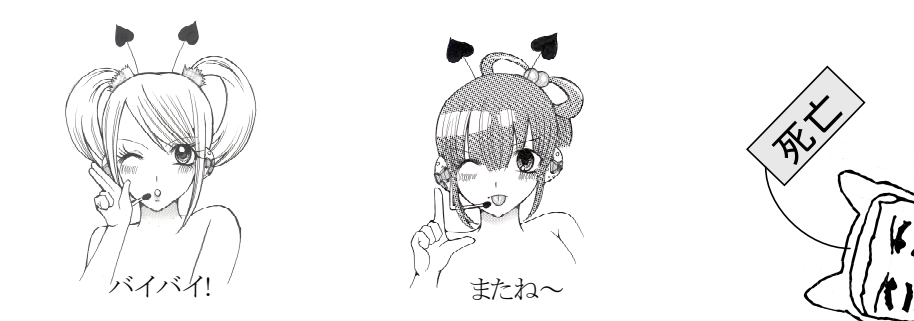

次回予定は Hyperグリッド, Simianグリッド, 拡張モジュール詳細だよ!

NSLメタバース研究会では、3次元仮想空間の有効利用を研究テーマに、TUIS Open Grid という OpenSimグリッドを運営しています.この研究はグリッドの名称の通り完全にオープンに行われてお り、どなたでも参加することができます.

参加に対する責務は、「使用許諾の遵守」のみであり、料金等も一切発生しません. 個人を対象と して、若干ではありますが土地の移譲も行っています. また、グループ単位で面白そうなプロジェク ト案があれば、リージョン (SIM) ごと無料で貸し出すこともできます (数に限りがあります).

ご興味のある方は是非サポートWEBサイト http://www.opensim.tuis.ac.jp/ (図A.1)をご 覧ください.サポートWEBサイトおよびTUIS Open Gridには本書で紹介した技術を余すところなく 使用しています.

TUIS Open Gridのマスターアバターであるグリーン・ゴブリン (図 A. 2) が皆様のご利用をお待ちしております.

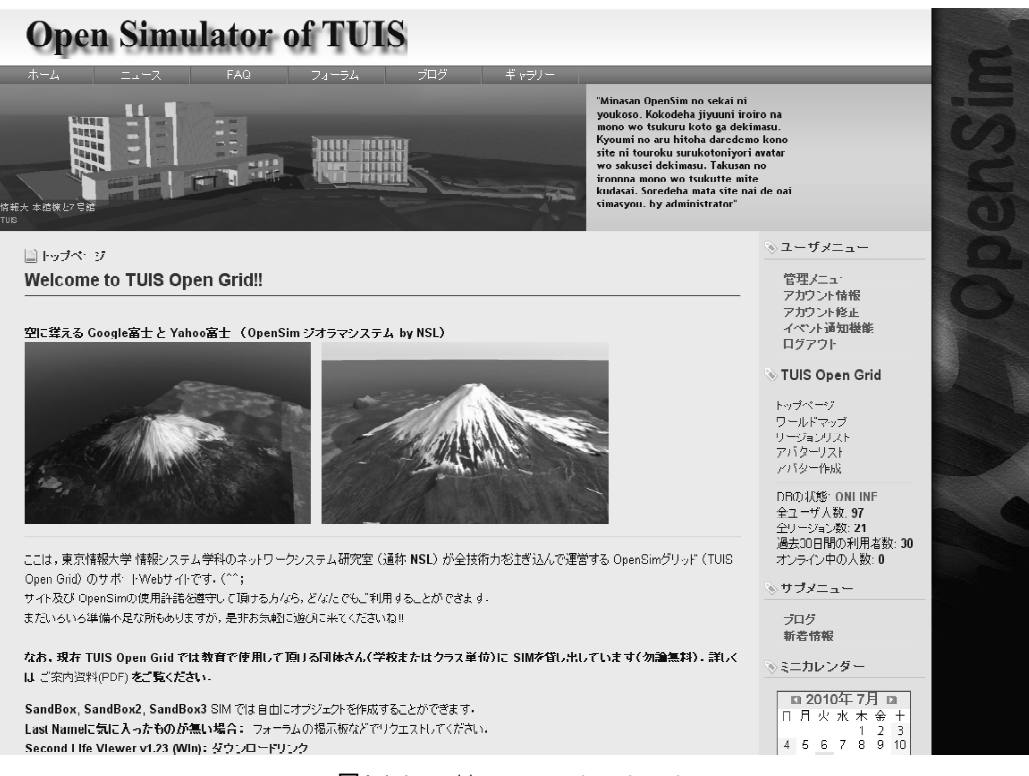

図A.1 http://www.opensim.tuis.ac.jp

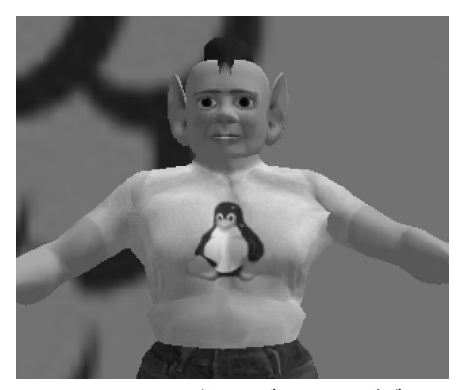

図 A.2 マスターアバター グリーン・ゴブリン モノクロ印刷では色が分からないのが残念!

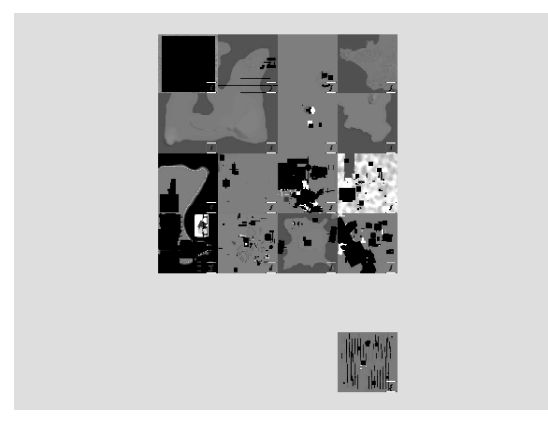

図 A.3 TUIS Open Grid のワールドマップ

## 付録 B MS Windows 上での OpenSimの起動

ここでは、MicroSoft Windowsで OpenSimを起動させる場合の例を説明します.

#### B.1 ファイルのダウンロードとコンパイル

## B.1.1 ファイルのダウンロード

プログラムのダウンロードページは http://opensimulator.org/wiki/Main\_Pageです. 手っ取り 早くダウンロードしたい人のために,直リンクを以下に示します.

## バイナリコード: http://dist.opensimulator.org/opensim-0.7-bin.zip

### ソースコード: http://dist.opensimulator.org/opensim-0.7-source.zip

ダウンロードしたファイルを適当なディレクトリ (何処でも可)で解凍します. プログラムをコン パイルするつもりがない場合は, バイナリコードをダウンロードして, このままB.2へ進んでくださ い,

#### B.1.2 ソースコードのコンパイル

ソースコードをコンパイルするには MicroSoft の Visual Studio .NET が必要です. インス トールされている .NET のバージョンが 2010 の場合は, 解凍されたフォルダーの中にある runprebuild2010.batファイルをダブルクリックしてこれを起動します. .NETのバージョンが2010 以外の場合は, runprebuild.batを起動します. これらが正常に実行されれば compile.bat とい うコンパイル用バッチファイルが生成されますので,これをダブルクリックしてコンパイルを行いま す.

コンパイルが正常に終了すれば, binフォルダの中に OpenSim. exeや Robust. exeなどの実行ファ イルが生成されます.

#### B.2 スタンドアロンモード (SQLite3を使用する場合)

バイナリコードをダウンロードした場合, OpenSimを起動する場合の設定ファイルは, ほとんど既 に用意されています.ただし, bin¥config-includeディレクトリにあるキャッシュ設定用のファイル CenomeCache.ini.example には .example がついたままですので, .exampleを外して, **CenomeCache.ini** に変更します. CenomeCache.ini はキャッシュ用の設定ファイルです.

ソースコードからコンパイルした場合は CenomeCache. iniの他に, bin¥OpenSim. ini. example と bin¥config-include¥StandaloneCommoni. ini. exampleの. exampleを取り除きます.

後は、bin¥**OpenSim. exe** をダブルクリックするだけで、OpenSimがスタンドアロンモードで起動 します. ただし、64bitOSの場合は OpenSim. exe の代わりに **OpenSim. 32BitLaunch. exe** をダブ ルクリックします. 起動時に入力する項目については、Linuxの場合と同じですので、本編の「5.2.1 項」をご覧ください.

#### B.3 WampServer

MS Windows上で Apache (WEBサーバ), MySQL (データベースサーバ), PHPを動かすためのシス テムとして WampServer があります. WampServer の Wamp には W... Windows, a... Apache, m... MySQL, p... PHP の意味があります. 因みに, Linux上での同様の環境を Lamp と呼びます.

WampServer は残念ながら英語版のみですが,非常に簡単に Windows上に Apache, MySQL, PHPの 環境を作り出すことが可能です.WampServerをインストールしておけば,phpMyAdminなどの管理ツー ルを使用することもできます.また,後でOpenSimのWEBインターフェイスをインストールすること も簡単ですので,ここでは MySQLを WampServerを使って起動することにします.

#### B.3.1 WampServerのダウンロード

WampServer を下記URLよりダウンロードします.'10 7/20 現在のWampServerの最新バージョンは 2.0i です. 各サーバのデフォルトのバージョンは, Apache は 2.2.11, MySQL は 5.1.36, PHP は 5.3.0 ですが, アドオンとして下位バージョンのものを組み込むこともできます.

英語サイトURL: http://www.wampserver.com/en/

サイト画面の "1"の下のリンクをクリックし、本体のダウンロード画面に飛び、WampServer本 体をダウンロードします.

次に最初の画面に戻って、"2"の下のリンクをクリックしてアドオン画面に移動します.ここで、 PHP 5.3は互換性の面で問題を起こす場合がありますので、PHP 5.2をアドオンとして組み込むこと にします. "-PHP"のリンクからPHPのダウンロード画面に飛び、PHP 5.2の最も新しいものをダウ ンロードします.

#### B.3.2 WampServerのインストール

ダウンロードした WampServer本体のインストーラをダブルクリックしてインストールを行います. インストーラから WampServerをインストールする場所を尋ねられますので, "適当なドライブとフォ ルダを指定します.またデフォルトのWEBブラウザの確認画面では,そのまま "OK"または"はい" で良いでしょう.最後のメールサーバ (SMTPサーバ)とメールアドレスの設定でも, "適当なメール サーバがなければ (分からなければ)デフォルトのままでOKです.

次に,PHP 5.2のアドオンのインストーラを起動します.こちら でも最後にメールの設定画面が表示されますが,WampServer本体で の設定の内容と同じにします.

#### B.3.3 WampServerの実行

メニューから WampServer を起動すると、アイコントレイに半円 形のスピードメータのようなアイコン (m) が現れます.この状態 で、既にApacheとMySQLが起動しているはずです.このアイコンを クリックすると、図B.1のようなメニューが表示されます.ここで phpMyAdminを選択すると、WEBブラウザが起動し、図B.2のような MySQLの制御画面が表示されます.

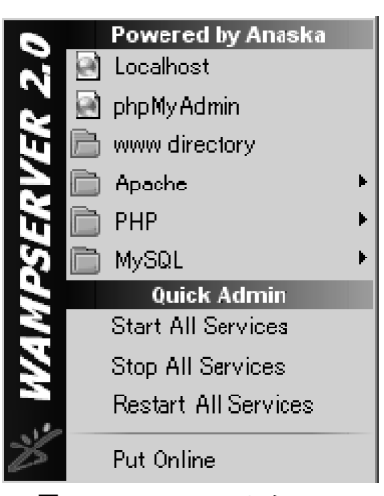

図 B.1 WampServer のメニュー

| phpMyAdmin                                  | 副 サーバ: localhost                              |                                                                                                    |
|---------------------------------------------|-----------------------------------------------|----------------------------------------------------------------------------------------------------|
|                                             | ◎データベース 原SQL 春秋燈 副変数 開文字セット 副エンジン 参特権 用バイナリログ | ◎ 微ブロセス 静エクスポート 静インポート                                                                                       |
| <ul> <li>Information schema (28)</li> </ul> | アクション                                         | MySQL                                                                                                    |
| - mysql (23)                                | MySQL localhost                               | 閉 サーバ: localhost (MySQL host info: localhost via TOP/IP)                                                     |
| データベースを選択してください                             | 物 新規データベースを作成する ⋒                             | 2回 サーバのパージョン: 5.1.36-community-log                                                                           |
|                                             | 照合順序 _ 作成                                     | ▶ フロドコルハージョン: 10<br>▶ ユーザ: root@localhost                                                                    |
|                                             | 11 MySQL 接続の照合順序: utf8_keneral_ci 図           | 盟 MySQL の文字セット: UTF-8 Unicode (utf8)                                                                         |
|                                             | インタフェース                                       | Web サーバ                                                                                                    |
|                                             | 8°言語 - Language ①:日本語 - Japanese              | <ul> <li>Apache/2.2.11 (Win32) PFP/5.3.0</li> <li>MySBL クライアントのパージョン: mysqlnd 5.0.5-dev - 081106 -</li></ul> |
|                                             | ▶ カスタムカラニ: <u> 「 リセット</u>                     | ▶ PHP 1765数: mysqli                                                                                          |
|                                             | ▶ フォントサイズ: 82% ▼                              | phpMyAdmin                                                                                                   |
|                                             |                                               | ▶ バージョン情報: 3.2.0.1                                                                                           |
|                                             |                                               | ■ ドキュ·文小<br>回 sma                                                                                            |
|                                             |                                               | Y Wiki<br>の phpMyAdmin のオフィシャルサイト<br>・ [ChanseLog] [Subversion] [Lists]                                      |
|                                             |                                               | phpMuAdmin                                                                                                   |

図 B.2 phpMyAdmin のトップページ

## B.3.4 MySQLの管理パスワードの設定 (オプション)

初期状態ではMySQLに管理パスワードは設定されていません.ここではphpMyAdminを使用して管理パスワードを設定する方法を説明します.この設定は、間違えると MySQL サーバに接続できなくなりますので、十分に注意してください.テストでWampServerをインストールした場合や、管理者からのアクセスをローカルマシンに限定(デフォルトの設定)するのであれば、パスワードは無しのままで良いかもしれません(各自で判断してください).

管理パスワードを変更する場合は, phpMyAdminページの上方のタブから,「特権」を選択します. 図 B.3のような特権設定ページが現れますので, root ユーザ(図では2名存在)の デアイコンをク リックします.特権設定ページの「パスワードを変更する」のブロック(図B.4)にパスワードを入 力して「実行する」をスリックします. root ユーザが 2名存在する場合には両方に対してパスワー ド設定の操作を行います.

管理者(root)のパスワードを変更した場合,接続用のパスワードが変化したことになりますので, phpMyAdminのこれまでの設定では,MySQLに接続することができなくなります(図B.5).この場合は [WampServerのインストールディレクトリ]¥apps¥phpmyadmin3.2.0.1¥config.inc.php に変更した パスワードを記述します.ここで,3.2.0.1は phpMyAdminのバージョン番号ですので,phpMyAdmin のバージョンによって変化します.config.inc.phpの変更では,\$cfg['Servers'][\$i] ['password'] に新しいパスワードを設定します.

config.inc.phpに新しいパスワードを設定したら,WampServerのメニューから[Apache]→[Service] →[Restart Service]を選択して, Apacheを再起動させます.

| ユーザ  | ホスト       | パスワード | グローバル特権 <sup>1</sup> | 権限委譲 |          |
|------|-----------|-------|----------------------|------|----------|
| すべて  | К         |       | USAGE                | いいえ  | <u>}</u> |
| root | 127.0.0.1 | いいえ   | ALL PRIVILEGES       | はい   | §∕       |
| root | localhost | いいえ   | ALL PRIVILEGES       | はい   | <b>%</b> |

図B.3 phpMyAdminの特権設定画面

| 「バスワードを変更する・ |                            |
|--------------|----------------------------|
| ⊙ バスワードなし    |                            |
| ⊙ パスワード:     | ▶●●●● もう一度入力してください: ▶●●●●● |
| パスワードハッシュ:   | ⊙ MySQL 4.1+               |
|              | ○ MySQL 4.0 互换             |
| パスワードを生成する   | 生成する                       |
|              |                            |
|              | 実行する                       |

図B.4 phpMyAdminのパスワード設定画面

|   | エラー                                                                                              |
|---|--------------------------------------------------------------------------------------------------|
| 8 |                                                                                                  |
|   | #1045 – Access denied for user 'rool'0'localhost' (using password: NO)                           |
| ≙ | MySQL サーバに接続しようとしましたが拒否されました。config.ho.php のホスト、ユーザ名、バスワードが MySQL サーバの管理者から与えられた情報と一致するか確認してください |

図B.5 phpMyAdminでのデータベース接続エラー

## B.3.5 データベースの作成と権限の設定

新しくデータベースを作成するには, **か** アイコンでトップページに移動します.トップページ (図B.2)の「新規データベースを作成する」でデータベース名を入力して「作成」ボタンをクリック します. 図B.6は opensim\_db という名前のデータベースを作成している図です.なおデータベー ス作成時の設定はデフォルトのままでかまいません.

「データベース」タグをクリックし、データベースが作成されていることを確認します.次に該当 データベース名が表示されている行の右端の デ アイコンをクリックして、特権設定ページに移動 します.ここで、さらに「新しいユーザを追加する」をクリックします.「新しいユーザを追加する」 画面(図B.7)では、「ログイン情報」ブロックにユーザ名とパスワードを入力し、ページの一番下に ある「実行する」をクリックします.なお、ホストについては環境に合わせて指定します.もしよく 分からなければ空欄のままにしておいてください.図B.7では、ユーザ名 opensim\_user、パスワー ド opensim\_pass のユーザを作成しています (パスワードは伏字になっています).

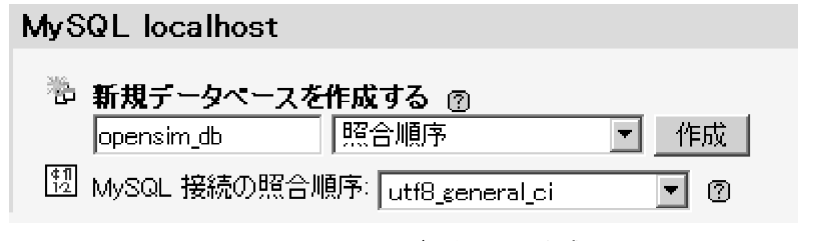

図 B.6 phpMyAdmin のデータベース作成画面

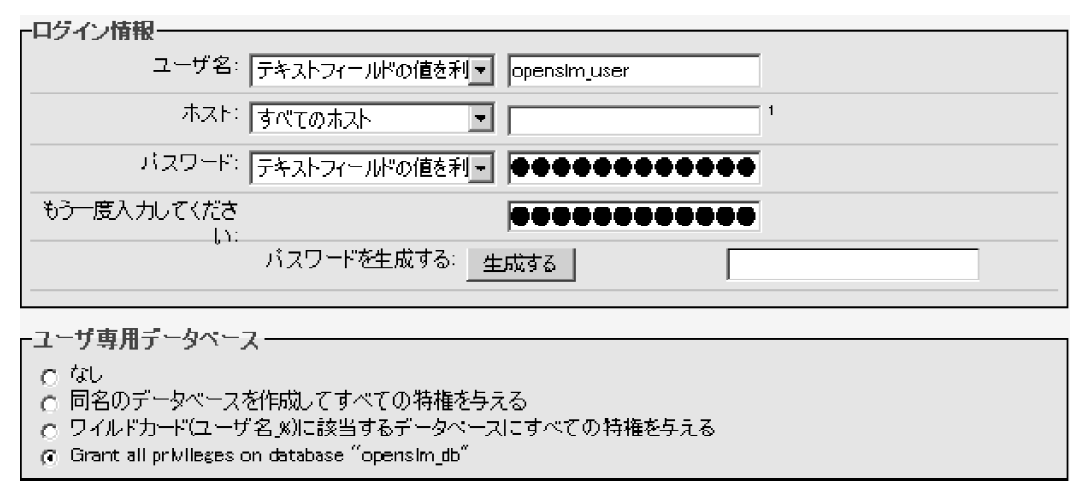

図 B.7 phpMyAdmin の特権ユーザ追加画面

## B.4 スタンドアロンモード (MySQL サーバを使用する場合)

データベースにMySQLサーバを使用して,スタンドアロンモードでOpenSimを起動する場合には, WampServerを使用します.OpenSimを起動する前に,WampServerを起動させ,前節の内容に従って, OpenSim用のデータベースと管理用のユーザを作成しておく必要があります.

また設定ファイルについては、本編の「5.1.2項」、「5.1.3項」を参考にして、前節で作成したデー タベースへの接続情報を bin¥OpenSim.iniと bin¥config-include¥StandaloneCommon.iniに記述し ます.

後は、SQLite3 を使用する場合と同様に、bin¥**0penSim.exe**(64bit0Sの場合は **OpenSim.32BitLaunch.exe**)をダブルクリックするだけで、OpenSimがスタンドアロンモードで起 動します.起動時に入力する項目については、Linuxの場合と同じですので、本編の「5.2.1項」を ご覧ください.
#### B.5 グリッドモード

OpenSimをグリッドモードで起動する場合は、MysQLサーバの使用が必須ですので、この場合も WampServerを使用します. OpenSimの起動に先立って、B.3.5項の内容に従って、OpenSim用のデー タベースと管理用のユーザを作成しておきます.

#### B.5.1 ROBUSTサーバの設定と起動

グリッドモードでは,リージョンサーバ (OpenSim. exe) の他にROBUST サーバを起動する必要があ ります. 設定ファイルは, bin¥Robust. ini ですので, bin¥Robust. ini. example からリネーム (ま たはコピー) して作成します. Robust. ini ではMySQL サーバへの接続を記述します. Robust. ini の ConnectionString を例えば図 B.8 のように変更します (本編「6.1.1項」参照).

全て設定し終えたら, Robust. exe (64bitOS の場合は Robust. 32BitLaunch. exe) をダブルクリッ クして, ROBUST サーバを起動します. ROBUST サーバが正常に起動すれば, R. O. B. U. S. T. # のコマ ンドプロンプトが表示されます.

```
[DatabaseService]
StorageProvider = "OpenSim.Data.MySQL.dll"
ConnectionString = "Data Source=localhost;Database=opensim_db;User
ID=opensim_user;Password=opensim_pass;"
```

図 B.8 Robust.iniの変更箇所

#### B.5.2 アバターの作成

グリッドモードではリージョンサーバ (OpenSim. exe) を起動する前に, 最低限一名のアバター (エ ステートの管理者となるアバター) を作成しておかなければなりません.

作成方法は, ROBUST サーバのコマンドプロンプトから create user コマンドを入力します. 詳 細については,本編「6.1.2項」および「図6.5」を参照してください.

#### B.5.3 リージョンサーバ (OpenSim. exe) の設定と起動

グリッドモードでのリージョンサーバの設定ファイルは bin¥OpenSim.ini, bin¥configinclude¥GridCommon.ini および bin¥config-include¥FlotsamCache.iniです.これらの設定も Linux の場合と全く同じですので、本編「6.2.1項」、「6.2.2項」を参照してください.

リージョンサーバを起動するには OpenSim.exe (64bitOSの場合は OpenSim. 32BitLaunch.exe)を ダブルクリックします. 起動時に入力する項目についても、本編の「5.2.1項」をご覧ください.

正常に起動完了した場合, Resion (リージョン名) # のコマンドプロンプトを表示して, コマ ンド入力待ちとなります (マルチリージョンの場合は Resion (root) # のコマンドプロンプトと なります).

#### B.6 ビューアの設定

ビューアの設定については、「5.3節」および「6.4節」をご覧ください.

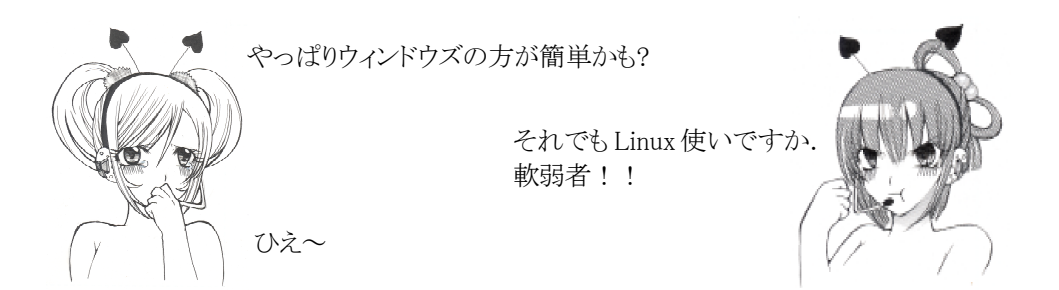

ここでは各 ini ファイルの主要な設定項目(フィールド)について解説を行う.

#### C.1 Robust. ini ファイル

Robust. ini はグリッドモード時の ROBUST サーバの設定を行うファイルである.

#### C.1.1 [Startup] セクション

ROBUST サーバの起動時の動作の設定を行う.

#### console

コンソールモード (コマンドの入力方法)を指定する. local, basic, rest が指定可能. デフォルトは local. rest については本編 8.2 節を参照.

#### C.1.2 [Network] セクション

ネットワーク接続に関する設定を行う.

#### port

ROBUSTサーバがサービスを提供するHTTPポートを指定する. デフォルトは 8003.

#### ConsoleUser

RestConsole モードを使用する場合の,接続用 ID. RestConsole については,本編8.2節を参照.

#### ConsolePass

RestConsoleモードを使用する場合の, 接続用パスワード.

#### ConsolePort

RestConsole モードを使用する場合の, 接続用 HTTPポート. 0を指定した場合は RestConsole のポートとして port で指定したものが併用される. デフォルトは 8003.

#### C.1.3 [DatabaseService] セクション

データベースへの接続のための設定を行う.

#### StorageProvider

データベースのモジュールを指定する. MySQLを使用する場合は OpenSim.Data.MySQL.dll を指定する.

#### ConnectionString

データベースへの接続のためのパラメータを指定する. 通常は Data Source=マシン名;Database=データ ベース名;User ID=ユーザID;Password=パスワード; とする.

#### C.1.4 [GridInfoService] セクション

get\_grid\_info機能をサポートするビューアへ通知するための、サーバ情報を記述する.

#### login

OpenSim にログインするための URL を指定する. ビューアが get\_grid\_info 機能を持つ場合 loginuri オプション の値として設定される.

#### gridname

グリッドの名前を指定する.

#### gridnick

グリッドの短い名(ショートネーム)またはニックネームを指定する.

#### welcome

ビューア起動時の中央画面に表示するためのWebページを指定する. ビューアが get\_grid\_info機能を持つ場合,

loginpage プションの値として設定される.

#### economy

ヘルパー機能用の XML RPC の URL を指定する. ビューアが get\_grid\_info 機能を持つ場合, helperuri プションの値として設定される.

#### about

グリッドの説明を記述したWebページのURLを指定する.ページが存在しないならば、特に指定する必要はない.

#### register

アカウント(アバター)の作成方法を記述したWebページのURLを指定する.ページが存在しないならば、特に指定する必要はない

#### help

グリッドに関するヘルプページのURLを指定する.ページが存在しないならば、特に指定する必要はない.

#### password

パスワードに関するヘルプページのURLを指定する.ページが存在しないならば、特に指定する必要はない.

#### C.2 MoneyServer.ini ファイル

MoneyServer. ini はDTLマネーサーバの設定を行うファイルである.

#### C.2.1 [MySql] セクション

OpenSim 用の MySQL サーバへの接続設定を行う.

#### hostname

MySQLサーバが稼動するホストのFQDNまたはIPアドレスを指定する.

#### database

MySQLデータベースの名前を指定する.

#### username

MySQLデータベースへの接続用のユーザ名を指定する.

#### password

MySQLデータベースへの接続用のパスワードを指定する.

#### port

MySQLサーバのポート番号を指定する. 通常は 3306を指定する.

#### MaxConnection

MySQLサーバとのコネクションの最大数

#### C.3 OpenSim. ini ファイル

OpenSim. iniはリージョンサーバの設定を行うファイルである.

#### C.3.1 [Startup] セクション

リージョンサーバの基本的な動作の設定を行う. このセクションで最も重要な設定項目は, プリム 用のデータベースを定義するための storage\_plugin と storage\_connection\_string である.

#### HttpProxy

LSLのIIHTTPRequest()関数またはDynamic Texture使用時のWEBプロキシを指定する.

#### HttpProxyExceptions

Httproxyの例外サイトを指定する.

#### $startup\_console\_commands\_file, startup\_console\_commands\_file$

リージョンサーバが起動,またはシャットダウンする場合に自動的に実行されるサーバコマンドを記述したファイル を指定する.

#### console

コンソールモード (コマンドの入力方法)を指定する. local, basic, rest が指定可能. デフォルトは local. rest については本編 8.2 節を参照.

#### DrawPrimOnMapTile

World Mapなどの表示で、リージョン上のオブジェクトを描画するかどうかを指定する.

#### **TextureOnMapTile**

World Mapなどの表示で、リージョンの地面のテクスチャを描画を指定する. デフォルトは false.

#### NonPhysicalPrimMax

(物理プリムでない)通常のプリムの最大サイズ.単位はメートル.

#### **PhysicalPrimMax**

物理プリムの最大サイズ. 単位はメートル.

#### ClampPrimSize

プリムのサイズを制限する. デフォルトは false.

#### AllowScriptCrossing

リージョンの境界を越えた時に,スクリプトを再コンパイルする. デフォルトは true.

#### **TrustBinaries**

リージョンの境界を越えた時に、コンパイル済みのバイナリコードをそのまま使用する.デフォルトは false.このフィールドをtrueにした場合、移動元のリージョンから危険なバイナリコードを流し込まれるというリスクが発生する.

#### CombineContiguousRegions

連続したリージョンを一つの大きなリージョン(メガリージョン)として扱う.メガリージョンの構成方法については、本編7.7節を参照.なお、このモードはまだ実験段階であり、通常のリージョンをメガリージョンにした場合、既にあるオブジェクトは壊れる可能性がある.

#### storage\_plugin

プリムデータを保存するためのデータベースのモジュールを指定する.データベースとしてMySQLを使用する場合はOpenSim.Data.MySQL.dllを指定する.デフォルトは SQLite3 (OpenSim.Data.SQLite.dll). なお, OpenSim.Data.SQLiteLegacy.dllはMacOS X用.

storage connection string

プリムデータを保存するデータベースへの接続のためのパラメータを指定する. MySQLに接続する場合はData Source=マシン名;Database=データベース名;User ID=ユーザID;Password=パスワード; とする. デフォルトは SQLite3 への接続パラメータ.

#### physical\_prim

物理プリムを許可するかどうかを指定する.通常はデフォルトの trueをそのまま使用する.

#### meshing

オブジェクト (プリム) のメッシュの有無を指定する. 通常はデフォルトである trueをそのまま使用する.

#### physics

物理エンジンの指定.現時点ではデフォルトの OpenDynamicsEngine(ODE)が最も高機能である.

#### permissionmodules

オブジェクトのパーミッション機能を提供するモジュールを指定する.オブジェクトのパーミッションを有効にする場合にはコメントを外して有効にし、かつ serverside\_object\_permissionsもtrueにする.

#### serverside\_object\_permissions

オブジェクトのパーミッションのチェックをサーバで行うかどうかを指定する.オブジェクトのパーミッションを有効に するには、これをtrueにし、permissionmodulesでパーミッションモジュールを指定しなければならない.

#### region\_owner\_is\_god

リージョンのオーナがGodになれるか(Godモードに入れるか)どうかを指定する.

#### region\_manager\_is\_god

リージョンのマネージャがGodになれるかどうかを指定する.

parcel\_owner\_is\_god

パーセル(土地)のオーナが God になれるかどうかを指定する.

#### WorldMapModule, MapImageModule

マップ関連のモジュールを指定する.この2つの項目を有効にするとマップ表示が速くなるという報告があるが, 詳細は不明.

#### C.3.2 [SMTP] セクション

リージョンサーバの SMTP (メール) サーバ機能の設定を行う. なお, OpenSimで Sloodle Set を動 作させるには, SMTP モジュールを有効にする必要がある.

#### enabled

SMTP (メール) モジュールを有効にするかどうかを指定する. デフォルトはfalse.

#### internal\_object\_host

リージョンサーバのメールのドメイン名を記述する.

#### host\_domain\_header\_from

メールヘッダのFrom行に記述される名前を指定する

#### SMTP\_SERVER\_HOSTNAME

SMTPサーバを指定する.

#### SMTP\_SERVER\_PORT

SMTPサーバのポート番号を指定する.

#### SMTP\_SERVER\_LOGIN

認証が必要なSMTPサーバの場合、ログイン名を指定する.

#### SMTP\_SERVER\_PASSWORD

認証が必要なSMTPサーバの場合、パスワードを指定する.

#### C.3.3 [Network] セクション

リージョンサーバのネットワーク設定について記述する.

#### http\_listner\_port

リージョンサーバがサービスを提供するHTTPポートを指定する. デフォルトは 9000.

#### ConsoleUser

RestConsole モードを使用する場合の, 接続用 ID. RestConsole については, 本編 8.2 節を参照.

#### ConsolePass

RestConsoleモードを使用する場合の, 接続用パスワード.

#### console\_port

RestConsole モードを使用する場合の, 接続用 HTTPポート. 0を指定した場合は RestConsole のポートとして http\_listnet\_port で指定したものが併用される.

#### ExternalHostNameForLSL

LSLのllRequestURL/llRequestSecureURL関数を指定した場合に通知されるリージョンサーバの名前. FQDNか IPアドレスを指定する.

#### C.3.4 [Messaging] セクション

OpenSim内のメッセージ交換についての設定を行う.

#### Instant Message Module, Message Transfer Module

メッセージ処理を行うモジュールを指定する. InstantMessageModuleとMessageTransferModuleのどちらか一方を 有効にする.

#### OfflineMessageModule

オフラインメッセージを処理するモジュールを指定する. 通常は OfflineMessageModuleを使用する.

#### OfflineMessageURL

オフラインメッセージをデータベースに格納するための, XML PRCの呼び出しURLを指定する. 使用方法については、本編10.8.2 項を参照.

#### MuteListModule

ミュートリスト (無視リスト)を処理するモジュールを指定する. 通常は MuteListModuleを使用する.

#### MuteListURL

ミュートリスト (無視リスト) をデータベースに格納するための, XML PRCの呼び出しの外部URLを指定する (外部プログラムを必要とする).

#### C.3.5 [ODEPhysicsSettings] セクション

物理エンジンに ODEを使用している場合, ODEの設定を行う.

#### use\_NINJA\_physics\_joints

プリム同士の関節接続 (ジョイント) 機能を有効にしたい場合に true にする. デフォルトは false.

#### C.3.6 [Wind], [Cloud], [LightShare], [Trees]セクション

風,雲,光り(ライト),樹木に関する設定を行う.

#### enable\_windlight

Wind Light 機能(光の効果)を有効にする. ただし、MySQLデータベースを使用している状態でければ、この機能を有効にすることはできない. デフォルトは false.

#### active\_trees

ツリーモジュールを有効にする. デフォルトは false. ツリーモジュールについては,本編「7.8節」を参照.

#### C.3.7 [Economy] セクション

L\$やマネーサーバについての設定を行う.

#### SellEnabled

オブジェクトを販売可能にするかどうかを指定する. デフォルトは false.

#### EconomyModule

マネーサーバへの接続モジュールを指定する.DTLマネーサーバを使用する場合は,DTLMoneyModuleを指定する.DTLマネーサーバについては,

#### CurrencyServer

マネーサーバへの接続 URLを指定する. DTLマネーサーバを使用する場合は, "https://[マネーサーバの FQDN またはIPアドレス]:8008/"となる.

#### UserServer

DTLマネーサーバを使用する場合は、ユーザサーバのURLを指定する. ただし v0.7 からは ROBUST サーバのURLを指定する. URLの指定に localhost または 127.0.0.1 は使用してはいけない.

#### PriceUpload

テクスチャやアニメーションをリージョンサーバにアップロードする場合の費用. デフォルトは 0L\$.

#### PriceGroupCreate

グループを作成する場合の費用. デフォルトは 0L\$.

#### C.3.8 [XEngine] セクション

スクリプトエンジンの設定を行う.

#### MaxThreads

起動可能なスクリプトのスレッドの最大数を指定する.

#### Priority

スクリプト(スレッド)の実行優先度を指定する. デフォルトはBelowNormal.

#### MaxScriptEventQueue

スクリプトのイベントキューのサイズを指定する.

#### ThreadStackSize

スクリプトのスタックサイズを指定する. 大規模なスクリプトを実行する場合, MaxThreads, MaxScriptEventQueue, ThreadStackSizeの値を大幅に増加させる必要がある.

#### DefaultCompileLanguage

デフォルトで使用するスクリプト言語を指定する.

#### AllowedCompilers

使用可能なスクリプト言語を指定する. lsl(LSL), cs(C#), js(J#), vb(Visual Basic)が指定可能. ただしLinuxで作動を確認しているのは LSL と C# のみ.

#### AllowOSFunctions

OS 関数を使用可能にするかどうかを指定する. OS 関数については、本編7.4節を参照.

#### OSFunctionThreatLevel

OS 関数の実行優先度を指定する. デフォルトはVeryLow.

#### C.3.9 [FreeSwitchVoice] セクション

FreeSwitch (SIP サーバ)を利用して、ボイスチャットを行う場合にしている. FreeSwitchによる ボイスチャットの設定の詳細については 「7. FreeSwitchを利用したボイスチャット」を参照して 頂きたい.

#### enabled

FreeSwitchサーバを使用してボイスチャットを行う場合は true にする.

#### freeswitch\_server\_user

FreeSwitch サーバへの接続用ユーザ名. FreeSwitch サーバ側の設定に合わせる必要がある. デフォルトでは freeswitch

#### freeswitch\_server\_pass

FreeSwitchサーバへの接続用パスワード. FreeSwitchサーバ側の設定に合わせる必要がある. デフォルトでは password

#### freeswitch\_api\_prefix

FreeSwitchサーバを操作するAPIの設置場所を指定する.通常はデフォルトの /api をそのまま使用する.

#### freeswitch\_service\_server

リージョンサーバのIPアドレスまたはFQDNを指定する.

#### freeswitch\_service\_port

リージョンサーバのHTTPのポート番号を指定する. 通常の設定では 9000を指定する.

#### freeswitch\_realm

SIPのrealm (ドメインを一意的に識別するための名前)を指定する.通常はFreeSwitchサーバのIPアドレスまたはFQDNを指定する.FreeSwitchサーバ側の設定と合わせる必要がある.

#### freeswitch\_ sip\_proxy

SIPのProxy サーバを指定する. FreeSwitch サーバの IP アドレスまたは FQDN + :5060 を指定する.

#### freeswitch\_attempt\_stun

SIPのSTUNサーバを使用するかどうかを指定する. デフォルトは false.

#### freeswitch\_stun\_server

STUN サーバを使用する場合に, STUN サーバを指定する. 通常は FreeSwitch サーバの IP または FQDN を 指定する.

#### freeswitch\_echo\_server

SIPのEchoサーバを指定する. 通常は FreeSwitch サーバの IP または FQDN を指定する.

#### freeswitch\_echo\_port

SIPのEchoサーバのポート番号を指定する. 通常はデフォルトの50505を指定する.

#### freeswitch\_well\_known\_ip

FreeSwitch サーバの IP アドレスを指定する.

#### C.3.10 [Groups] セクション

現時点では、グループ機能を使用するには Flotsam グループ機能を使用するか、Simian グリッド を使用なければならない. Flotsamを使用する場合は、これを改造した XoopenSimの拡張機能を使用 するという選択肢もある. XoppenSimの詳細については本編「10章 Webインターフェイス XoopenSim」 を参照すること.

#### Enabled

グループ機能を使用する場合はtrueにする. デフォルトは false.

#### Module

グループ機能を使用する場合は GroupsModuleを指定する.

#### NoticesEnabled

グループ通知の有無を指定する.グループ機能を使用する場合はtrueにする.なお,現バージョンのOpenSimでは,オフラインアバターにはグループ通知は届かない.

#### MessagingModule

グループ内メッセージを処理するモジュールを指定する. 通常は GroupsMessagingModuleを指定する.

#### MessagingEnablede

グループ内メッセージを有効にするかどうかを指定する. デフォルトは true.

#### ServicesConnectorModule

サーバとのコネクタモジュールを指定する. Simianグリッドを使用する場合は SimianGroupsServicesConnectorを, Flotsamグループ機能を使用する場合は XmlRpcGroupsServicesConnectorを指定する.

#### GroupsServerURI

Simian Gridのグループ機能を使用する場合は Simianグリッド側で設定したサービス提供用のURLを指定する. Flotsamグループ機能を使用する場合は、その XML RPC の URLを指定する. XoopenSim で Flotsamグルー プ機能を使用する場合は、XOOPS\_URL/modules/xoopensim/helper/xmlgroups.php を指定する.

#### XmlRpcServiceReadKey

XFlotsamグループ機能を使用する場合に XML RPC の読み込みキーを指定する. XML RPC 実行側の設定と 合わせる必要がある.

#### XmlRpcServiceWriteKey

XFlotsamグループ機能を使用する場合に XML RPCの書き込みキーを指定する. XML RPC実行側の設定と合わせる必要がある.

#### C. 3. 11 [WebStats] セクション

#### enabled

これを true にした場合, http://[リージョンサーバのFQDNまたはIPアドレス]:9000/SStats により, そのリージョンサーバで稼動してるリージョンの状態を取得することができる. なお, このページはAjaxの機能により自動更新される.また URL 中の 9000 は [Network] セクションの http\_listner\_port フィールドに設定した値を指定する

#### C.3.12 [Architecture] セクション

OpenSimの動作モードに応じて、これらの Include 設定のうち何れか一つを選択する.

#### Include-Standalone

スタンドアロンモードの場合に有効にする.

### Include-HGStandalone

スタンドアロンモードでハイパーグリッドを使用する場合に有効にする.

#### Include-Grid

グリッドモードの場合に有効にする.

#### Include-HGGrid

グリッドモードでハイパーグリッドを使用する場合に有効にする.

#### Include-SimianGrid

ROBUSTサーバの代わりに Simianグリッドを使用する場合に有効にする.

#### C.3.13 [XMLRPC] セクション

リージョンサーバで XML RPC (主に in world内のスクリプトからの XML RPC)の処理を可能にする場合に設定を行う.

#### XmlRpcRouterModule

XML RPCを処理するモジュールを指定する.

#### XmlRpcPort

XML RPCのリクエストを受信するポートを指定する.

#### C.3.14 [Profile] セクション

osprofile機能を使用する場合に、OpenSim. iniへ追加する. osprofile機能については、本編10.8.4 項を参照.

#### ProfileURL

osprofile 用の XML RPC の URL を指定する. XoopenSim を使用している場合は XOOPS\_URL/modules/ xoopensim/helper/profile.php とする.

#### C.4 config-include/GridCommon.iniファイル

GridCommon.iniはグリッドモード時に, OpenSim.ini → config-include/Grid.ini → configinclude/GridCommon.ini の順に呼び出されるファイルで,主にROBUSTサーバシェル内の各サーバの 設定を行う.

#### C.4.1 [~ Service] セクション

#### ~ ServerURL

グリッドモード時の各サーバのHTTPサービスのURLを指定する. ROBUSTサーバのみを使用している場合は 各フィールドにデフォルトで http://[ROBUSTサーバのFQDNかIPアドレス]:8003/を設定する. URL中の 8003 は [Network]セクションの portフィールドに設定した値を指定する.

### C.5 Regions/Regions. ini ファイル

Regions. iniはリージョンの設定を行うファイルである. もっとも Regionsディレクトリ内にあって, 拡張子が.ini ならば, ファイル名は何でも良い.

#### RegionUUID

リージョンのUUIDを指定する. 通常はシステムが生成した値を使用する. 手動で UUIDを生成するには uuidgen

コマンドを使用する.

#### Location

リージョンのX,Y座標位置をカンマ(,)区切りで指定する. 各座標は0~65535の間で指定する.

#### InternalAddress

UDP通信に使用するIPアドレスを指定する. NAT(NAPT)を使用している場合は、NATルータのグローバルアドレスを指定しても良いが、この場合、NATルータがNATループバックの機能をサポートしてないと、NAT内部のビューアとの通信ができなくなる(本編 11章参照). 0.0.0.0を指定するとシステムが適当なIPアドレスを自動設定する.

#### InternalPort

UDP通信に使用するポート番号を指定する.一台のサーバマシンでマルチリージョンやメガリージョンなど複数の リージョンを稼動させる場合は、各リージョンでこのポート番号が被らないようにしなければならない.

#### AllowAlternatePorts

実験的な機能. デフォルトの Falseのままにしておく.

#### ExternalHostName

サーバマシンのFQDNかIPアドレスを指定する.NAT(NAPT)を使用している場合は、NATルータのグローバルアドレスを指定しても良いが、この場合、NATルータがNATループバックの機能をサポートしてないと、NAT 内部のビューアとの通信ができなくなる(本編 11章参照).SYSTEMIPを指定するとシステムが適当なIPアドレスを自動設定する.

ここでは、OpenSimサーバ群のコマンドの概要について説明を行う. コマンドの引数の表記仕方は 以下の通りとする.

#### コマンド表記:

く>は変数(他の文字に置き換わる),[]は省略可能,()はどちらかを選択.

#### D.1 ROBUST サーバ

#### command-script <file>

コマンドの記述されたファイル<file>を実行する

#### create user [<first\_name> [<last\_name> [<password> [<email>]]]]

新しいアバターを作成する.

#### delete asset <uuid>

データベースからID <uuid>のアセットを削除する

#### help [<command>]

ヘルプを表示する. <command>を指定した場合は、そのコマンドのヘルプを表示する.

#### login level <level>

ログイン可能な最小ログインレベルを設定.レベルはアバター毎に割り当てられている.グリッドモード時のみ有効.

#### login reset

ログインレベルをリセット(0に)する. グリッドモード時のみ有効.

#### login text <text>

ログイン時に表示されるテキストを設定.グリッドモード時のみ有効.

#### quit

サーバプログラムを終了する.

#### reset user password [<first\_name> [<last\_name> [<new\_password>]]]

アバターのパスワードを変更する.

#### set regions flags <region\_name> <flags>

リージョンフラグ (データベースの regions.flagsレコード)を設定する.フラグは数字 (整数) かフラグ名を用いる. フラグ名には, DefaultRegion(1), FallbackRegion(2), RegionOnline(4), NoDirectLogin(8), Persistent(16), LockedOut(32), NoMove(64), Reservation(128), Authenticate(256), Hyperlink(1024)がある. 負の整数を与え た場合はフラグを外すことができる.デフォルトは RegionOnline(4).フラグの意味については詳細不明.

#### show digest <uuid> - Show asset digest

指定されたID <uuid>のアセットのダイジェスト情報を表示する.

#### show hyperlinks

ハイパーグリッドのリージョンのリストを表示する.

#### show region <region\_name>

リージョンの情報を表示する.

#### shutdown

サーバプログラムを終了する.

### D.2 DTL マネーサーバ

#### set log level <level>

コンソールのロギングレベルを設定する.

#### show info

サーバプロセスの一般情報を表示する.

#### show stats

サーバプロセスの統計情報を表示する.

#### show threads

スレッドの状態を表示する.

#### show uptime

サーバプロセスの稼動時間を表示する.

#### show version

サーバプロセスのバージョンを表示する.

### D.3 リージョンサーバ

#### D.3.1 メインコマンド

#### alert <first\_name> <last\_name> <message>

名前が 〈first\_name〉 〈last\_name〉 のアバターにメッセージ 〈message〉 を送る.

#### alert general <message>

全てのアバターにメッセージ<message>を送る.

#### backup

データベースへ現在のオブジェクトのデータを送る. Unixの sync コマンドのようなもの?

#### bypass permissions (true | false)

オブジェクトに対してパーミッションのチェックを回避するうかどうかを指定する.trueなら回避を行う.falseなら回 避を行わない. つまりtrueにすると,他人の作成したオブジェクトが編集可能になる.デフォルトはfalse.設定 が有効になるまでに若干のタイムラグ(?)有り.このコマンドはOpenSim.iniでオブジェクトのパーミッションの設 定が行われている場合にのみ意味を持つ.

#### change region <region\_name>

マルチリージョンの場合に,操作(コマンド入力)対象のリージョンを変更する. リージョン名に rootを指定した場合は,リージョン全体が操作対象となる(デフォルト).

#### clear assets

アセットのキャッシュをクリアする.

#### $command-script \langle file \rangle$

コマンドの記述されたファイルくfile>を実行する

### config get <section> <field>

現在の設定の <section>セクションの <filed>の値を表示する.

### config save <file>

現在の設定を <file> に保存する.

#### config set <section> <field> <value>

設定のうち、 <section> セクションの <field> の値を <val> に変更する. 通常, 設定は OpenSim.ini から読み込まれるが、このコマンドで変更することが可能である.

#### create region <region\_name> <region\_file.ini>

新しいリージョンを作成する. Regionsディレクトリに設定ファイル <region\_file.ini>も作成する. なお, リージョン名 は対話的に入力するため, ここで入力された <region\_name>は無視される.

#### debug packet <level>

パケットのデバッグのレベルを指定する.

#### debug permissions (true | false)

パーミッションのデバッグを有効にするか?

### debug scene <scripting> <collisions> <physics>

Scene のデバッグを行うかどうか? < >にはそれぞれ, true か false を指定する.

#### delete-region <region\_name>

edit scale  $\langle name \rangle \langle x \rangle \langle y \rangle \langle z \rangle$ 

リージョン <region\_name>を削除する. リージョン設定ファイルは残っているので、サーバププロセスを立ち上げ 直せば、土地は元に戻るが、オブジェクトは削除される. remove-regionと同じ?

#### dump asset <uuid> <file> - dump one cached asset

キャッシュさているID <uuid>のアセットをファイル <file>にダンプする.

<name>の名前のプリムの大きさを変更する.

#### export <command>

export サブコマンドを実行する.

#### export-map [<file>]

現在のリージョンのマップ画像をJPEGデータとして <file>に出力する. <file>を省略した場合, exportmap.jpgに 出力される. マルチリージョンの場合は, change regionで特定のリージョンに変更しないとこのコマンドは実行で きない.

#### fcache assets

全てのアセットのキャッシュを試みる.

#### fcache clear (file | memory)

ファイルおよびメモリのキャッシュ上の全てのアセットデータをクリアする.

#### fcache expire <datetime>

定された日時よりも古いアセットのキャッシュを削除する.

#### fcache status

アセットのキャッシュの状態を表示する.

#### fix phantom objects

メガリージョンにファントムプリムをインポートした場合にファントムプリムの不具合を修正する.

#### force permissions (true | false)

falseにするとオブジェクトの作成, 編集およびRezができなくなる. デフォルトはtrue. bypass permissions が false の場合は設定できない.

#### force update

全てのプリムデータをクライアント (ビューア) に送信し直す.

#### help [<command>]

ヘルプを表示する. コマンドを指定した場合は、そのコマンドのヘルプを表示する.

#### help export

export サブコマンドのヘルプを表示する.

#### help terrain

terrain サブコマンドのヘルプを表示する.

#### help tree

tree サブコマンドのヘルプを表示する.

#### help windlight

windlight サブコマンドのヘルプを表示する.

#### kick user <first\_name> <last\_name> [message]

<first\_name> <last\_name>のアバターをリージョンから追い出す. その際メッセージ[<message>]を表示する(メッセージは省略可).

kill uuid <uuid>

ID が <uuid> であるオブジェクトを削除する.

#### link-region <Xloc> <Yloc> <HostName>:<HttpPort>[:<RemoteRegionName>]

リモートのリージョン(<HostName>:<HttpPort>[:<RemoteRegionName>])を(<Xloc>,<Yloc>)座標のローカルなリージョンとして割り当てる(ハイパーグリッドリージョン).

#### load iar <first\_name> <last\_name> <inventory\_path> <password> [<IAR\_file>]

save iar で保存したアバターのインベントリを IAR(inventory archive)ファイル から inventory\_path に読み込む. inventory\_path はアバターの「持ち物」の My Inventoryフォルダー以下のフォルダを / で区切って指定する. 例えば, inventory\_path を Objects/load とすれば, My Inventor/Objectsフォルダの下に loadフォルダが作成 され, それ以下にデータが読み込まれる. またMy Inventoryフォルダー自体を指定するには inventory\_pathを / とする. なおこのコマンドはアバターがリージョンにログインしていないと使用できない.

#### load oar [--merge] [--skip-assets] [<OAR\_file>]

OARフォーマットのリージョンデータファイル(リージョン全体の状態を保存したファイル)を読み込んで,保存された状態を復元する. --merge を指定した場合は、地形情報は読み込まれず、現リージョンのオブジェクトも削除されない. また, --skip-assetsを指定した場合はアセット情報は読み込まれない. OAR\_fileを省略した場合のファイル名は region.oar となる.

#### load xml [-newIDs [<x> <y> <z>]] <file>

XMLフォーマットのファイルくfile>からリージョンデータを読み込む.このコマンドは近々廃止される予定なので, load xml2の方を使用すべきである.

#### load xml2 [<file>]

XML2フォーマットのリージョンデータを読み込む.ファイル名を省略した場合は prim-backup.xmlになる.

#### login disable

ログインを一時的に不能にする.

#### login enable

ログインを有効にする.

#### login status

ログイン情報を表示する.

#### modules list

読み込んでいるモジュールのリストを表示する.

#### modules load <name>

モジュール <name>を読み込む.

#### modules unload <name>

読み込んでいるモジュール <name> を削除する.

#### monitor

リージョンに関する様々な統計情報を表示する.

#### quit

サーバプログラムを終了する.

#### reload estate

エステートデータをデータベースより再読み込みする.

#### remove-region <region\_name>

<region\_name>リージョンを削除する.リージョン設定ファイルは残っているので、サーバププロセスを立ち上げ直 せば、土地は元に戻るが、オブジェクトは削除される. delete-regionと同じ?

#### restart

そのマシンで稼動している全てのリージョンを再起動する.

save iar <first\_name> <last\_name> <inventory\_path> <password> [<IAR\_file>]

アバターのinventory\_pathにあるインベントリをファイルに保存する. inventory\_path はアバターの「持ち物」の My Inventoryフォルダー以下のフォルダを / で区切って指定する. 例えば, アバターのMy Inventory/Objects/ Save にあるインベントリを保存したい場合は Objects/Save と指定する. My Inventory 自体を保存したい場合は / を指定する. ただし, 現バージョンではインベントリ単体を保存することはできないようである. <IAR\_file> を省 略するとuser-inventory.iarとなる. また既にあるファイルを指定するとエラーになる.

#### save oar [<OAR\_file>]

リージョン全体の状態を OARファイルとして保存する. OAR\_fileを省略した場合のファイル名は region.oar となる.

### save prims xml2

リージョン上のプリムデータを prim-backup.xmlへXML2フォーマットで保存する.

#### save xml <file>

リージョンデータを<file>へXMLフォーマットで保存する.このコマンドは近々廃止される予定であるので, save xml2の方を使用すべきである.

#### save xml2 [<file>]

リージョンデータをXML2フォーマットで保存する.ファイル名を省略した場合は prim-backup.xml に保存される.

#### set log level <level>

コンソールのロギングレベルを設定する.

#### set region flags <region\_name> <flags>

現在のバージョンでは、リージョンサーバからのこのコマンドは正常に動作しない模様.

#### set terrain heights $\langle corner \rangle \langle min \rangle \langle max \rangle [\langle x \rangle \langle y \rangle]$

土地のテクスチャでの設定において、テクスチャの標高範囲を指定する. <corner>が0の場合は南西を、1の 場合は北西を、2の場合は南東を、3の場合は北東を表す. <x>と<y>が指定されている場合は座標が一致し ている箇所にのみ設定が行われる. <x>または<y>に-1を設定した場合はワイルドカードとして取り扱われる.

#### set terrain texture $\langle number \rangle \langle uuid \rangle [\langle x \rangle \langle y \rangle]$

土地の標高テクスチャでの設定を行う. <number>は1が低,4が高を表す.また<uuid>はその標高に設定するテクスチャのUUIDである. <x>と<y>が指定されている場合は座標が一致している箇所にのみ設定が行われる. <x>または <y> に-1を設定した場合はワイルドカードとして取り扱われる.

#### show connections

アバターの接続状態を表示する.

#### show hyperlinks

ハイパーグリッドのリージョンのリストを表示する.

#### show info

サーバプロセスの一般情報を表示する.

#### show modules - Show module data

読み込んでいるモジュールの情報を表示する. modules listの結果とほぼ同じ?

#### show neighbours

隣接リージョンの情報を表示する.

#### show queues

それぞれのキューの状態を表示する.

#### show ratings

リージョンの種類 (PGやMATUREなど)を表示する.

#### show region <region\_name>

指定されたリージョンの詳細な情報を表示する.

#### show regions

サーバで作動しているリージョンのリストを表示する.

#### show stats

サーバプロセスの統計情報を表示する.

#### show threads

スレッドの状態を表示する.

#### show uptime

サーバプロセスの稼動時間を表示する.

#### show users

ログインしているアバターの情報を表示する.

#### show version

サーバのバージョンを表示する.

#### shutdown

サーバプログラムを終了する.

#### sun [param] [value]

Sunモジュールのパラメータを指定する.

### terrain <command>

terrain サブコマンドを実行する.

#### tree < command >

tree サブコマンドを実行する.

#### unlink-region ( <local\_region\_name> | <HostName>:<HttpPort> )

ハイパーグリッドリージョンを切り離す.

#### windlight <command>

windlight サブコマンドを実行する.

#### D.3.2 export サブコマンド

#### export save <region\_name>

<region\_name>で指定したリージョンのデータを exportsディレクトリに保存する.

#### export save-all

管理する全てのリージョンのデータを exportsディレクトリに保存する.動作時に大量のメモリを消費する.

#### D.3.3 terrainサブコマンド

#### terrain load <file>

指定したファイルから土地の標高データを読み込む.

#### terrain load-tile <file> <width> <height> <minX> <minY>

256x256より大きなデータからその一部を標高データとして読み出す. 読み出す範囲は (<minx>,<minY>)- (<minX>+<width>,<minY>+<height>) である.

#### terrain save <file>

現在の標高データを〈file〉に書き出す.

#### terrain fill <height>

リージョン全体を一定の高さ<height>メートルの平坦な土地にする.実数も指定可能だが、小数点以下は切り上げになる模様.

#### terrain elevate <amount>

現在の土地の標高を全体的に <amount>メートル上昇させる. 実数で指定する.

#### terrain lower <amount>

現在の土地の標高を全体的に <amount>メートル下降させる. 実数で指定する.

#### terrain multiply <amount>

現在の土地の標高に <amoun>を乗算する.

#### terrain bake

現在の標高データを復帰用のデータとする.

#### terrain revert

復帰用の標高データを読み込む.

#### terrain newbrushes (true | false)

実験用の土地ブラシ(ブルドーザーのこと?)を使用するかどうか指定する. なお, この設定はデバッグ用であり, 予告なしに削除される可能性がある.

#### terrain stats

土地の標高に関する情報を表示する.

#### terrain effect list

現在使用可能なプラグイン・エフェクトを表示する. プラグイン・エフェクトは土地の造成に色々な効果を与えるフィ ルターである.

#### terrain effect reload

プラグイン・エフェクトを再読み込みする.

#### terrain flip (x | y)

現在の土地のX座標またはY座標を反転させる.

#### terrain rescale <min> <max>

現在の土地の標高が <min> ~ <max> の間になるように、リスケールする. <min>,<max> は実数を指定する.

#### D.3.4 tree サブコマンド

#### tree active (true | false)

ツリーモジュールの有効・無効, つまり植物の成長 (seed, growth, die サイクル)の有無を指定する. デフォルトはfalse.

#### tree freeze <copse> (true | false)

<copse> で定義された植物の成長 (seed, growth, die サイクル) を凍結するかどうかを指定する.

#### tree load <file>

<copse>の定義をXMLファイルから読み込む.

#### tree plant <copse>

<copse>で定義された植物を一つ植える.

#### tree rate <updateRate>

植物の成長感覚をmsec で指定する.

#### tree reload

リージョン内に植えられている直物(copse)のデータを再読み込みする.

#### tree remove <copse>

<copse>で定義された植物を全て削除する.

#### tree statistics

植物 (copse) についての統計データを表示する.

#### D.3.5 windlightサブコマンド

#### windlight load

データベースから WindLight用プロファイルデータを読み込む.

#### windlight enable

WindLightのモジュールを読み込む.

#### windlight disable

読み込み済みの WindLightモジュールを削除する.

D.4 コマンド例

D.4.1 新規アバターの作成

D.4.2 新規リージョンの作成

R.O.B.U.S.T.# create user First name [Default]: Test Last name [User]: Avatar Password\*\*\*\*\*\*\* (入力中はパスワードは表示されない) Email []: 16:37:10 - [AUTHENTICATION DB]: Set password for principalID a9cfc722-1deb-46f1-8b00-37f8cf284c2f 16:37:10 - [GRID SERVICE]: GetDefaultRegions returning 0 regions 16:37:10 - [USER ACCOUNT SERVICE]: Unable to set home for account Test Avatar. 16:37:10 - [USER ACCOUNT SERVICE]: Account Test Avatar created successfully R.O.B.U.S.T.#

図 D.1 create user コマンド

Region (root) # create region temp\_name Test.ini \_\_\_\_\_ We are now going to ask a couple of questions about your region. You can press 'enter' without typing anything to use the default the default is displayed between [ ]: brackets. New region name []: TEST\_SIM\_02 Region UUID [3a24c676-4fa4-401c-bfea-4e4945b48c2c]: Region Location [1000, 1000]: 1000, 1001 Internal IP address [0.0.0.0]: Internal port [9000]: 9001 Allow alternate ports [False]: External host name [SYSTEMIP]: 202.26.159.211 16:51:46 - [LLUDPSERVER]: Average Environment.TickCount resolution: 1ms Your region is not part of an estate. Do you wish to join an existing estate? [no]: New estate name [My Estate]: . . . . . . . . . . . . . . . . . . . . . . . . . . . . . . . . . . . . . . The current estate has no owner set. Estate owner first name [Test]: Fumi Estate owner last name [User]: Hax . . . . . . . . . . . . . . . . . . . 16:57:22 - [GRID SERVICE]: Region TEST\_SIM\_02 (3a24c676-4fa4-401c-bfea-4e4945b48c2c) registered successfully at 256000-256256 . . . . . . . . . . . . . . . . . . . Region (root) #

図 D.2 create region コマンド

リージョンが自動起動され、 bin/Regions/Test.ini も生成される.

# 索引

### 記号

.bash\_profile 9 .bashrc 9

### A

active\_trees 49 adduser 16, 70 Advancedメニュー 43, 46 AllowOSFunctions 47, 108 ALTSYSモジュール 76 Apache 70, 97 apt-get 6

### В

ball-and-socket 47 balljoint 47

### С

CAPS 88 CenomeCache.ini 26 centos-devel.sh 6 character set 17 CombineContiguousRegions 49 compile.bat 97 config.inc.php 99 console 57, 103, 105 Cool VL Viewer 31 copse 49 CTView 43 CUI 7 CurrencyServer 39

### D

DTLマネーサーバ 22, 39, 104, 107, 113

### Ε

Economy 39 EconomyModule 39 Emerald Viewer 31 EUC 73 export サブコマンド 118 External host name 28

### F

FlotsamCache.ini 36

Flotsam グループ機能 85, 109 Forgeプロジェクト 54 FQDN 28 FreeSwitch 64, 108 Fumi Hax 3, 43

### G

GDI 14 Get Grid Info 84 Git 23 Good モード 46, 48, 86 GridCommon.ini 36, 37, 110 GridInfoService 84 Grub 8 GTK+ 14 GUI 3

### Н

helperuri 84, 104 hinge 47 hingejoint 47 Hippo OpenSim Viewer 31 hosts.allow 8 hosts.deny 8

### I

Internal IP address 28 Internal port 28 iptables 8

### Κ

Kirstens Viewer 31

### L

L3DT 43 Lamp 97 LandFalgs 68 Id.so.conf 13 LD\_LIBRARY\_PATH 13 Idconfig 13 Iibgdiplus 14 Iibopenjpeg 19, 30, 38 Iibopenmetaverse 19 Little Endian 42 LOD 43 Ioginpage 104 loginuri 103 LPIC 3 LSL 46

#### Μ

Meerkat 31, 45 menu.lst 8 Modlos 86 MoneyServer.ini 39, 104 mono 14 Moodle 86 my.cnf 17 MySQL 15, 97 mysqladminコマンド 17

### Ν

nant 15, 24 NAPT 88 NAT 88 NAT越えの問題 87 NATループバック 89, 111 Ninja Physics 47 NSL 3

### 0

**OAR 45** ODE 20, 30, 38, 107 Openipeg-dotnet 19 OpenMeataverse 2 OpenMetaverse 19 OpenSim.32BitLaunch.exe 97 OpenSim.ConsoleClient 58 OpenSim.ini 26, 36, 86, 104 OpenSim.log 30 opensim\_server 54 **OpensimWorlds** 45 OpenSimジオラマシステム 45 OpenSSL 13 osprofile 86, 110 OSSL 47 OS 関数 47, 108

### Ρ

permissionmodules 46, 105 PHP 72, 97 php.ini 72 phpMyAdmin 98 PHPデバッグ 76 physics 105 pkgconfig 12

### Q

quit 30, 36

### R

r32 43 Regions.ini 27, 110 RenderTerrainLODFactor 43 RenderVolumeLODFactor 43 REST 57, 88 RestConsole 57, 103, 106 Robust.ini 35, 103 ROBUST  $\forall - \sqrt{34}$ , 103, 113 Run Level 6, 16, 70 runprebuild.bat 97 runprebuild2010.bat 97

### S

screen コマンド 54 Second Inventory 45 SELinux 6, 8 serverside\_object\_permissions 46, 105 setupコマンド 7 shutdown 30, 36 Simian グリッド 37, 109, 110 sl\_proxy 91 Sloodle 86, 106 Snowglobe 31 SQLite3 18, 26, 97 StandaloneCommon.ini 27 storage\_connection\_string 105 storage\_plugin 105 Subversion 23 svn 23

### Т

TERM環境変数 58 terrain サブコマンド 118 tree サブコマンド 119 tree サブコマンド 42, 49 TUIS Open Grid 95

### U

use\_NINJA\_physics\_joints 47 UTF-8 73 UUID 27 uuidgen 29, 110

### ۷

Visual Studio .NET 97 VPN 90 vsftpd 12 vt100 58

### W

Wamp 97 WampServer 97 Wind Light 107 windlight サブコマンド 119

### Х

X-Authentication-Warning ヘッダ 93 xinetd 12 XML RPC 76 XoopenSim 77 Xoops Cube 69, 73 XOOPS\_TRUST\_PATH 76 XOOPS\_URL 74

### Y

yum 6

### イ

一般設定 80

### т

エステート 29, 32

### オ

オブジェクトのパーミッション 46 オフラインメッセージ機能 85

### キ

共有ライブラリ 13

### ク

クッキー 79 グリッド 34 グリッドモード 33, 101

### ケ

煙状のアバター 42

### サ

サーバシェル 35,110 佐倉佐紀 93

# ス スタンドアロンモード 25.97 スノー・クラッシュ 2 テ デーモン 7 デバッグ設定 43 ト ドキュメントルート 70 1 パーセル 32 F 標高 42 フ プロキシ 91 ~ ヘルパー機能 84 マ マネーサーバ 39 マルチリージョン 29 × メガリージョン 49 メタバース 2 ラ

ラストネーム管理 80

## IJ

リージョンサーバ 25, 27, 36, 104, 114 リージョン設定ファイル 27

### ル

ルース 42

# OpenSimサーバシステム構築入門

-- & ネットワークサーバ構築入門 --

### 2010年8月16日 第1.0.1版

### 東京情報大学

総合情報学部 情報システム学科

NSL(ネットワークシステム研究室)メタバース研究会

### 印刷所&発行: 株式会社 ポプルス 様

### 連絡先

http://www.nsl.tuis.ac.jp http://www.opensim.tuis.ac.jp